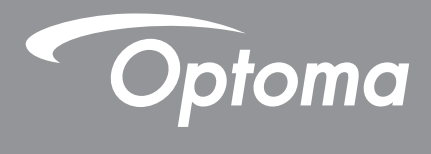

# **DLP<sup>®</sup> Projektor**

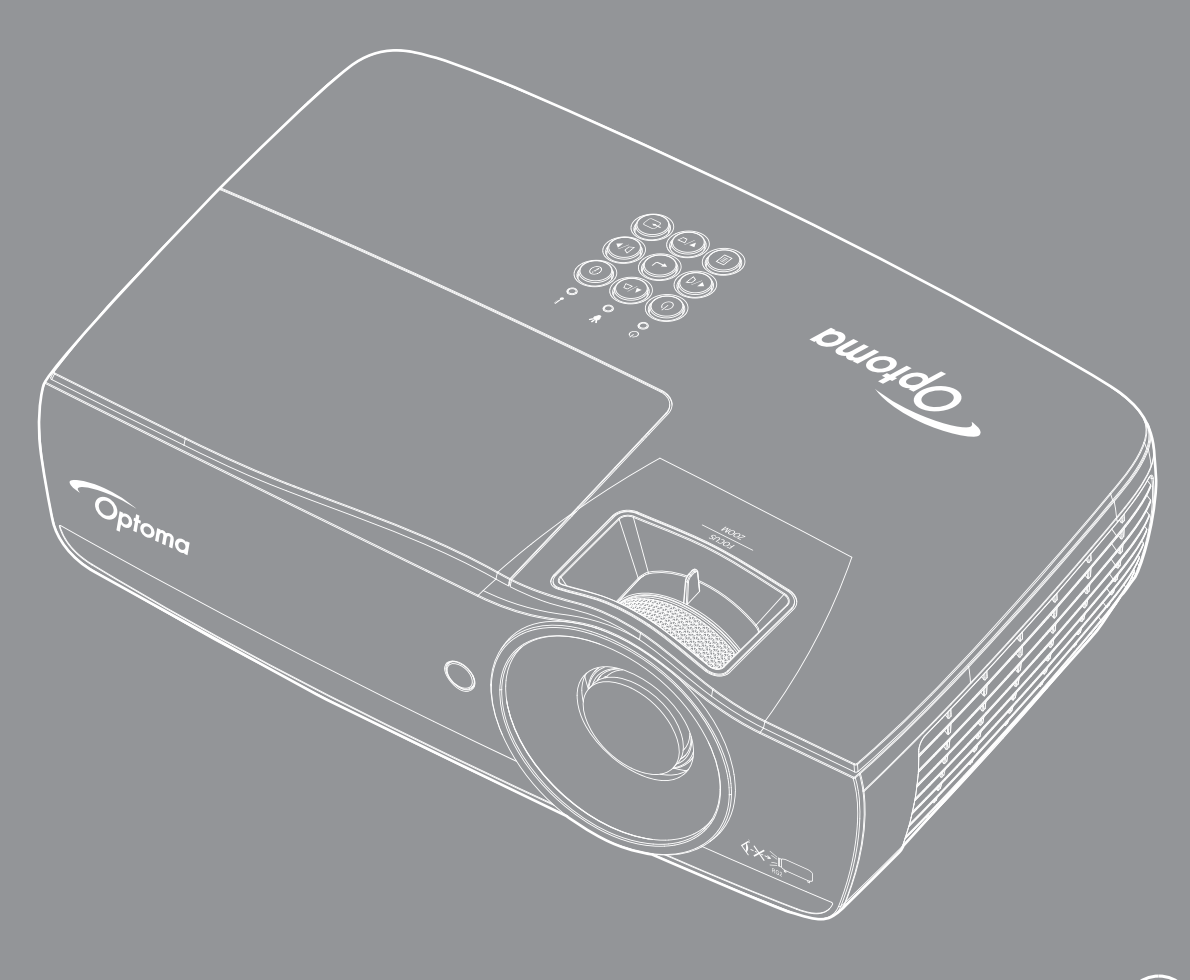

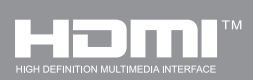

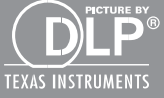

Brugermanual

## INDHOLDSFORTEGNELSE

| SIKKERHEDSOPLYSNINGER                                                                      | 4     |
|--------------------------------------------------------------------------------------------|-------|
| Klasse B emissionsgrænser<br>Vigtige sikkerhedsinstruktioner<br>Sikkerhedsforanstaltninger |       |
| Pas på dine øjne                                                                           |       |
| INDLEDNING                                                                                 | 7     |
| Pakkeindhold<br>Produktoversigt                                                            | 7<br> |
| INSTALLATION                                                                               | 11    |
| Tilslutning af projektoren                                                                 |       |
| I ænd/sluk for projektoren<br>Indstilling af det projicerede billede                       |       |
| BETJENINGSKNAPPER                                                                          |       |
| Fjernbetjening                                                                             |       |
| OSD menuer                                                                                 |       |
| Display / Image Settings                                                                   |       |
| Display / 3D                                                                               |       |
| Display / Geometric Correction                                                             |       |
| Display / Image Settings / Color Setting                                                   |       |
| Display / Image Settings / Signal                                                          |       |
| Display / Image Settings / Color Setting / Color Matching                                  |       |
| Setup / Lamp Settings                                                                      |       |
| Setup / Power Settings                                                                     |       |
| Setup / Sikkeriner                                                                         |       |
| Setup / Remote Settings                                                                    |       |
| Setup / Options                                                                            |       |
| Setup / Options / Språk                                                                    |       |
| Setup / Options / Menu Settings                                                            |       |
| Setup / Options / Inngangskilde                                                            | 44    |
| Network / LAN                                                                              |       |
| Network / Control                                                                          |       |
| Medier                                                                                     |       |
| LAN_RJ45                                                                                   | 53    |
| BILAG                                                                                      | 61    |
| Fejlfinding                                                                                |       |
| Sådan skiftes lampen                                                                       |       |

| Kompatible opløsninger                | 67   |
|---------------------------------------|------|
| True 3D Video kompatibilitetsoversigt | 68   |
| Telnet-kommandoer                     | 69   |
| Kommandoer til AMX enhedsregistrering | 69   |
| PJLink™ understøttede kommandoer      | . 70 |
| Trademarks                            | . 71 |
| Loftmontering                         | . 72 |
| Optomas globale kontorer              | . 73 |
| Bestemmelser & sikkerhedsoplysninger  | . 74 |

## SIKKERHEDSOPLYSNINGER

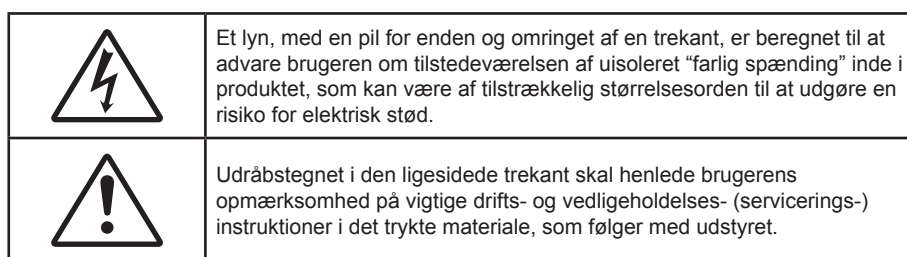

ADVARSEL: FOR AT REDUCERE RISIKOEN FOR BRAND ELLER ELEKTRISK STØD; MÅ APPARATET IKKE UDSÆTTES FOR REGN ELLER FUGT. DETTE PRODUKT INDEHOLDER HØJSPÆNDINGSDELE. APPARATET MÅ IKKE ÅBNES. SERVICERING MÅ KUN UDFØRES AF KVALIFICERET PERSONALE

### Klasse B emissionsgrænser

Dette Klasse B digital apparat er i overensstemmelse med de Canadiske bestemmelser for radioforstyrrende udstyr.

### Vigtige sikkerhedsinstruktioner

- Undgå at blokere ventilationsåbningerne. For at sikre pålidelig drift af projektoren og for at beskytte den mod overophedning anbefales det, at installere projektoren på et sted, hvor ventilationen ikke blokeres. Anbring den f.eks. ikke på et fyldt kaffebord, på en sofa eller på en seng. Anbring ikke projektoren i et indelukke som f.eks. en boghylde eller i et skab, hvor luftcirkulationen er begrænset.
- Brug ikke denne projektor i nærheden af vand eller fugt. For at mindske risikoen for brand og/eller elektrisk stød, må projektoren ikke udsættes for regn eller fugt.
- Må ikke installeres i nærheden af varmelegemer som f.eks. radiatorer, varmeapparater, ovne eller andre apparater såsom forstærkere, der afgiver varme.
- Rengør kun med en blød klud.
- Brug kun tilslutninger/tilbehør, som er godkendt af producenten.
- Brug ikke enheden, hvis den er fysisk skadet eller har været misbrugt.

Fysisk skade/misbrug kan være (men er ikke begrænset til):

- Enheden har været tabt.
- El-ledningen eller stikket er blevet beskadiget.
- Der er spildt væske på projektoren.
- Den har været udsat for regn eller fugt.
- Der er trængt noget ind i projektoren, eller der er noget løst indei.

Overlad al service til kvalificerede servicefolk. Hvis du åbner eller skiller projektoren ad, kan du blive udsat for farlige spændinger eller andre faremomenter. Kontakt venligst Optoma, inden du sender enheden til reparation.

- Pas på, at der ikke trænger ting eller væske ind i projektoren. Væsken kan berøre steder med farlig spænding og kortslutte dele med brand og elektrisk stød som resultat.
- Sikkerhedsangivelserne findes udenpå projektorens overdel.
- Enheden må kun repareres at autoriserede servicefolk.

### Sikkerhedsforanstaltninger

Følg alle advarsler, forholdsregler og vedligeholdelsesoplysninger, som nævnes i denne brugervejledning.

#### Advarsel

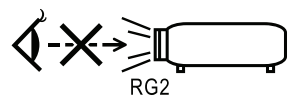

- Undgå at kikke ind i projektorens linse, når lampen er tændt. Det skarpe lys kan skade dine øjne. Som ved enhver lyskilde, må du ikke kigge direkte ind i strålen, RG2 IEC 62471-5:2015.
- For at mindske risikoen for brand eller elektrisk stød, må denne projektor ikke udsættes for regn eller fugt.
- Undgå venligst at åbne eller skille denne projektor ad, da dette kan medføre elektrisk stød.
- Når du udskifter pæren, skal du først lade enheden køle af. Følg instruktionerne på side 64.
- Projektoren beregner selv pærens levetid. Sørg for at udskifte pæren når projektoren viser en advarselsbesked herom.
- Nulstil "Lampe reset" funktionen fra skærmvisningen "System / Lampe indstilling" menuen efter udskiftning af lampemodulet (se side 36).

**Bemærk:** Når pæren levetid er ovre, vil projektoren ikke kunne tændes, før pæren er blevet skiftet. For at udskifte lampen skal du følge procedurerne, der er oplistet under "Sådan skiftes lampen" på side 64.

- Når du slukker for projektoren, forvis dig venligst om, at kølecyklussen er blevet fuldført, før du frakobler effekten. Lad projektoren køle ned i 90 sekunder.
- Brug ikke linsehætten, når projektoren er i brug.
- Når lampen nærmer sig afslutningen på sin levetid, vil meddelelsen "Lampebytte anbefales" vises på skærmen.

Kontakt venligst din lokale forhandler eller servicecenter og skift pæren hurtigst muligt.

### Gør dette:

Х

Fjern ledningen fra stikkontakten inden rengøring af produktet.

- Rengør skærmkabinettet med en blød, tør klud med et mildt rengøringsmiddel.
- Fjern ledningen fra stikket, hvis apparatet ikke skal bruges i længere tid.

#### Undgå at:

Blokere nogle sprækker og ventilationsåbninger på apparatet, som bruges til ventilation.

- Rengøre apparatet med slibende midler, voks eller stærke opløsninger.
- Bruge apparatet under følgende forhold:
  - I ekstremt varme, kolde eller fugtige omgivelser.
    - Sørg for, at rumtemperaturen er mellem 5 40°C
    - Den relative fugtighed skal være 10 85% (maks.), ikke-kondenserende
  - I områder med megen støv og urenheder.
  - Nær apparater, som genererer et stærkt magnetisk felt.
  - I direkte sollys.

### Pas på dine øjne

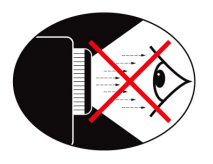

- Du skal hele tiden undgå at kikke direkte ind i lysstrålen fra projektoren. Hold ryggen til lysstrålen så ofte så mulig.
- Når projektoren bruges i et klasseværelse, skal du holde nøje opsyn med eleverne hvis de fx bliver bedt om at udpege noget på skærmen.
- For at minimere det nødvendige strømforbrug, anbefales det at trække gardinerne for, for at reducere lyset i lokalet.

Bemærk: Behold denne vejledning til senere brug.

### Pakkeindhold

Åbn og tjek kassens indhold for at sikre, at alle nedennævnte dele findes. Hvis der mangler noget, skal du kontakte Optoma's kundeservice.

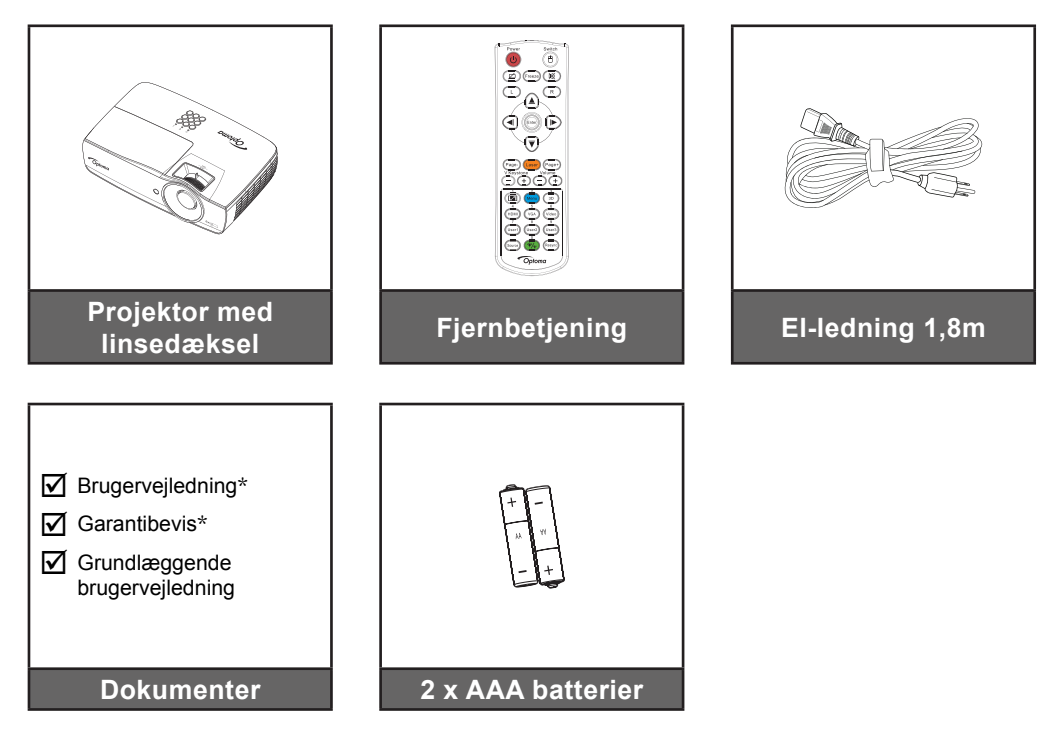

**Bemærk:** På grund af forskelligt brug i hvert land, kan nogle områder have forskelligt tilbehør. \*: EMEA indeholder ikke.

- \*(1) For europæisk brugsanvisning, besøg da venligst <u>www.optomaeurope.com</u>.
- \*(2) For europæisk garantioplysninger, besøg da venligst <u>www.optomaeurope.com</u>.

Ekstra tilbehør:

- Bæretaske
- VGA kabel

### Produktoversigt

#### Hovedenhed

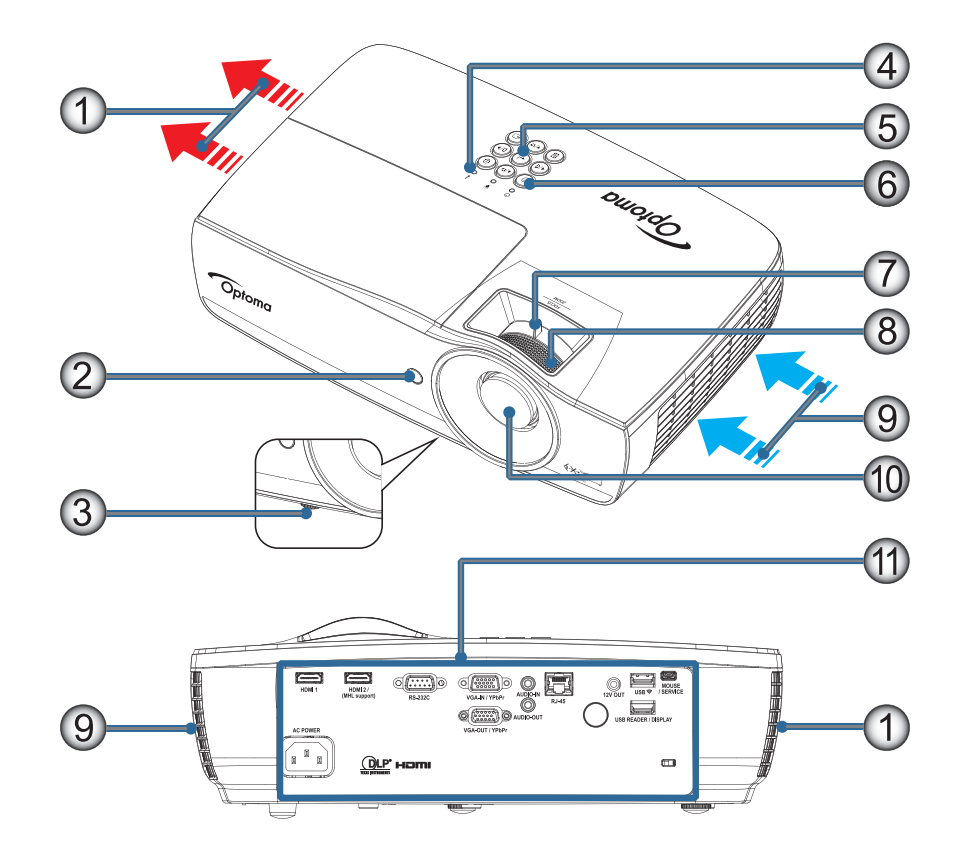

#### Bemærk:

- Der skal være mindst 50 cm fri plads omkring luftindtaget og udblæsning-såbningen.
- Der skal være mindst 30 cm fri plads til loftet.
- Sørg for, at ventilation-såbningerne til indsugning ikke genbruger varmt luft fra udstødningen.

| Nr | Emne                               | Nr  | Emne                                      |
|----|------------------------------------|-----|-------------------------------------------|
| 1. | Udblæsningsåbning                  | 7.  | Zoom (Er ikke mulig i 1080p kort visning) |
| 2. | IR modtager                        | 8.  | Fokus                                     |
| 3. | Fødder til indstilling af hældning | 9.  | Luftindtag                                |
| 4. | LED-indikatorer                    | 10. | Linse                                     |
| 5. | Funktionstaster                    | 11. | Tilslutningsstik                          |
| 6. | Strømknap                          |     |                                           |

#### Tilslutningsporte

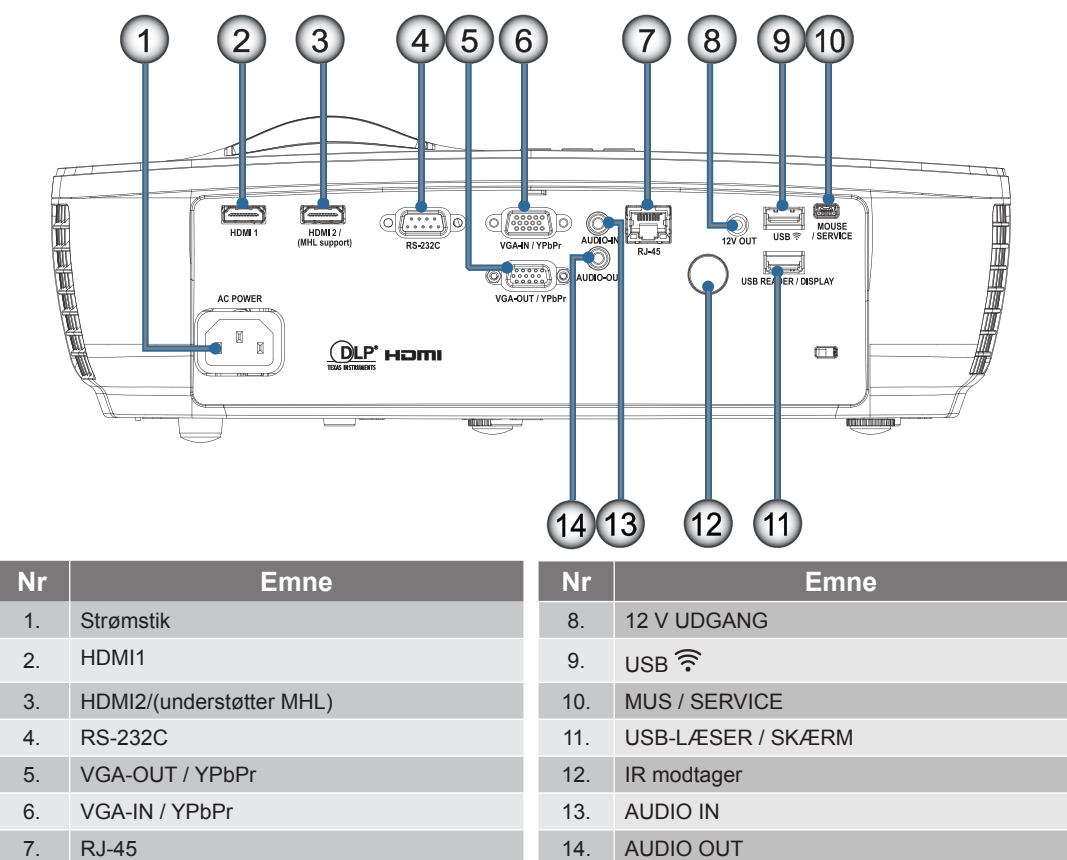

#### Fjernbetjening

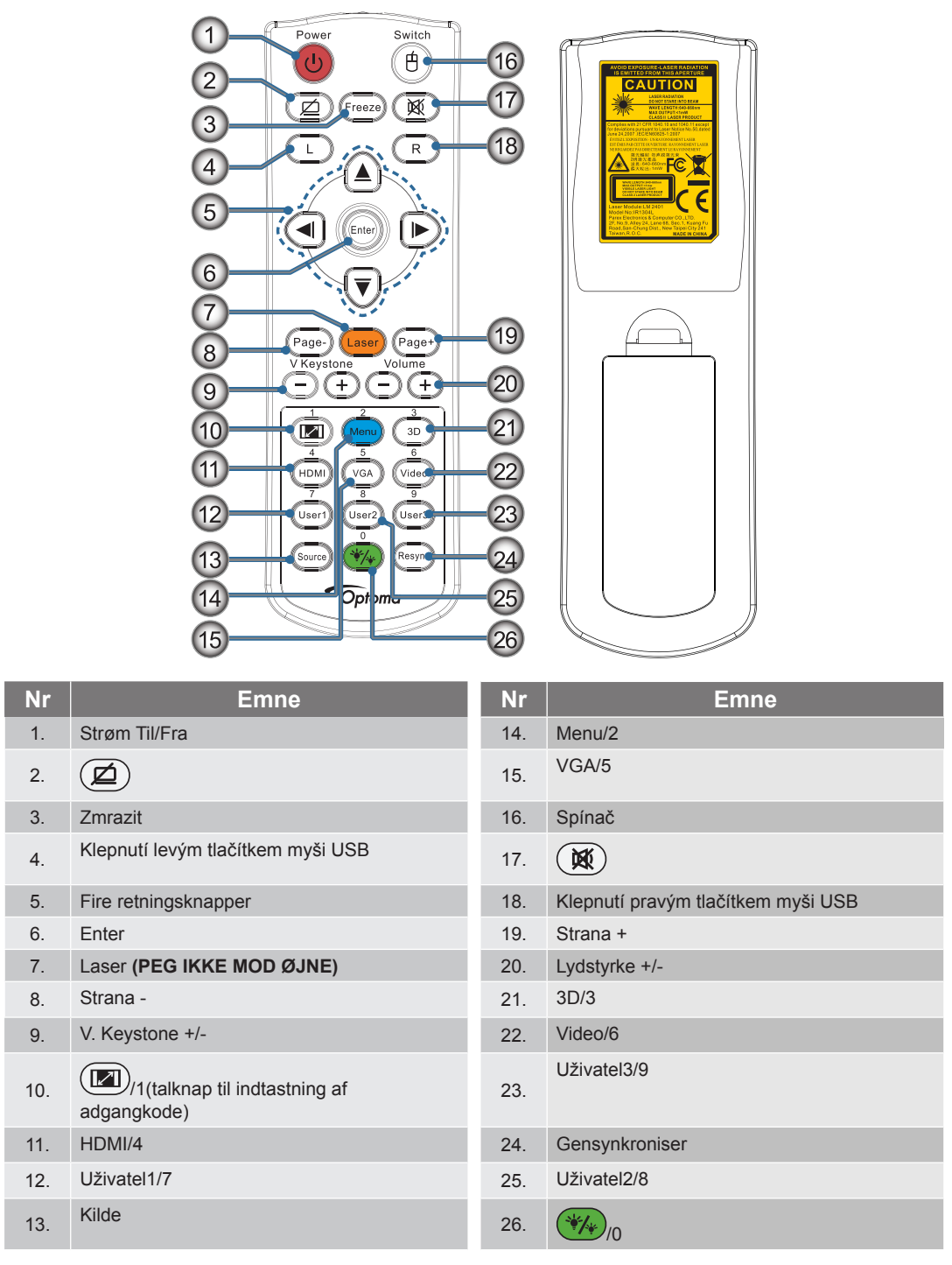

**PAS PÅ:** Brug af knapper, indstillinger eller procedurer andre end dem, der er anført heri, kan medføre farlig udsættelse for laserstråler. Opfylder standardkravene i FDA for laserprodukter, undtagen for afvigelser i henhold til Laser bekendtgørelse nr. 50, af 24 juni, 2007.

Marning:

RISIKO FOR EKSPLOSION, HVIS BATTERIET UDSKIFTES MED EN FORKERT TYPE.

BRUGTE BATTERIER SKAL BORTSKAFFES I HENHOLD TIL ANVISNINGERNE.

Bemærk: På grund af almindelig fjernbetjening virker nogle funktioner ikke, afhængig af modellen.

### Tilslutning af projektoren

Forbind til bærbar

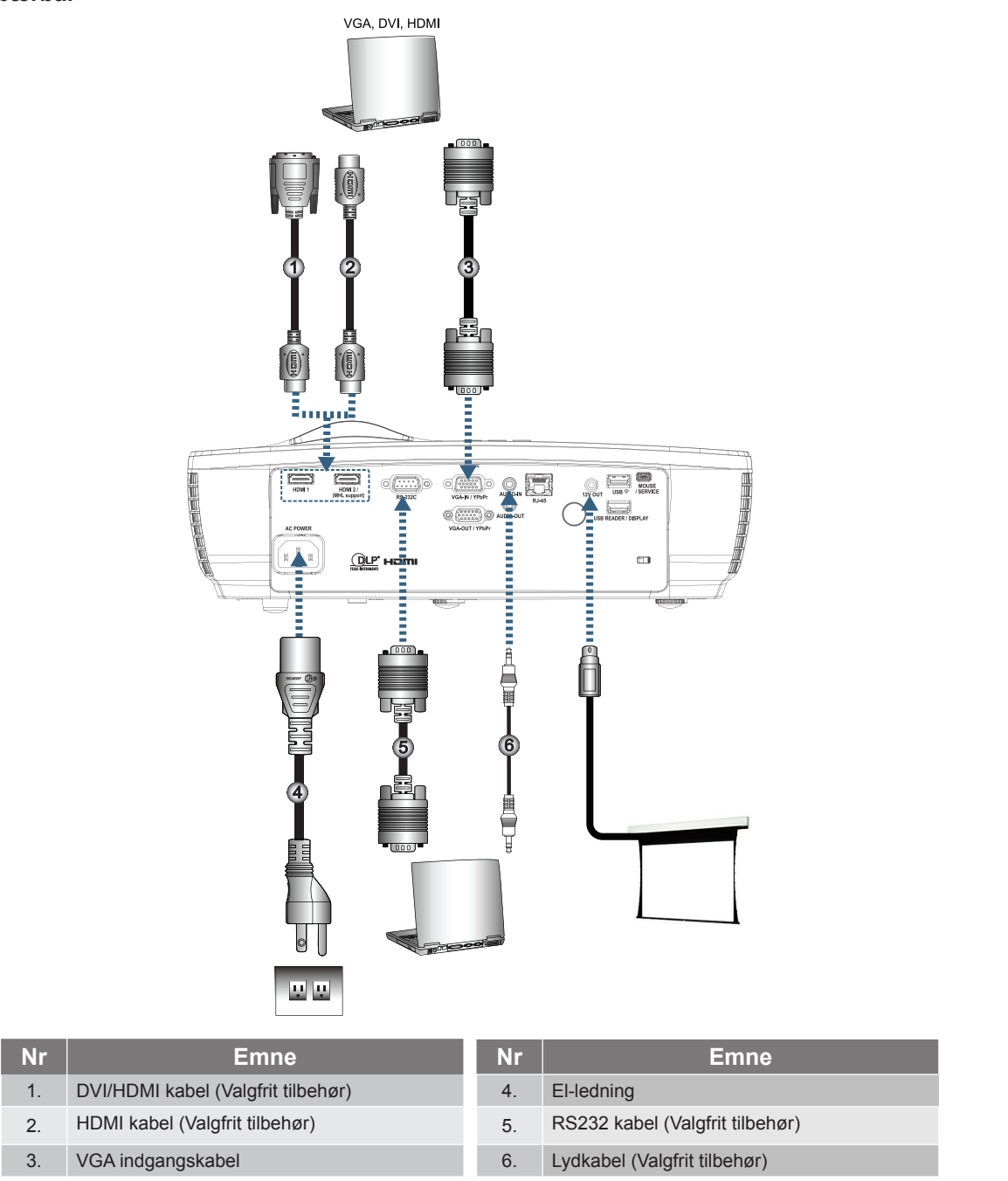

Bemærk: På grund af landes forskellig brugsforhold, kan nogle lande have forskelligt tilbehør fra andre.

#### Sådan tilsluttes der til en videokilde

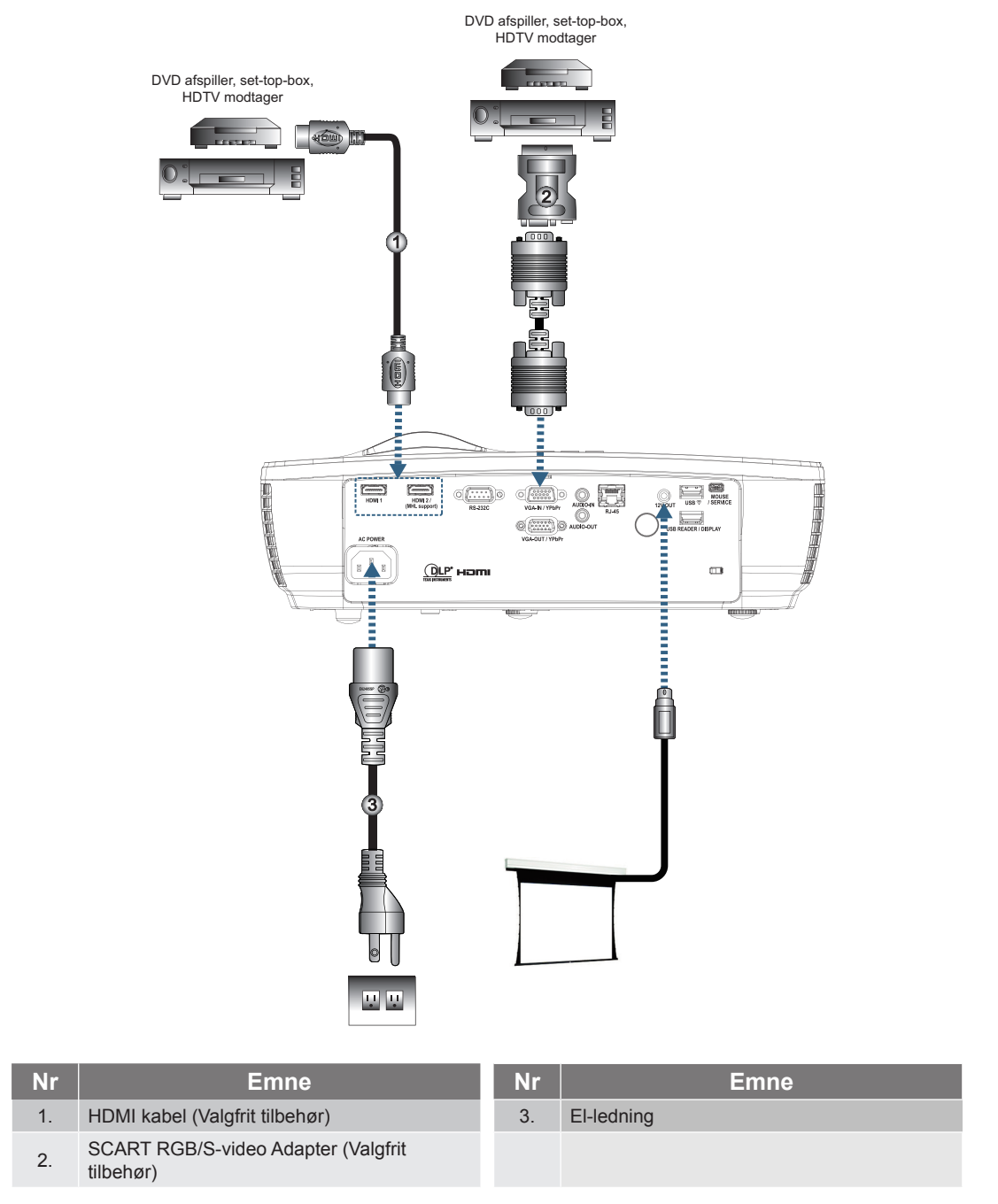

**Bemærk:** På grund af landes forskellig brugsforhold, kan nogle lande have forskelligt tilbehør fra andre. **Bemærk:** 12V UD er en programmerbar trigger.

### Tænd/sluk for projektoren

#### Tænd for projektoren

- 1. Fjern linsedækslet
- 2. Tilkobl el-ledningen til projektoren.
- 3. Tænd de tilsluttede apparater.

Bemærk: Tænd først for projektoren og vælg derefter signalkilderne.

4. Kontroller, at lysdioden for strøm lyser konstant rødt og tryk derefter på knappen Tænd/Sluk for at tænde for projektoren.

Projektorens skærm med opstartlogo ses, og tilsluttede enheder findes. Hvis det tilsluttede apparat er en laptop, så tryk på de nødvendige taster på computeren for at skifte skærmudgangen til projektoren. (Se brugermanualen til pc'en for at finde den korrekte Fn-tastekombination, der skifter displayudgangen.)

Se "Setup / Sikkerhet" på side 38, hvis sikkerhedslås er aktiveret.

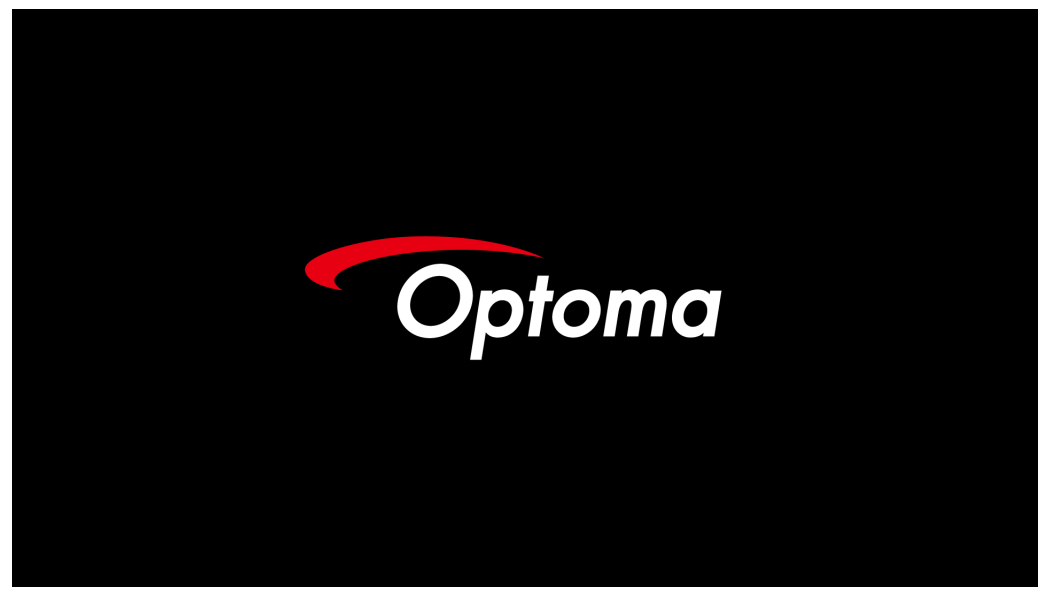

Bemærk: På grund af landes forskellig brugsforhold, kan nogle lande have forskelligt tilbehør fra andre. Hvis der er forbundet mere end én input-enhed, tryk flere gange på 🕣 (Kilde) for at skifte mellem enheder.

For direkte valg af kilde, se side 23.

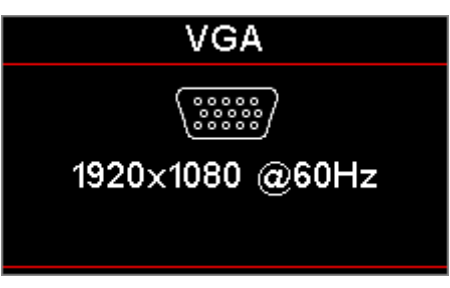

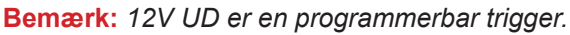

#### Sluk for projektoren

1. Tryk på "<sup>(()</sup>" fjernbetjeningen eller på <sup>()</sup> (**Tænd/Sluk**) på projektorens panelfor at slukke for projektoren. Det første tryk på knappen viser følgende meddelelse på skærmen.

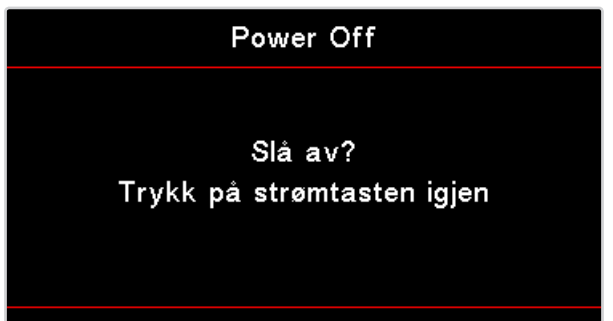

Tryk igen på knappen for at bekræfte det nedlukningen. Hvis der ikke trykkes på knappen, forsvinder meddelelsen efter 5 sekunder.

 Lysdioden for strøm blinker grønt (0,5 sek. til, 0,5 sek. fra) og ventilatorerne accelererer under kølingscyklussen ved nedlukning. Projektoren går i standbytilstand, når lysdioden for strøm lyser konstant rødt.

Hvis du ønsker tænde for projektoren igen, skal du vente, indtil projektoren har afsluttet afkølingen og er gået i standby. Når den er i standbytilstand, skal du blot trykke på knappen () (**Tænd/Sluk**) på projektorens panel eller "()" på fjernbetjeningen for at genstarte projektoren.

3. Fjern kun netledningen fra stikkontakten, når projektoren er i standby.

#### Advarselsindikator

- Når lampe LED indikatoren lyser rødt, slukker projektoren automatisk. Kontakt venligst din lokale forhandler eller servicecenter. Se side 62.
- Når temperatur LED indikatoren lyser konstant rødt (ikke blinker), slukker projektoren automatisk.
   Under normale betingelser kan projektoren tændes igen når den har kølet ned. Hvis problemet fortsætter, bedes du venligst kontant venligst din lokale forhandler eller servicecenter. Se side 62.

**Bemærk:** Kontakt det nærmeste servicecenter, hvis projektoren viser følgende symptomer. Se venligst side 73 for yderligere oplysninger.

### Indstilling af det projicerede billede

#### Indstilling af projektorens højde

Projektoren er udstyret med løftefødder til indstilling af billedhøjden.

For at justere vinklen af billedet, skal du dreje løftefødderne til højre eller venstre, indtil den ønskede vinkel opnås.

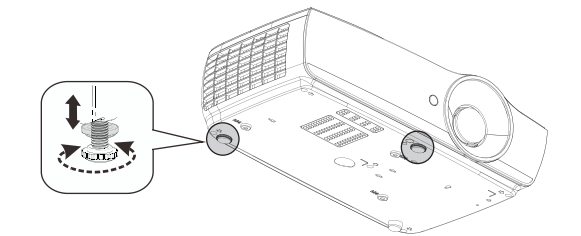

#### Bemærk:

- Bordet, som projektoren står på, skal være lige og solidt.
- Anbring projektoren, så den står lodret i forhold til skærmen.
- Af hensyn til din personlige sikkerhed skal du sikre kablerne korrekt.

#### Indstilling af det projicerede billedes størrelse (1080P\_1,2x)

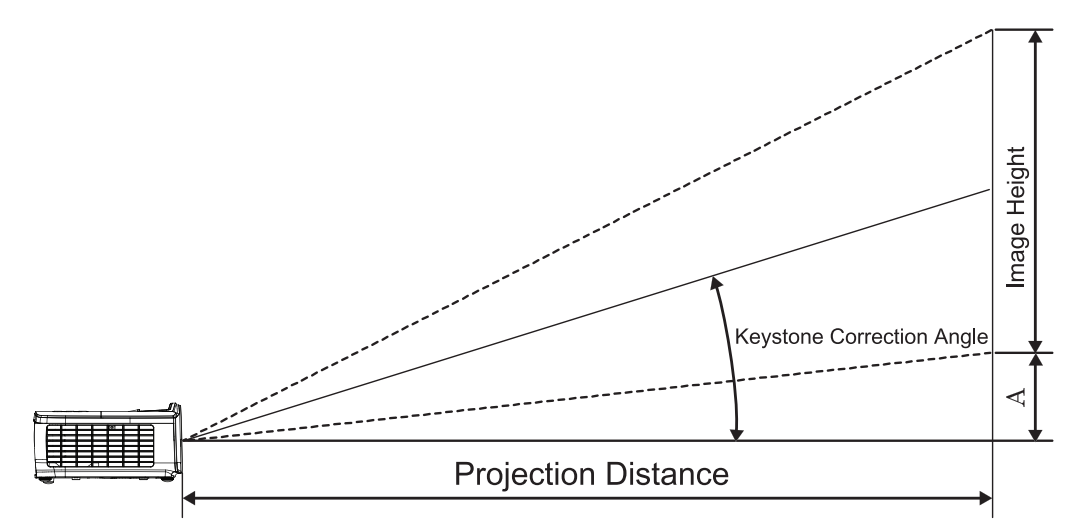

| Diagonal Længde  | Skæ    | rmstørrel | se B x H (1 | 6:9)  | Fremvisningsafstand (D) |      |       |       | Forskydning (A) |       |
|------------------|--------|-----------|-------------|-------|-------------------------|------|-------|-------|-----------------|-------|
| (tommer) på 16:9 | (n     | (m)       |             | (fod) |                         | (m)  |       | od)   |                 |       |
| skærmen          | Bredde | Højde     | Bredde      | Højde | bred                    | tele | bred  | tele  | (m)             | (fod) |
| 30               | 0,66   | 0,37      | 2,18        | 1,23  | 0,81                    | 0,97 | 2,66  | 3,19  | 0,06            | 0,18  |
| 40               | 0,89   | 0,50      | 2,91        | 1,63  | 1,08                    | 1,30 | 3,54  | 4,25  | 0,07            | 0,24  |
| 60               | 1,33   | 0,75      | 4,36        | 2,45  | 1,62                    | 1,94 | 5,32  | 6,38  | 0,11            | 0,37  |
| 80               | 1,77   | 1,00      | 5,81        | 3,27  | 2,16                    | 2,59 | 7,09  | 8,50  | 0,15            | 0,49  |
| 100              | 2,21   | 1,25      | 7,26        | 4,09  | 2,70                    | 3,24 | 8,86  | 10,63 | 0,19            | 0,61  |
| 120              | 2,66   | 1,49      | 8,72        | 4,90  | 3,24                    | 3,89 | 10,63 | 12,75 | 0,22            | 0,73  |
| 140              | 3,10   | 1,74      | 10,17       | 5,72  | 3,78                    | 4,53 | 12,41 | 14,88 | 0,26            | 0,85  |
| 160              | 3,54   | 1,99      | 11,62       | 6,54  | 4,32                    | 5,18 | 14,18 | 17,00 | 0,30            | 0,97  |
| 190              | 4,21   | 2,37      | 13,80       | 7,76  | 5,13                    | 6,15 | 16,84 | 20,19 | 0,35            | 1,16  |
| 230              | 5,09   | 2,86      | 16,71       | 9,40  | 6,21                    | 7,45 | 20,38 | 24,44 | 0,43            | 1,40  |
| 280              | 6,20   | 3,49      | 20,34       | 11,44 | 7,56                    | 9,07 | 24,81 | 29,75 | 0,52            | 1,71  |
| 300              | 6.64   | 3.74      | 21.79       | 12.26 | 8.10                    | 9.72 | 26.58 | 31.88 | 0.56            | 1.83  |

Bemærk: 300" (overdrive) for Asien.

#### Indstilling af det projicerede billedes størrelse (1080P\_1,5x)

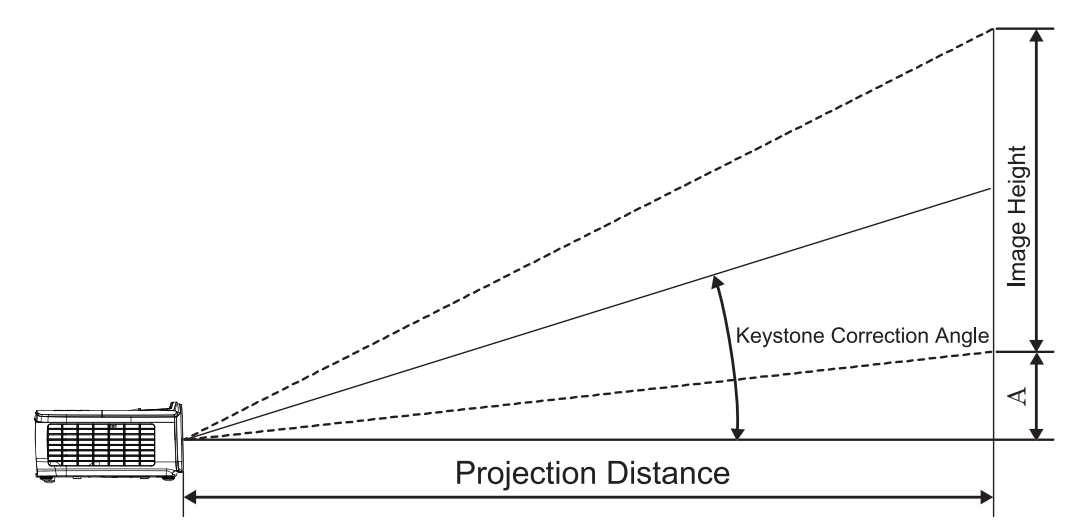

| Diagonal Længde  | Skæ    | rmstørrel | se B x H (1 | 6:9)  | Fremvisningsafstand (D) |       |       |       | Forskydning (A) |       |
|------------------|--------|-----------|-------------|-------|-------------------------|-------|-------|-------|-----------------|-------|
| (tommer) på 16:9 | (n     | (m)       |             | (fod) |                         | (m)   |       | od)   |                 |       |
| skærmen          | Bredde | Højde     | Bredde      | Højde | bred                    | tele  | bred  | tele  | (m)             | (fod) |
| 30               | 0,66   | 0,37      | 2,18        | 1,23  | 0,92                    | 1,39  | 3,03  | 4,55  | 0,06            | 0,18  |
| 40               | 0,89   | 0,50      | 2,91        | 1,63  | 1,23                    | 1,85  | 4,04  | 6,07  | 0,07            | 0,24  |
| 60               | 1,33   | 0,75      | 4,36        | 2,45  | 1,85                    | 2,78  | 6,06  | 9,11  | 0,11            | 0,37  |
| 80               | 1,77   | 1,00      | 5,81        | 3,27  | 2,46                    | 3,70  | 8,08  | 12,14 | 0,15            | 0,49  |
| 100              | 2,21   | 1,25      | 7,26        | 4,09  | 3,08                    | 4,63  | 10,10 | 15,18 | 0,19            | 0,61  |
| 120              | 2,66   | 1,49      | 8,72        | 4,90  | 3,69                    | 5,55  | 12,11 | 18,22 | 0,22            | 0,73  |
| 140              | 3,10   | 1,74      | 10,17       | 5,72  | 4,31                    | 6,48  | 14,13 | 21,25 | 0,26            | 0,85  |
| 160              | 3,54   | 1,99      | 11,62       | 6,54  | 4,92                    | 7,40  | 16,15 | 24,29 | 0,30            | 0,97  |
| 190              | 4,21   | 2,37      | 13,80       | 7,76  | 5,85                    | 8,79  | 19,18 | 28,84 | 0,35            | 1,16  |
| 230              | 5,09   | 2,86      | 16,71       | 9,40  | 7,08                    | 10,64 | 23,22 | 34,91 | 0,43            | 1,40  |
| 280              | 6,20   | 3,49      | 20,34       | 11,44 | 8,62                    | 12,96 | 28,27 | 42,50 | 0,52            | 1,71  |
| 300              | 6.64   | 3.74      | 21.79       | 12.26 | 9.23                    | 13.88 | 30.29 | 45.54 | 0.56            | 1.83  |

#### Indstilling af det projicerede billedes størrelse (1080P\_ST)

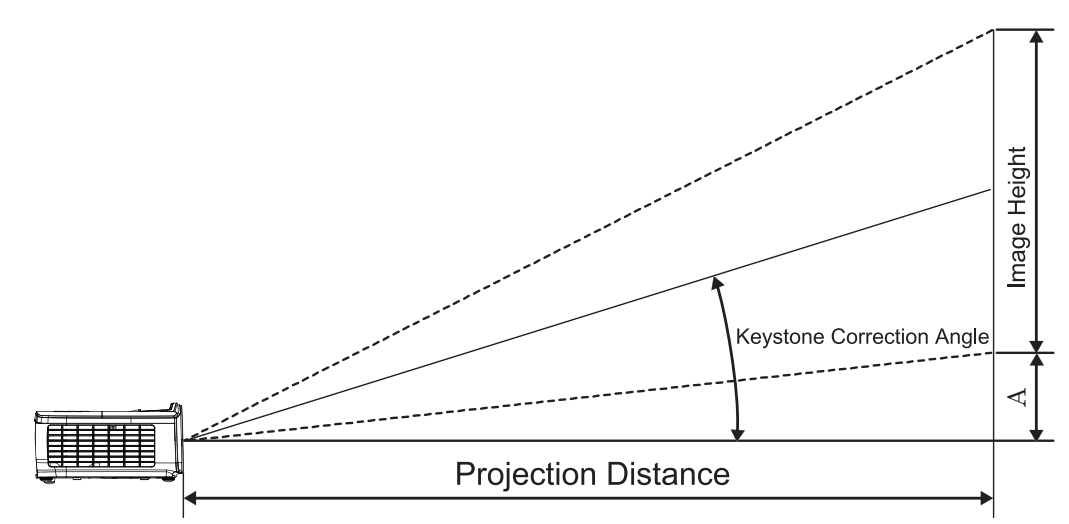

| Diagonal Længde  | Skæ    | rmstørrel | se B x H (1 | 6:9)  | Fremvisning | Eorokydning (A) |      |       |
|------------------|--------|-----------|-------------|-------|-------------|-----------------|------|-------|
| (tommer) på 16:9 | (n     | n)        | (fo         | od)   | (m)         | (fod)           |      |       |
| skærmen          | Bredde | Højde     | Bredde      | Højde | bred        | bred            | (m)  | (fod) |
| 30               | 0,66   | 0,37      | 2,18        | 1,23  | 0,33        | 1,09            | 0,06 | 0,18  |
| 40               | 0,89   | 0,50      | 2,91        | 1,63  | 0,44        | 1,45            | 0,07 | 0,24  |
| 60               | 1,33   | 0,75      | 4,36        | 2,45  | 0,66        | 2,18            | 0,11 | 0,37  |
| 80               | 1,77   | 1,00      | 5,81        | 3,27  | 0,89        | 2,91            | 0,15 | 0,49  |
| 100              | 2,21   | 1,25      | 7,26        | 4,09  | 1,11        | 3,63            | 0,19 | 0,61  |
| 120              | 2,66   | 1,49      | 8,72        | 4,90  | 1,33        | 4,36            | 0,22 | 0,73  |
| 140              | 3,10   | 1,74      | 10,17       | 5,72  | 1,55        | 5,08            | 0,26 | 0,85  |
| 160              | 3,54   | 1,99      | 11,62       | 6,54  | 1,77        | 5,81            | 0,30 | 0,97  |
| 190              | 4,21   | 2,37      | 13,80       | 7,76  | 2,10        | 6,90            | 0,35 | 1,16  |
| 230              | 5,09   | 2,86      | 16,71       | 9,40  | 2,55        | 8,35            | 0,43 | 1,40  |
| 280              | 6,20   | 3,49      | 20,34       | 11,44 | 3,10        | 10,17           | 0,52 | 1,71  |
| 300              | 6,64   | 3,74      | 21,79       | 12,26 | 3,32        | 10,89           | 0,56 | 1,83  |

#### Indstilling af det projicerede billedes størrelse (WUXGA)

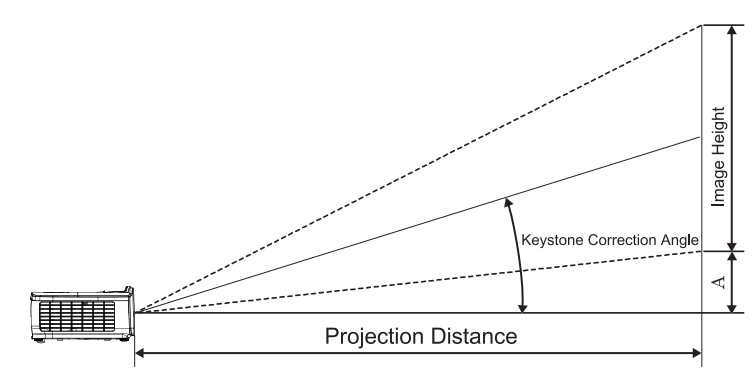

| Diagonal Længde | Skæi   | rmstørrels | se B x H (1 | 6:10) | Fremvisningsafstand (D) |       |       |       | Forskydning (A) |       |
|-----------------|--------|------------|-------------|-------|-------------------------|-------|-------|-------|-----------------|-------|
| (tommer) på     | (m)    |            | (fod)       |       | (r                      | n)    | (fod) |       |                 |       |
| 16:10 skærmen   | Bredde | Højde      | Bredde      | Højde | bred                    | tele  | bred  | tele  | (m)             | (fod) |
| 30              | 0,65   | 0,40       | 2,12        | 1,32  | 0,90                    | 1,35  | 2,95  | 4,43  | 0,03            | 0,11  |
| 40              | 0,86   | 0,54       | 2,83        | 1,77  | 1,20                    | 1,80  | 3,93  | 5,91  | 0,05            | 0,15  |
| 60              | 1,29   | 0,81       | 4,24        | 2,65  | 1,80                    | 2,70  | 5,89  | 8,86  | 0,07            | 0,22  |
| 80              | 1,72   | 1,08       | 5,65        | 3,53  | 2,40                    | 3,60  | 7,86  | 11,82 | 0,09            | 0,30  |
| 100             | 2,15   | 1,35       | 7,07        | 4,42  | 2,99                    | 4,50  | 9,82  | 14,77 | 0,11            | 0,37  |
| 120             | 2,58   | 1,62       | 8,48        | 5,30  | 3,59                    | 5,40  | 11,79 | 17,72 | 0,14            | 0,45  |
| 140             | 3,02   | 1,88       | 9,89        | 6,18  | 4,19                    | 6,30  | 13,75 | 20,68 | 0,16            | 0,52  |
| 160             | 3,45   | 2,15       | 11,31       | 7,07  | 4,79                    | 7,20  | 15,72 | 23,63 | 0,18            | 0,60  |
| 190             | 4,09   | 2,56       | 13,43       | 8,39  | 5,69                    | 8,55  | 18,66 | 28,06 | 0,22            | 0,71  |
| 230             | 4,95   | 3,10       | 16,25       | 10,16 | 6,89                    | 10,35 | 22,59 | 33,97 | 0,26            | 0,86  |
| 280             | 6,03   | 3,77       | 19,79       | 12,37 | 8,38                    | 12,60 | 27,50 | 41,35 | 0,32            | 1,04  |
| 300             | 6,46   | 4,04       | 21,20       | 13,25 | 8,98                    | 13,51 | 29,47 | 44,31 | 0,34            | 1,12  |

#### Indstilling af det projicerede billedes størrelse (XGA)

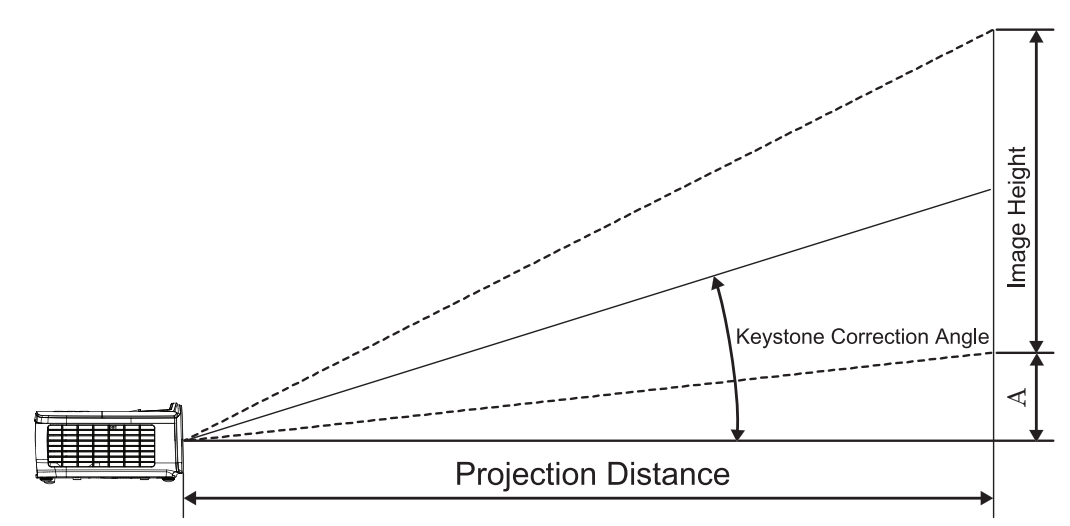

| Diagonal Længde | Ska    | ermstørre | lse B x H ( | 4:3)  | Fremvisningsafstand (D) |       |       |       | Earokydning (A) |                  |  |
|-----------------|--------|-----------|-------------|-------|-------------------------|-------|-------|-------|-----------------|------------------|--|
| (tommer) på 4:3 | (n     | (m)       |             | (fod) |                         | (m)   |       | (fod) |                 | i orskýdning (A) |  |
| skærmen         | Bredde | Højde     | Bredde      | Højde | bred                    | tele  | bred  | tele  | (m)             | (fod)            |  |
| 30              | 0,61   | 0,46      | 2,00        | 1,50  | 0,98                    | 1,17  | 3,20  | 3,84  | 0,06            | 0,21             |  |
| 40              | 0,81   | 0,61      | 2,67        | 2,00  | 1,30                    | 1,56  | 4,27  | 5,12  | 0,08            | 0,28             |  |
| 60              | 1,22   | 0,91      | 4,00        | 3,00  | 1,95                    | 2,34  | 6,40  | 7,68  | 0,13            | 0,42             |  |
| 80              | 1,63   | 1,22      | 5,33        | 4,00  | 2,60                    | 3,12  | 8,53  | 10,24 | 0,17            | 0,56             |  |
| 100             | 2,03   | 1,52      | 6,67        | 5,00  | 3,25                    | 3,90  | 10,67 | 12,80 | 0,21            | 0,70             |  |
| 120             | 2,44   | 1,83      | 8,00        | 6,00  | 3,90                    | 4,68  | 12,80 | 15,36 | 0,25            | 0,83             |  |
| 140             | 2,84   | 2,13      | 9,33        | 7,00  | 4,55                    | 5,46  | 14,93 | 17,92 | 0,30            | 0,97             |  |
| 160             | 3,25   | 2,44      | 10,67       | 8,00  | 5,20                    | 6,24  | 17,07 | 20,48 | 0,34            | 1,11             |  |
| 190             | 3,86   | 2,90      | 12,67       | 9,50  | 6,18                    | 7,41  | 20,27 | 24,32 | 0,40            | 1,32             |  |
| 230             | 4,67   | 3,51      | 15,33       | 11,50 | 7,48                    | 8,97  | 24,53 | 29,44 | 0,49            | 1,60             |  |
| 280             | 5,69   | 4,27      | 18,67       | 14,00 | 9,10                    | 10,92 | 29,87 | 35,84 | 0,59            | 1,95             |  |
| 300             | 6.10   | 4.57      | 20.00       | 15.00 | 9.75                    | 11.70 | 32.00 | 38.40 | 0.64            | 2.09             |  |

#### Indstilling af det projicerede billedes størrelse (WXGA\_1,2x)

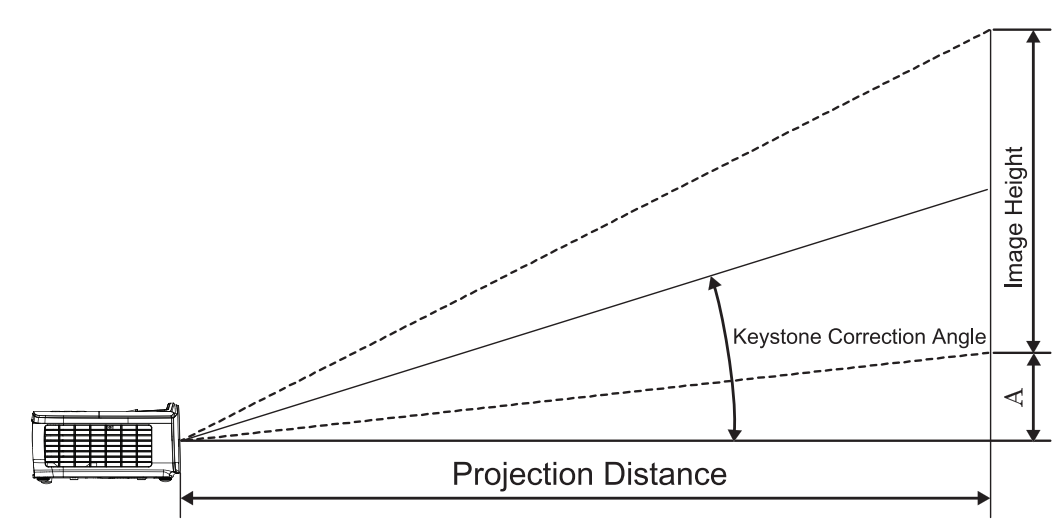

| Diagonal Længde | Skæ    | rmstørrels | se B x H (1 | 6:10) | Fremvisningsafstand (D) |      |       |       | Earokudning (A)  |       |
|-----------------|--------|------------|-------------|-------|-------------------------|------|-------|-------|------------------|-------|
| (tommer) på     | (m)    |            | (fod)       |       | (m)                     |      | (fod) |       | i orskýdning (A) |       |
| 16:10 skærmen   | Bredde | Højde      | Bredde      | Højde | bred                    | tele | bred  | tele  | (m)              | (fod) |
| 30              | 0,65   | 0,40       | 2,12        | 1,32  | 0,83                    | 0,99 | 2,71  | 3,26  | 0,05             | 0,15  |
| 40              | 0,86   | 0,54       | 2,83        | 1,77  | 1,10                    | 1,32 | 3,62  | 4,34  | 0,06             | 0,20  |
| 60              | 1,29   | 0,81       | 4,24        | 2,65  | 1,65                    | 1,99 | 5,43  | 6,51  | 0,09             | 0,30  |
| 80              | 1,72   | 1,08       | 5,65        | 3,53  | 2,21                    | 2,65 | 7,24  | 8,68  | 0,12             | 0,40  |
| 100             | 2,15   | 1,35       | 7,07        | 4,42  | 2,76                    | 3,31 | 9,05  | 10,85 | 0,15             | 0,50  |
| 120             | 2,58   | 1,62       | 8,48        | 5,30  | 3,31                    | 3,97 | 10,85 | 13,03 | 0,18             | 0,60  |
| 140             | 3,02   | 1,88       | 9,89        | 6,18  | 3,86                    | 4,63 | 12,66 | 15,20 | 0,21             | 0,70  |
| 160             | 3,45   | 2,15       | 11,31       | 7,07  | 4,41                    | 5,29 | 14,47 | 17,37 | 0,24             | 0,80  |
| 190             | 4,09   | 2,56       | 13,43       | 8,39  | 5,24                    | 6,29 | 17,19 | 20,62 | 0,29             | 0,95  |
| 230             | 4,95   | 3,10       | 16,25       | 10,16 | 6,34                    | 7,61 | 20,80 | 24,97 | 0,35             | 1,15  |
| 280             | 6,03   | 3,77       | 19,79       | 12,37 | 7,72                    | 9,26 | 25,33 | 30,39 | 0,43             | 1,40  |
| 300             | 6.46   | 4.04       | 21.20       | 13.25 | 8.27                    | 9.93 | 27.14 | 32.56 | 0.46             | 1.50  |

#### Indstilling af det projicerede billedes størrelse (WXGA\_ST)

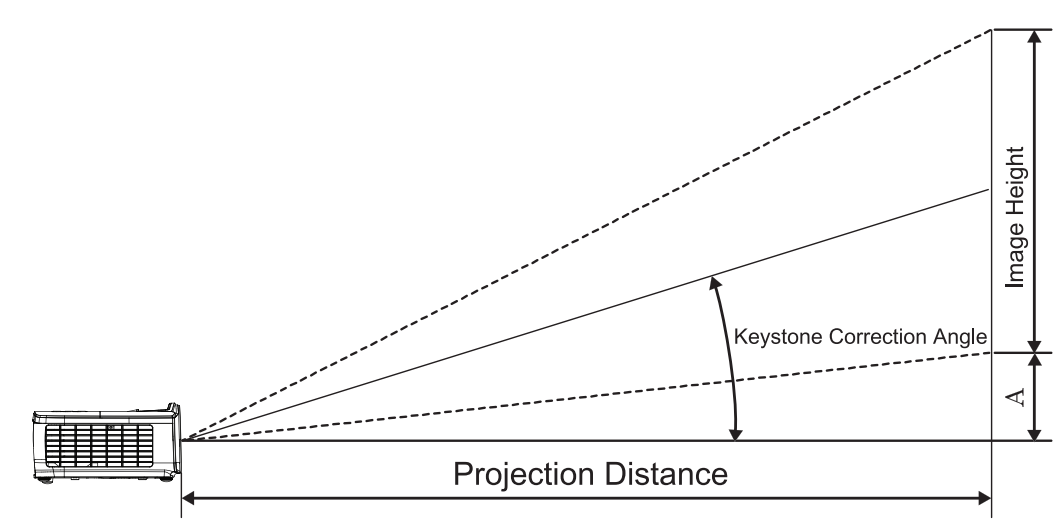

| Diagonal Længde | Skæ    | rmstørrels | e B x H (1 | 6:10) | Fremvisning | Earokudning (A) |      |       |
|-----------------|--------|------------|------------|-------|-------------|-----------------|------|-------|
| (tommer) på     | (n     | n)         | (fc        | od)   | (m)         | (fod)           |      |       |
| 16:10 skærmen   | Bredde | Højde      | Bredde     | Højde | bred        | bred            | (m)  | (fod) |
| 30              | 0,65   | 0,40       | 2,12       | 1,32  | 0,34        | 1,11            | 0,05 | 0,15  |
| 40              | 0,86   | 0,54       | 2,83       | 1,77  | 0,45        | 1,48            | 0,06 | 0,20  |
| 60              | 1,29   | 0,81       | 4,24       | 2,65  | 0,68        | 2,23            | 0,09 | 0,30  |
| 80              | 1,72   | 1,08       | 5,65       | 3,53  | 0,90        | 2,97            | 0,12 | 0,40  |
| 100             | 2,15   | 1,35       | 7,07       | 4,42  | 1,13        | 3,71            | 0,15 | 0,50  |
| 120             | 2,58   | 1,62       | 8,48       | 5,30  | 1,36        | 4,45            | 0,18 | 0,60  |
| 140             | 3,02   | 1,88       | 9,89       | 6,18  | 1,58        | 5,19            | 0,21 | 0,70  |
| 160             | 3,45   | 2,15       | 11,31      | 7,07  | 1,81        | 5,94            | 0,24 | 0,80  |
| 190             | 4,09   | 2,56       | 13,43      | 8,39  | 2,15        | 7,05            | 0,29 | 0,95  |
| 230             | 4,95   | 3,10       | 16,25      | 10,16 | 2,60        | 8,53            | 0,35 | 1,15  |
| 280             | 6,03   | 3,77       | 19,79      | 12,37 | 3,17        | 10,39           | 0,43 | 1,40  |
| 300             | 6.46   | 4.04       | 21.20      | 13.25 | 3.39        | 11.13           | 0.46 | 1.50  |

### Fjernbetjening

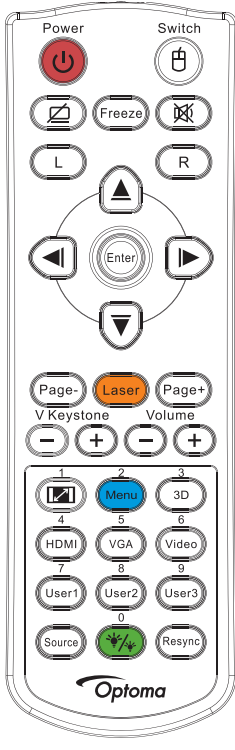

|                      | Brug af fjernbetjeningen                                                                                                    |  |  |  |  |  |
|----------------------|----------------------------------------------------------------------------------------------------|--|--|--|--|--|
|                      | Der henvises til "Sluk for projektoren" på side 14.                                                                                                    |  |  |  |  |  |
| Strøm III/Fra        | Der henvises til "Tænd for projektoren" på side 13.                                                                                                    |  |  |  |  |  |
| (B)/Spínač           | Når du tilslutter PC'en til projektoren via USB, skal du trykke på "Museknap" for at aktivere / deaktivere musefunktionen og styre PC'en med fjernbetjeningen.                                       |  |  |  |  |  |
|                      | Žádný obraz a ztlumení zvuku                                                                                                    |  |  |  |  |  |
| Zmrazit              | Zmrazit                                                                                                    |  |  |  |  |  |
| X                    | ztlumit                                                                                                    |  |  |  |  |  |
| L                    | Klepnutí levým tlačítkem myši USB                                                                                                    |  |  |  |  |  |
| R                    | Klepnutí pravým tlačítkem myši USB                                                                                                    |  |  |  |  |  |
| Fire retningsknapper | • Brug ▲ ▼ ◄ ► til at vælge menupunkter eller tilpasse dine valg.                                                                                                    |  |  |  |  |  |
|                      | • I musefunktion bruges ▲ ▼ ◄ ► som emulering af piletasterne.                                                                                                    |  |  |  |  |  |
| Entor                | Bekræft dine valgte elementer.                                                                                                    |  |  |  |  |  |
| Enter                | I musefunktion emuleres tastaturets returtast.                                                                                                    |  |  |  |  |  |
| Strana -             | Tlačítko Stránka dolů pro emulaci klávesnice USB prostřednictvím USB když je nabídka OSD vypnutá                                                                                                    |  |  |  |  |  |
| Lasar                | Stisknutím Laser ovládejte ukazatel na obrazovce.                                                                                                    |  |  |  |  |  |
| Laser                | PEG IKKE MOD ØJNE.                                                                                                    |  |  |  |  |  |
| Strana +             | Tlačítko Stránka nahoru pro emulaci klávesnice USB prostřednictvím USB když je nabídka OSD vypnutá                                                                                                   |  |  |  |  |  |
| V. Keystone +/-      | Justerer billedets forvrængning, der forårsages af, at projektoren vippes.(H.: +-20 grader, V.: +-30 grader. Det lodrette justeringsområde er kun +- 20 grader, når vandret er indstillet til maks.) |  |  |  |  |  |
| Lydstyrke +/-        | Tryk på "Volum +/-" for at justere lydstyrken.                                                                                                    |  |  |  |  |  |
| (M)/1                | Der henvises til Aspect Ratio" på side 27.                                                                                                    |  |  |  |  |  |
| Menu/2               | Tryk på "Menu" for at åbne skærmmenuen (OSD). Forlad OSD ved at trykke på "Menu" igen.                                                                                                    |  |  |  |  |  |
| 3D/3                 | Tryk på "3D" for at slå 3D-menuen til/fra.                                                                                                    |  |  |  |  |  |
| HDMI/4               | Tryk på "HDMI" for at vælge HDMI-kilde.                                                                                                    |  |  |  |  |  |
| VGA/5                | Tryk på "VGA" for at vælge kilde fra VGA- IN stikforbindelsen.                                                                                                    |  |  |  |  |  |

| Division |  | ALC: 10 |
|----------|--|---------|
|          |  |         |
|          |  |         |

| Video/6     | Tryk på "Video" for at vælge sammen-sætningsvideokilde. |
|-------------|---------------------------------------------------------|
| Uživatel1/7 | Der henvises til "Bruker1/Bruker2/Bruker3" på side 41.  |
| Uživatel2/8 | Der henvises til "Bruker1/Bruker2/Bruker3" på side 41.  |
| Uživatel3/9 | Der henvises til "Bruker1/Bruker2/Bruker3" på side 41.  |
| */~/0       | Slouží k zapnutí/vypnutí nabídky režimu jasu            |
| Kilde       | Tryk på "Kilde" for at søge efter kilde.                |
| Re-sync     | Synkroniserer automatisk fremviseren med input-kilden.  |

#### Bemærk:

- På grund af forskelligt brug i hvert land, kan nogle områder have forskelligt tilbehør.
- På grund af almindelig fjernbetjening virker nogle funktioner ikke, afhængig af modellen.
- Číslo dálkového ovladače je pro použité heslo.

### **OSD** menuer

Projektoren har flersprogede OSD menuer til justering og ændring af en lang række indstillinger. Projektoren finder automatisk kilden.

#### Sådan bruges OSD menuen

- 1. For at åbne skærmmenuen, tryk på (Menu) på fjernbetjeningen eller på kontrolpanelet.
- Når skærmmenuen er åben, bruges tasterne ▲ ▼ til at vælge punkterne i hovedmenuen. Når der udføres et valg på en aktuel side, skal du trykke på ► eller (Enter) (Enter) for at gå til en undermenu.
- 3. Brug tasterne ▲ ▼ til at vælge det ønskede menupunkt og brug ► eller (Enter) (Enter) for at vise yderligere indstillinger. Brug ◀► til at justere indstillingen med.
- 4. Velg det næste punkt, der skal justeres i undermenuen, og juster som ovenfor anført.
- 5. Tryk på ► eller (Enter) for at bekræfte valget.
- 6. For at forlade, tryk på (Menu) igen. OSD menuen lukker, og projektoren gemmer automatisk de nye indstillinger.

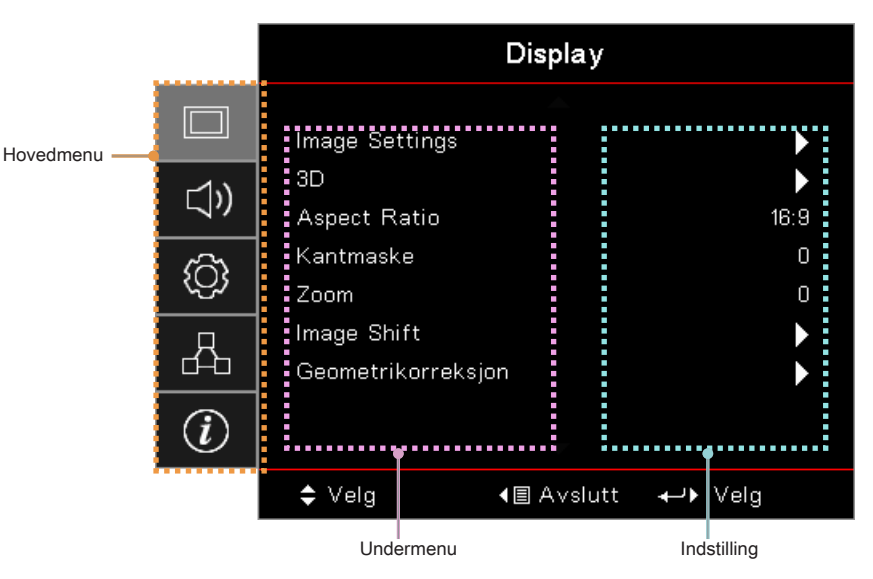

### Menutræ

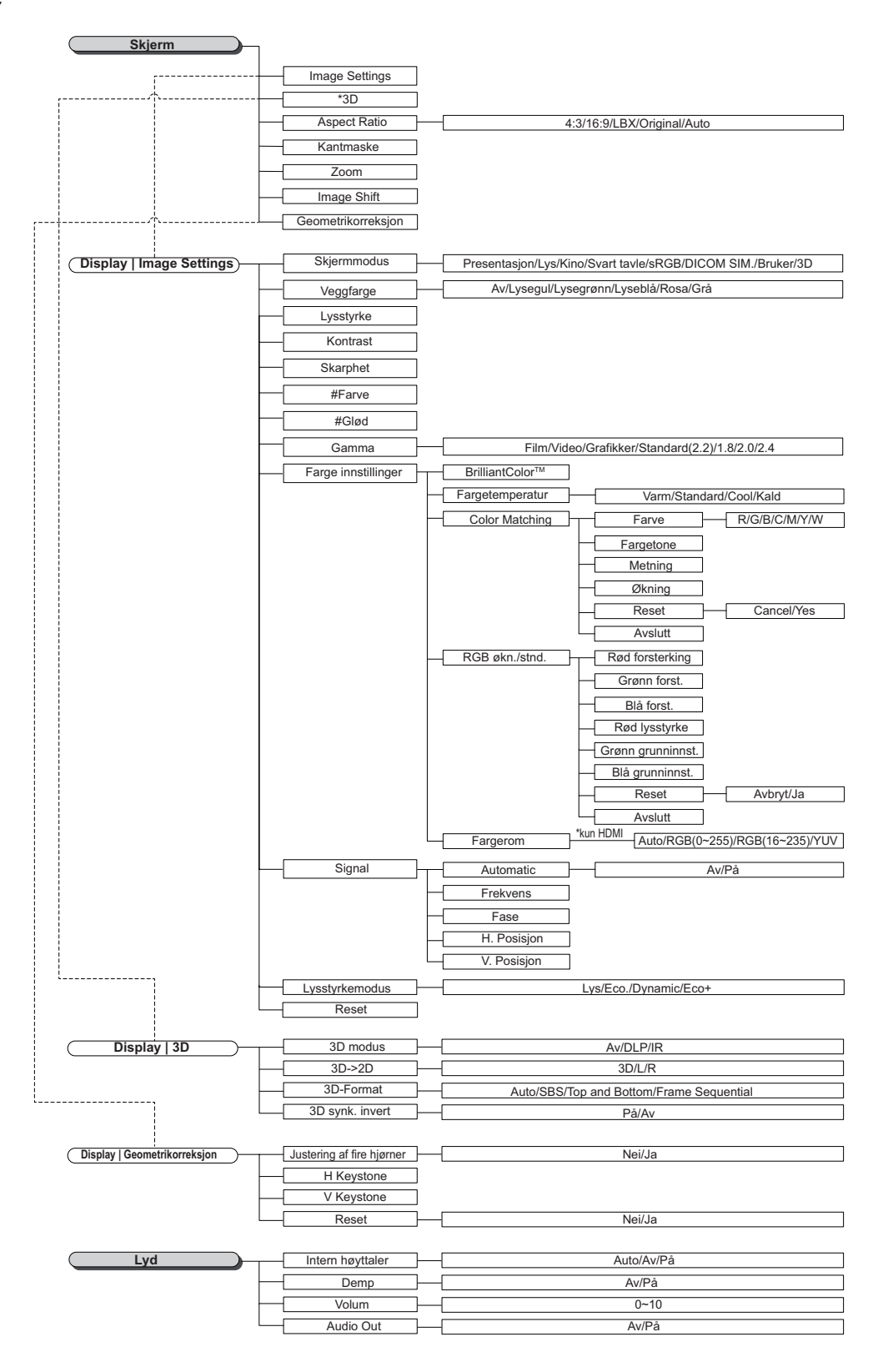

#### Bemærk:

- (#) "Farve" og "Farvetone" understøttes kun på YUV-videokilder.
- (\*) "3D" er kun tilgængelig når enheden modtager et kompatibelt signal.

|   |                                       |                            | ſ         |                              |                                        |                                               |                    |
|---|---------------------------------------|----------------------------|-----------|------------------------------|----------------------------------------|-----------------------------------------------|--------------------|
|   | OPPSETT                               | Projeksjon                 | -         |                              |                                        |                                               |                    |
|   | ·                                     | Lampeinnstillinger         | l         |                              |                                        |                                               |                    |
|   | ·····                                 | Power Settings             |           |                              |                                        |                                               |                    |
|   | ····                                  | Sikkerhet                  |           |                              |                                        |                                               |                    |
|   |                                       | HDMI Link Settings         |           |                              |                                        |                                               |                    |
|   |                                       | Testmønster                | [         |                              | Rutenett/Hvit/Av                       |                                               |                    |
|   |                                       | Fiornkontrolloinnotillin   | 1         |                              |                                        |                                               |                    |
|   |                                       | (afhænger af fjernbetjenir | iy<br>nge | n)                           |                                        |                                               |                    |
|   |                                       | Projektor ID               |           |                              |                                        |                                               |                    |
|   |                                       | Muliabeter                 |           |                              |                                        |                                               |                    |
|   |                                       | Recet                      |           |                              |                                        |                                               |                    |
|   |                                       | Reset                      |           |                              |                                        |                                               |                    |
|   |                                       | Lomnonôminnolog            | Г         |                              | Au/Dô                                  |                                               |                    |
|   | Setup   Lamp Settings                 | Lampepaminieise            |           |                              | AV/Pa                                  |                                               |                    |
|   |                                       | Lampenulistilling          |           |                              | Avbryt/Ja                              |                                               |                    |
|   |                                       |                            |           |                              |                                        |                                               |                    |
|   | Setup   Power Settings                | Direkte på                 |           |                              | Av/På                                  |                                               |                    |
|   |                                       | Signalstrøm på             | -         |                              | Av/På                                  |                                               |                    |
|   |                                       | Skru av automatisk         |           |                              |                                        |                                               |                    |
|   |                                       | Sovtidtaker (min)          |           |                              |                                        |                                               |                    |
|   |                                       | Quick Resume               | -[        |                              | Av/På                                  |                                               |                    |
|   | i i i i i i i i i i i i i i i i i i i | Power Mode (Standby)       | -[        |                              | Aktiv/Eco                              |                                               |                    |
|   |                                       |                            |           |                              |                                        |                                               |                    |
|   | (OPPSETT   SIKKERHET)                 | Sikkerhet                  |           |                              | Av/På                                  |                                               |                    |
|   |                                       | Sikkerhetstidtaker         | _         | M                            | låned/Dag/Timer                        |                                               |                    |
|   | l l                                   | Endre Passord              |           |                              |                                        |                                               |                    |
|   |                                       |                            |           |                              |                                        |                                               |                    |
|   | Setup   HDMI Link Settings            | HDMI Link                  | -[        |                              | Av/På                                  |                                               |                    |
|   |                                       | Inclusive of TV            | -[        |                              | Nei/Ja                                 |                                               |                    |
|   | -                                     | Power On Link              | -[        | Mutual/PJ                    | >Device/Device                         | > PJ                                          |                    |
|   | L                                     | Power Off Link             | -[        |                              | Av/På                                  |                                               |                    |
|   |                                       |                            |           |                              |                                        |                                               |                    |
|   | Satur   Pamata Sattinga               | IR-Eurition                |           |                              | Ρå/Δγ                                  |                                               |                    |
|   | (Setup   Keniote Settings)            | int i unitabili            | L         |                              | i dir ti                               |                                               |                    |
|   | -                                     | Bruker1                    |           | HDMI 2/Testmønster/LAN/Ly    | sstyrke/Kontrast/S                     | Sovtidtaker/Color Matching                    | /Fargetemperatur/  |
|   |                                       |                            | L         | Gamma/Projeksjon/Lampeini    | nstillinger/Zoom/F                     | rys/Network Display/USB                       | Display/Multimedia |
|   | -                                     | Bruker2                    |           | HDMI 2/Testmønster/LAN/Ly    | sstyrke/Kontrast/S                     | Sovtidtaker/Color Matching                    | /Fargetemperatur/  |
|   |                                       |                            | L         | Gamma/Projeksjon/Lampein     | nstillinger/Zoom/F                     | rys/Network Display/USB                       | Display/Multimedia |
|   | L                                     | Bruker3                    |           | HDMI 2/Testmønster/LAN/Lys   | sstyrke/Kontrast/S                     | ovtidtaker/Color Matching                     | /Fargetemperatur/  |
|   |                                       |                            |           | Gamma/Projeksjon/Lampeinr    | nstillinger/Zoom/Fi                    | ys/Network Display/USB                        | Display/Multimedia |
|   |                                       |                            |           |                              |                                        |                                               |                    |
|   |                                       |                            |           | English/Deutsch/Français/Ita | liano/Español/Poi                      | tuguês/Polski/Nederlands                      | /Svenska/Norsk/    |
|   | Setup   Options                       | Språk                      |           | Dansk/Suomi/ελληνικά/繁       | 體中文/簡体中文/E                             | 日本語/ 한국어/Русский/Ма<br>basa Indonesia/Domania | agyar/Čeština/     |
|   |                                       |                            |           | سراف /۱۷۱۴ /۱۷۱۴ /۲۰۰۶ /۲۰۰۶ | ла пепу чес/ва                         | nasa muunesia/kumamai                         | I/SIOVEIICIIIa     |
|   |                                       | Monu Sottings              | г         | Monyplaceoring               |                                        |                                               |                    |
|   |                                       | Menu Settings              |           | Menyplassening               |                                        |                                               |                    |
|   |                                       |                            | Г         | Monu Timor                   |                                        | Av/Fook /10cok                                | 1                  |
|   |                                       |                            |           |                              | ······································ | AV SSEK. / TOSEK.                             | J                  |
|   |                                       | Inngangskilde -            |           | HDMI1/HDMI2/MHL/VGA/N        | letwork Display/U                      | SB Display/Multimedia                         | ]                  |
|   | -                                     | Input Name                 |           | HDMI 1                       | Sta                                    | indard/Custom                                 |                    |
|   |                                       | -                          | -[        | HDMI 2/MHL                   |                                        | indard/Custom                                 |                    |
|   |                                       | -                          | -[        | VGA –                        | Sta                                    | indard/Custom                                 |                    |
|   |                                       | -                          | -[        | Network Display              | Sta                                    | indard/Custom                                 |                    |
|   |                                       | -                          | -(        | USB Display                  | Sta                                    | indard/Custom                                 |                    |
|   |                                       |                            | -         | Multimedia                   | Sta                                    | indard/Custom                                 |                    |
|   |                                       | High Altitude              |           |                              | Av/På                                  |                                               |                    |
|   |                                       | Dienlay Mode Look          |           |                              | Δ <sub>ν</sub> /På                     |                                               |                    |
|   |                                       | Display Mode Lock          |           |                              | AV/Pa                                  |                                               |                    |
|   |                                       | Las tastatur               | -1        |                              | AV/Pa                                  |                                               |                    |
|   | F                                     | Skjul Information          | -L        |                              | AV/Pa                                  |                                               |                    |
|   | -                                     | Logo                       | ļ         | Sta                          | andard/øytral                          | -                                             |                    |
|   | L                                     | Bakgrunnsfarge             | _         | None/Bla                     | ä/Rød/Grønn/Grå/                       | Logo                                          |                    |
| i |                                       |                            |           |                              |                                        |                                               |                    |
|   | Cotur I Decet                         | Reset OSD                  | _ r       |                              | Aubrut/ la                             | 1                                             |                    |
|   |                                       |                            | [         | 1                            | hvbrut/la                              |                                               |                    |
|   | -                                     | Reset to Delault           | ٦         | 1                            | nvulyuud                               |                                               |                    |

| Nettverk          |                      |                              |
|-------------------|----------------------|------------------------------|
| ·                 | WLAN                 |                              |
| ·                 | LAN                  |                              |
|                   | Control              |                              |
|                   |                      |                              |
| Network   WLAN    | WLAN                 | – Av/På                      |
|                   | Nettverksstatus      |                              |
|                   | MAC-adresse          |                              |
|                   | IP-adresse           |                              |
| l, l              | SSID                 |                              |
|                   |                      |                              |
| Network   LAN     | Nettverksstatus      |                              |
|                   | MAC-adresse          |                              |
|                   | DHCP                 | Av/På                        |
|                   | IP-adresse           | 192.168.0.100                |
|                   | Nettverksmaske       | 255.255.255.0                |
|                   | Gateway              | 192.168.0.254                |
|                   | DNS                  | 192.168.0.51                 |
| i l               | Reset                |                              |
|                   |                      |                              |
| Network   Control | Crestron             | Av/På                        |
|                   | Extron               | Av/Pâ                        |
|                   | PJ Link              | Av/På                        |
|                   | AMX Device Discovery | Av/Pâ                        |
|                   | Telnet               | Av/På                        |
| l                 | HTTP                 | Av/På                        |
|                   |                      |                              |
| Informasjon       | Regulatory           |                              |
| -                 | Serial Number        |                              |
| -                 | Source               |                              |
| -                 | Resolution           |                              |
| -                 | Refresh Rate         |                              |
| -                 | Skjermmodus          |                              |
| -                 | Power Mode           |                              |
|                   |                      | Eco+/Total/Dynamic/Lys/Eco   |
|                   | Nettverksstatus      | Los riotar by namor Lyor Los |
|                   | IP-adresse           |                              |
|                   | Projektor ID         |                              |
| Ļ                 | Lysstyrkemodus       |                              |
|                   | FW Version           | System/LAN/MCU               |
|                   |                      |                              |

### Skærmmenuen

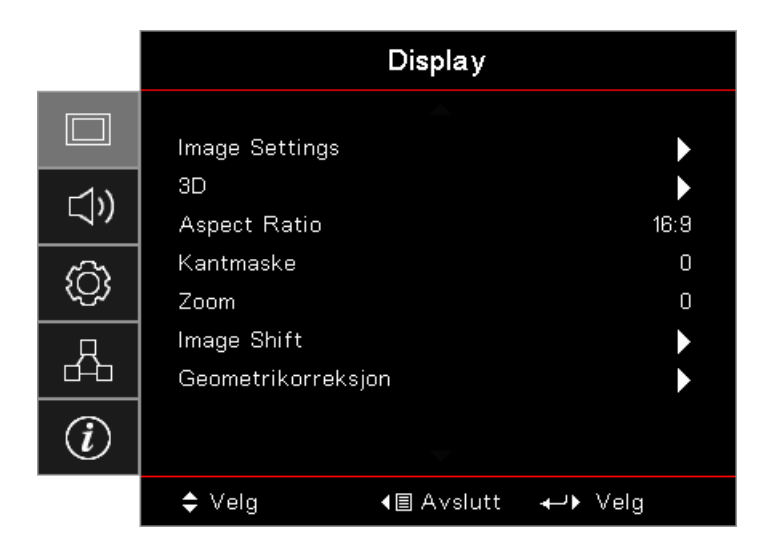

#### Image Settings

Gå til menuen Billedindstillinger. Se side 28 for yderligere oplysninger.

#### <u>3D</u>

Gå til menuen 3D. Se side 30 for yderligere oplysninger.

#### Aspect Ratio

Brug denne funktion til at vælge det ønskede størrelsesforhold.

- **4:3:** Dette format er til 4x3 indgangskilder, som ikke er forbedret til tv i bredformat.
- **16:9:** Dette format er til 16x9 indgangskilder, såsom HDTV og DVD med forbedring til tv i bredformat.
- **LBX:** Dette format er til ikke-16x9, letterbox-kilde og til brugere der anvender en ekstern 16x9 linse til at fremvise i billedforhold 2,35:1 med fuld opløsning.
- Original: Afhænger af indgangskildens opløsning Der udføres ingen skalering.
- AUTO (AUTOM.): Vælger automatisk det bedste format.

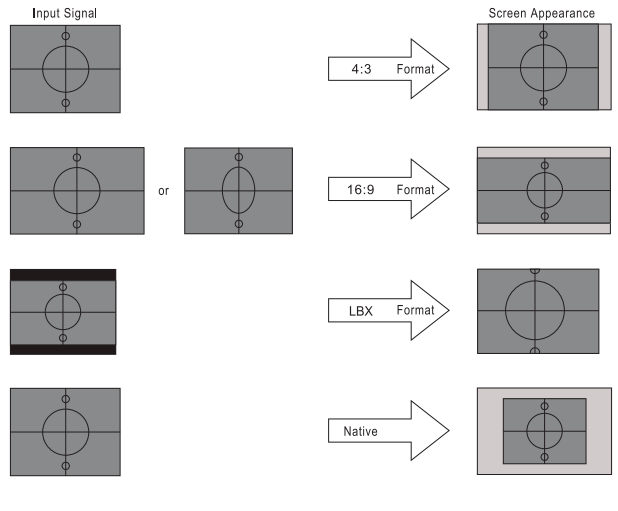

### WXGA/1080P

#### <u>Kantmaske</u>

Kantmaske-funktionen fjerner støj i et videobillede. Kantmask billedet for at fjerne støj fra videokodningen i kanten af videokilden.

#### <u>Zoom</u>

- Tryk på ◀ for at gøre et billede mindre.
  - Tryk på ▶ for at forstørre et billede på den projicerede skærm.

#### Image Shift

Forskyder det projicerede billedes position vandret eller lodret.

- Tryk på ◀► for at flytte billedet horisontalt på den projicerede skærm.
- Tryk på ▲ ▼ for at flytte billedet lodret på skærmen.

#### **Geometrikorreksjon**

Gå til menuen Geometrisk korrektion. Se side 31 for yderligere oplysninger.

### **Display / Image Settings**

|             | Display                  |                    |                    |  |
|-------------|--------------------------|--------------------|--------------------|--|
|             | Display : Image S        | ettings            |                    |  |
| <b>⊴</b> ») | Skjermmodus<br>Veggfarge |                    | Presentasjon<br>AV |  |
| <u>نې</u>   | Lysstyrke<br>Kontrast    |                    | 0<br>0             |  |
| 4           | Skarphet<br>Farve        |                    | 0<br>0             |  |
| Ì           | Glød                     | -                  | 0                  |  |
|             | 🗢 Velg                   | <b>∢</b> ≣ Avslutt | <b>≁</b> ⊁ Velg    |  |

#### **Skærmtilstand**

Der er mange optimerede forvalg fra fabrikken for forskellige billedtyper.

- **Præsentation:** Denne indstilling er velegnet til visning af PowerPoint-præsentationer, når projektoren er sluttet til en PC.
- Lys: Maksimal lysstyrke fra pc-input.
- Kino: Vælg denne indstilling til en hjemmebiograf.
- **sRGB:** Standardiserede, nøjagtige farver.
- **Tavle:** Denne tilstand skal vælges for at opnå optimale farveindstillinger ved projicering på en (grøn) tavle.
- **DICOM SIM:** Denne tilstand kan projicere monokrome medicinske billeder, som f.eks. røntgenbilleder, MRI mm.
- Bruger: Husk brugerindstillinger.
- **3D:** For at kunne opleve 3D-effekten, skal du bruge 3D-briller. Kontroller, at din pc/bærbare enhed har et quad-buffered grafikkort med 120 Hz signaludgang og en 3D-player installeret.

#### <u>Veggfarge</u>

Brug denne funktion til, at vise et billede, som er optimeret i forhold til væggens farve.

#### <u>Lysstyrke</u>

Juster billedets lysstyrke.

- Tryk på ◀ for at gøre billedet mørkere.
  - Tryk på ► for at gøre billedet lysere.

#### Kontrast

•

Knappen bruges til at regulere forskellen mellem billedets lyseste og mørkeste områder.

- Tryk på < for at reducere kontrasten.
- Tryk på ► for at øge kontrasten.

#### Skarphet

•

Justerer billedets skarphed.

- Tryk på ◀ for at reducere skarpheden.
  - Tryk på 🕨 for at øge skarpheden.

#### <u>Farve</u>

Indstiller videobilledet fra sort/hvid til fuldt mættede farver.

- Tryk på ◀ for at reducerer mængden af farver på billedet.
- Tryk på ► for at forøge mængden af farver på billedet.

#### <u>Glød</u>

Indstiller rød- og grøn-farvebalancen.

- Tryk på ◀ for at øge mængden af grønt i billedet.
- Tryk på ► for at øge mængden af rødt i billedet.

#### <u>Gamma</u>

Vælg gammatype fra Film, Video, Grafik, Standard (2.2), 1.8, 2.0, 2.4.

#### **Fargeinnstillinger**

Gå til menuen Billedindstillinger. Se side 32 for yderligere oplysninger.

#### <u>Signal</u>

Gå i Signal-menu. Indstil projektorens signalegenskaber. Denne funktion er tilgængelig, når indgangskilden understøtter VGA. Se side 33 for yderligere oplysninger.

#### **Lysstyrkemodus**

Justerer indstillingerne for lysstyrke for lampe-baserede projektorer.

- Lys: Vælg "Lys" for at øge lysstyrken.
- Øko.: Vælg "Øko." for at dæmpe projektorlampen, hvilket sænker strømforbruget og forlænger lampens levetid.
- **Dynamisk:** Vælg "Dynamisk" for at dæmpe lampen, baseret på indholdets lysstyrkeniveau og juster lampens strømforbrug til imellem 100 % og 30 % dynamisk. Lampens levetid forlænges.
- **Eco+:** Når Eco+ tilstand er aktiveret, detekteres lysstyrkeniveauet af indholdet automatisk for at nedsætte lampens strømforbrug (op til 70 %) i inaktive perioder.

### Display / 3D

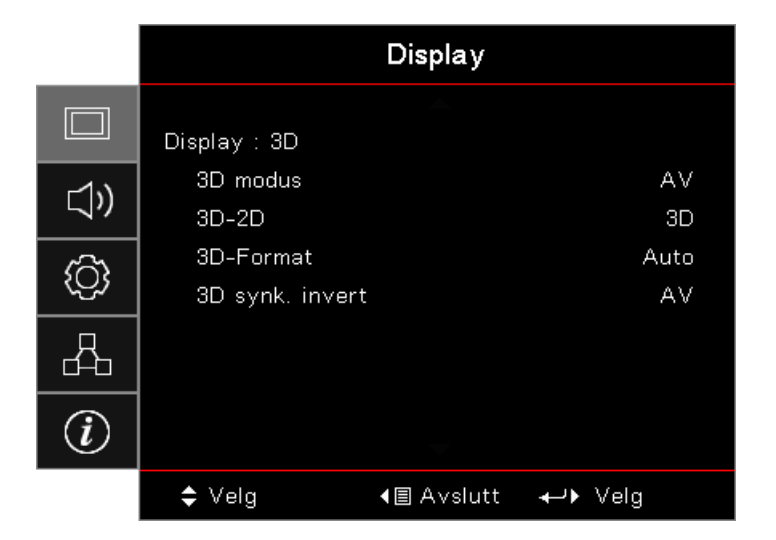

#### <u>3D modus</u>

- **DLP Link:** Vælg DLP-Link for at bruge de optimale indstilinger for DLP Link 3D-brillerne.
- IR: Vælg IR for at bruge de optimale indstillinger for IR-baserede 3D-billeder.
- AV: Vælg "Fra" for at deaktivere 3D-tilstand.

#### <u>3D</u>→2D

Brug ◀► til at vælge fremvisning af 3D-indhold i 2D (venstre) eller 2D (højre), så du kan se 3D-indhold uden brug af 3D-briller. Denne indstilling kan også bruges for installationer med to projektorer med passiv 3D.

#### **3D Format**

- **Auto:** Når der detekteres et 3D-identifikationssignal, vælges 3D-formatet automatisk. (Kun for HDMI 1.4 3D-kilder)
- **SBS:** Vis 3D-signal i Side om side-format.
- Top og bund: Vis 3D-signal i Top og bund-format.
- Billedesekvens: Vis 3D-signal i "Frame sekventiel"-format.

#### 3D synk. invert

Brug ◀► til at slå 3D Synk. inverteringsfunktionen til og fra for at invertere billederne.

Bemærk: 3D-indstillingerne gemmes efter justeringen.

### **Display / Geometric Correction**

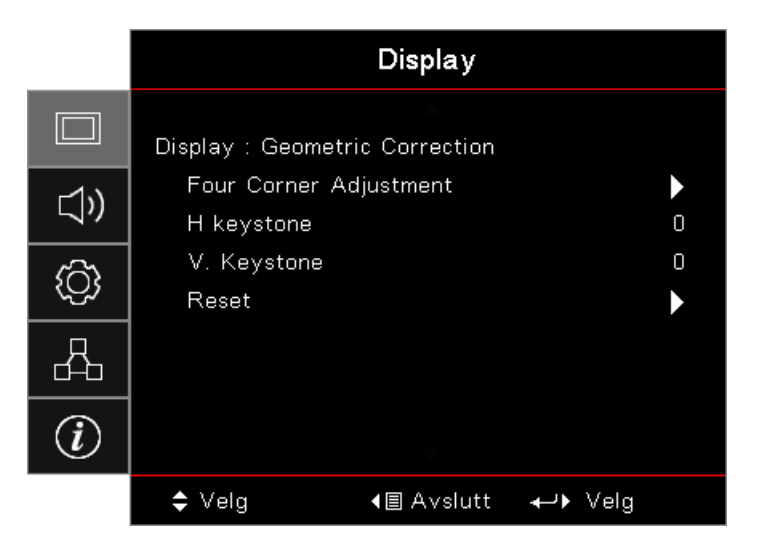

#### Four Corner Adjustment

Vælg "Ja" for geometrisk korrektion.

Brug tasterne ▲ ▼ ◀ ► for at vælge hjørnet, som skal justeres. Tryk på (Enter) og juster hjørnerne med ▲ ▼ ◀ ►.

Tryk på Enter og tryk så på  $\uparrow\downarrow$  for at vælge Geometrikorreksjon.

Tryk på  $\blacktriangle \lor$  for at vælge justering af Fire hjørner. I menun for justering af Fire hjørner bruger du  $\blacktriangle \lor \blacktriangleleft \lor$  og trykker på  $\textcircled{}_{\text{free}}$  (Enter) for at vælge et bestemt hjørne. Tryk på  $\blacktriangle \lor \blacktriangleleft \lor$  for at justere det valgte hjørne.

#### H Keystone

Vælg "Ja" for geometrisk korrektion.

Tryk på ◀► for at kompensere for vandret billedforvrængning, når projektoren er placeret i en vinkel til skærmen.

#### V. Keystone

Vælg "Ja" for geometrisk korrektion.

Tryk på ◀► for at kompensere for lodret billedforvrængning, når projektoren er placeret i en vinkel til skærmen.

#### <u>Reset</u>

Nulstil alle værdier for geometrisk korrektion til fabriksindstillingerne.

### Display / Image Settings / Color Setting

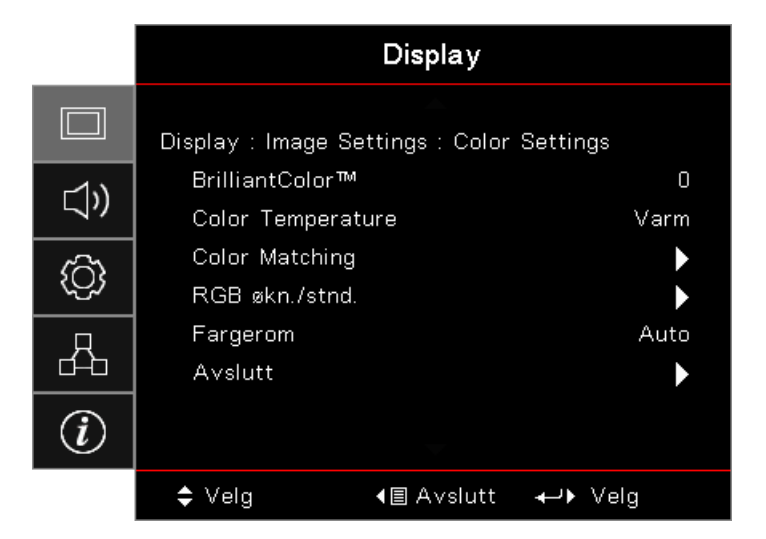

#### <u>BrilliantColor™</u>

Dette justerbare punkt bruger en ny farvebehandlings-algoritme ogog systemniveau-forbedringer til at opnå højere lysstyrke, samtidig med, at det giver billedet sande og mere livagtige farver. Værdiområdet er fra 1 til 10. Hvis du ønsker et stærkere forbedret billedet, skal du justere mod maksimumindstillingen. For et blødere og mere naturligt billede skal du justere mod minimumindstillingen.

#### **Color Temperature**

Justere farvetemperaturen. Ved kold temperatur virker billedet koldere, og ved varm farvetemperatur virker billedet varmere.

#### **Color Matching**

Gå til menuen Farvetilpasning. Se side 34 for yderligere oplysninger.

#### RGB økn./stnd.

- **RGB forstærkning/kompensation:** Med disse indstillinger kan du konfigurere billedets lysstyrke (forstærkning) og kontrast (kompensation).
- **Reset:** Nulstilling til fabriksindstillingerne for RGB forstærkning/kompensation.

#### **Fargerom**

Vælg en passende farvematrixtype fra AUTO, RGB eller YUV.

• Kun for HDMI: Vælg farvematrix blandt Auto, RGB (0-255), RGB (16-235), YUV.

#### Bemærk:

- Område for forbedret farve: Angiver HDMI farveområdet som 0 255.
- Område for normal farve: Angiver HDMI farveområdet som 16 235.

### Display / Image Settings / Signal

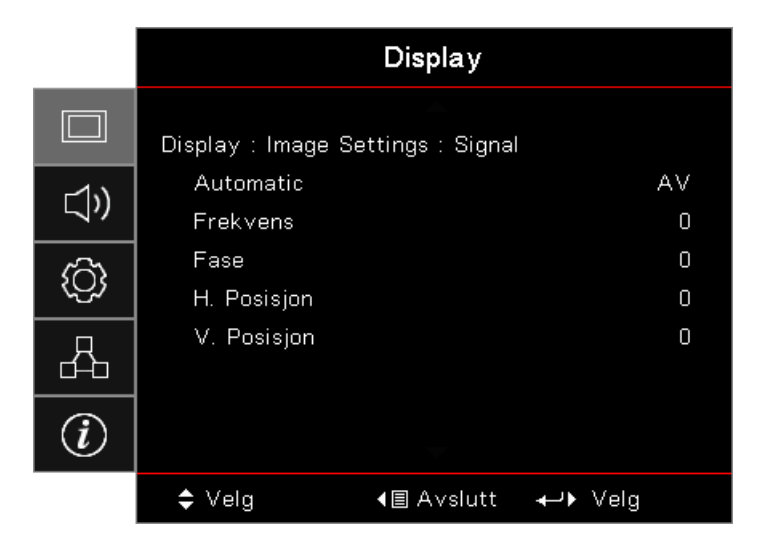

#### <u>Automatic</u>

Slå "Automatisk" til og fra for at låse og åbne fase- og frekvensfunktionerne.

- Deaktiver: Automatisk lås fra.
- **Aktiver:** Automatisk lås til.

#### Frekvens

Ændr billeddatafrekvensen, så den passer til frekvensen på computerens grafikkort. Når der ses en lodret flimrende bjælke, kan der justeres med denne funktion.

#### <u>Fase</u>

Fasesynkroniserer billedets signaltiming med grafikkortet. Hvis billedet flimrer eller er ustabilt, kan det justeres med denne funktion.

#### H. Posisjon

- Tryk på ◀ for at flytte billedet til venstre.
- Tryk på ► for at flytte billedet til højre.

#### V. Posisjon

- Tryk på ◀ for at flytte billedet nedad.
- Tryk på ► for at flytte billedet opad.

### Display / Image Settings / Color Setting / Color Matching

| Farye   Rød     Fargetone   0     Metning   0     Økning   0     Reset   > | Color Matching |   |       |   |          |
|----------------------------------------------------------------------------|----------------|---|-------|---|----------|
| Fargetone 0   Metning 0   Økning 0   Reset 0                               | Farve          | • | 📕 Rød | • |          |
| Metning 0<br>Økning 0<br>Reset                                             | Fargetone      |   |       | 0 | $\frown$ |
| Økning 0<br>Reset                                                          | Metning        |   |       | 0 |          |
| Reset                                                                      | Økning         |   |       | 0 |          |
| ů volutt                                                                   | Reset          |   |       | • |          |
| Avsiutt                                                                    | Avslutt        |   |       | • |          |

#### Farver (undtagen hvid)

Tryk på ◀► for at vælge en farve.

Brug ▲ ▼ til at vælge nuance, farvemætning eller forstærkning, og brug herefter ◄ ► til at justere med.

#### <u>Hvit</u>

Tryk på ◀► for at vælge Hvid.

Brug ▲ ▼ til at vælge rød, grøn eller blå, og brug herefter ◄ ► til at justere med.

#### <u>Reset</u>

Nulstil alle farveværdieren til standardindstillingerne.

#### <u>Avslutt</u>

Forlade menuen Farvetilpasning.

#### Bemærk:

- Grøn, Blå, Cyan, Gul, Magenta kan justeres separat.
- Hvid kan justere i røde, grønne og blå farver.

### Lyd

|          |                                   | Lyd               |                  |
|----------|-----------------------------------|-------------------|------------------|
| □<br>⊲)) | Intern høyttaler<br>Demp<br>Volum |                   | Auto<br>AV<br>0  |
| ŝ        | Audio Out                         |                   | AV               |
| 4        |                                   |                   |                  |
| (i)      |                                   |                   |                  |
|          | 🗢 Velg                            | <b>∢≣</b> Avslutt | <b>≁-</b> ⊁ Velg |

#### Intern høyttaler

- **Auto:** Automatisk justering af den interne højttaler.
- AV: Deaktivere den interne højttaler.
- På: Aktivere den interne højttaler.

#### <u>Demp</u>

Slå lyden til eller fra.

- AV: Højttalerlydstyrke og lyd ud er aktiveret.
- På: Højttalerlydstyrke og lyd ud er deaktiveret.

#### <u>Volum</u>

Brug ◀ til at skrue ned for lyden.

Brug ► til at skrue op for lyden.

#### Audio Out

Tryk på ◀► for at vælge lydkildeudgang.

### **OPPSETT**

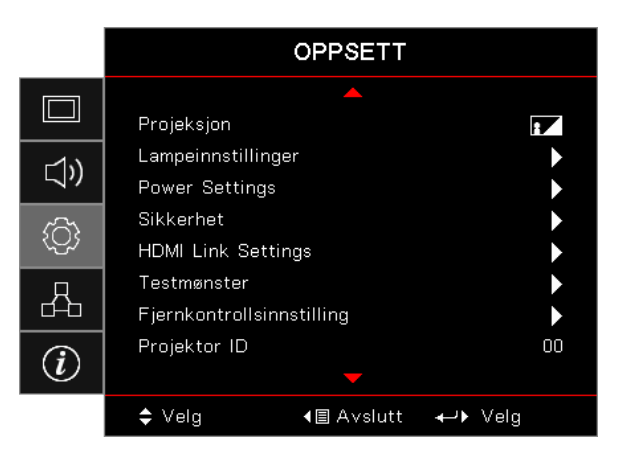

#### <u>Projeksjon</u>

Vælg projiceringsmetode:

- Front-bord
   Fabriksindstilling.
- Bag-bord

Når du vælger denne funktion, vender projektoren billedet om, så du kan fremvise billedet på bagsiden af en gennemsigtig skærm.

Loft-top

Når du vælger denne funktion, vender projektoren billedet om for loftsmonteret projicering.

• Bag-top

Når du vælger denne funktion, vender projektoren billedet om og viser det på hovedet. Du kan fremvise billedet på bagsiden af en gennemsigtig skærm fra en loftsmontering.

#### Lampeindstillinger

Gå til menuen Lampeindstillinger. Se side 36 for yderligere oplysninger.

#### Power Settings

Gå til menuen Strømindstillinger. Se side 37 for yderligere oplysninger.

#### <u>Sikkerhet</u>

Gå til menuen Sikkerhed. Se side 38 for yderligere oplysninger.

#### HDMI Link Settings

Gå til menuen HDMI Link-indstillinger. Se side 40 for yderligere oplysninger.

#### **Testmønster**

Vis et testmønster. Der er Gitter, Hvidt mønster og Intet.

#### Fjernkontrollsinnstilling

Gå til menuen Fjernindstillinger. Se side 41 for yderligere oplysninger.

#### Projektor ID

Vælg et 2-cifret projektor-id mellem 00 og 99.

#### **Funktioner**

Gå til menuen Funktioner. Se side 41 for yderligere oplysninger.

#### <u>Reset</u>

Nulstil alle værdier for funktioner til fabriksindstillingerne.

### Setup / Lamp Settings

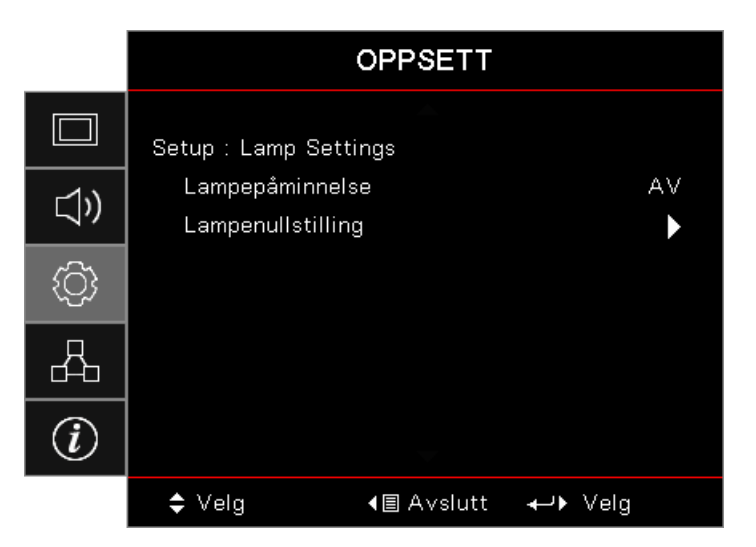

#### Lampepåminnelse

Aktivere eller deaktivere påmindelse om lampens levetid.

- På: Der vises en advarselsmeddelelse, når den resterende levetid for lampen er mindre end 30 timer.
- **AV:** Der vises ingen advarselsmeddelelse.

#### Lampenullstilling

Efter at du har udskiftet lampen, skal du nulstille lampetimetælleren, så den præcist viser den nye lampes levetid.

- 1. Vælg Nulstilling af lampe. En bekræftelsesskærm ses.
- 2. Vælg Ja for at nulstille lampetimetælleren til nul.
### Setup / Power Settings

|             | OPP                                        | SETT           |
|-------------|--------------------------------------------|----------------|
|             | Setup : Power Settings                     |                |
| <b>⊲</b> ») | Direkte på<br>Signalstrøm på               | AV<br>AV       |
| ŝ           | Skru av automatisk (ı<br>Sovtidtaker (min) | (min) O<br>O   |
| 品           | Quick Resume<br>Power Mode(Standby)        | AV<br>) Aktiv  |
| i           |                                            |                |
|             | ♦ Velg                                     | Avslutt 📣 Velg |

### <u>Direkte på</u>

Aktivere eller deaktivere Direkte tænding.

- På: Projektoren tændes automatisk, når der tilføres strøm.
- AV: Projektoren skal være tændt som normalt.

#### Signalstrøm på

Aktivere eller deaktivere Tænding ved signal.

- **På:** Projektoren tændes automatisk, når der detekteres et signal.
- AV: Deaktiver tænding ved detektion af aktivt signal.

#### Bemærk:

- Tilgængelig ved VGA- eller HDMI-signalindgang.
- Hvis projektoren slukkes mens indgangssignalet stadig er tilsluttet (det sidste billede vises på skærmen), genstarter enheden ikke medmindre:
  - Afbryd den sidst tilsluttede kilde og tilslut en anden signalkilde.
  - Træk stikket til projektoren ud og sæt det i igen.
- Valgfri funktion, som afhænger af området.
- Kun tilgængelig, når standbytilstand er aktiv.

#### Skru av automatisk (min)

Indstil interval for Autom. sluk Fra. Projektoren slukker for lampen efter 0 minutter af intet signal som standard. Advarselsmeddelelsen vises i 60 sekunder, inden den slukkes.

#### Sovtidtaker (min)

Indstil intervallet for dvaletimer. Projektoren slukkes efter den specificerede tidsperiode af inaktivitet (uanset signal). Advarselsmeddelelsen vises i 60 sekunder, inden den slukkes.

#### **Quick Resume**

Hvis Quick Resume er slået til, kan projektoren genoptage driften hurtigt, så længe der tændes for den inden der er gået 100 sek. efter den er slukket.

Bemærk: Projektoren slukkes ikke 100 %, medmindre slutbrugeren venter i 100 sekunder.

#### Power Mode (Standby)

- Øko.: Vælg "Øko." for at spare yderligere strøm (< 0,5 W).
- Aktiv: Vælg "Aktiv" for at vende tilbage til normal standby.

#### Bemærk:

- Når Strømtilstand (Standby) sættes til Eco, deaktiveres VGA-udgangen, Lyd-pass-through og RJ45. Begrænset funktionalitet på RS232-styring.
- Valgfri funktion, som afhænger af området.

### Setup / Sikkerhet

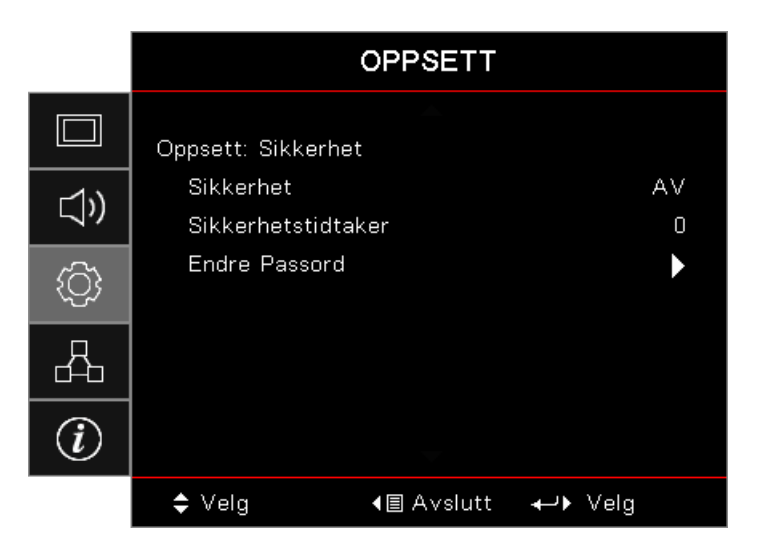

### <u>Sikkerhet</u>

Aktivere eller deaktivere sikkerhedsadgangskode.

- **På:** Den aktuelle adgangskode kræves for at tænde for projektoren og få adgang til menuen Sikkerhed.
  - AV: Der kræves ingen adgangskode efter systemstart.

Når sikkerhed er aktiveret, vises følgende skærm ved opstart og inden der gives adgang til menuen Sikkerhed:

| Sikkerhet                                      |
|------------------------------------------------|
| <b>.</b>                                       |
| Legg inn sikkerhetskode (4 sifre).             |
| Press $\leftarrow$ to Enter the security Code. |
|                                                |

### Bemærk: Standardadgangskode: 1, 2, 3, 4.

#### <u>Sikkerhetstidtaker</u>

Gå til undermenuen Sikkerhedstimer.

Indtast måneder, dage og timer, hvor projektoren kan bruges, uden at adgangskoden skal indtastes. Når menuen Opsætning forlades, aktiveres sikkerhedstimeren.

Når den er aktiveret, kræver projektoren en adgangskode på de specificerede datoer og tidspunkter for at kunne tænde for den og få adgang til menuen Sikkerhed.

Hvis projektoren er i brug og sikkerhedstimeren er aktiv, vises følgende skærm i 60 sekunder, inden der kræves en adgangskode.

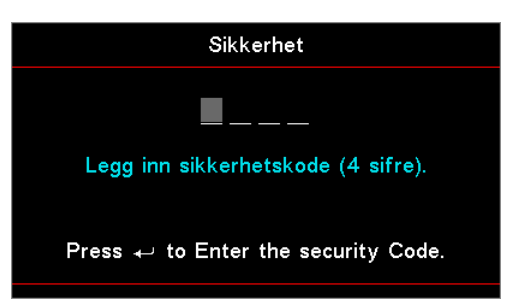

**Bemærk:** Hvis der indtastes en forkert adgangskode tre gange, slukkes projektoren automatisk efter 10 sekunder. Endre Passord

Brug denne undermenu til at ændre sikkerhedsadgangskode for projektoren.

- 1. Vælg Skift adgangskode fra the undermenuen Sikkerhed. Dialogboksen Bekræft skift af adgangskode vises.
- 2. Vælg Ja.
- Indtast standardadgangskoden <1> <2> <3> <4>.
   Der vises et felt for adgangskoden igen.

| Endre Passord                                   |
|-------------------------------------------------|
| <b>_</b>                                        |
| Legg inn sikkerhetskode (4 sifre).              |
| Press ← to Enter the security Code.             |
| Fless $\leftarrow$ to Litter the security Code. |

4. Indtast den nye adgangskode to gange for verificering.

Bemærk: Hvis de nye adgangskoder ikke stemmer overens, vises feltet for adgangskoden igen.

### Setup / HDMI Link Settings

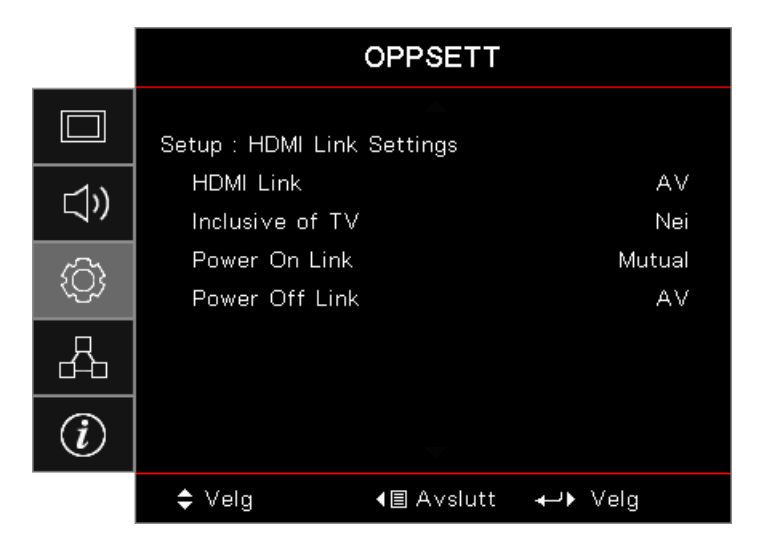

### HDMI Link

Aktiver/deaktiver funktionen HDMI Link. Funktionerne, inklusive fjernsyn, tænding og slukning er kun tilgængelig, hvis indstillingen er sat til "Til".

**Bemærk:** Når du forbinder HDMI CEC-kompatible enheder til projektoren med HDMI-kabler, kan du styre dem på den samme status for tænding eller slukning vha. funktionen HDMI Link-styring i projektorens skærmmenu. På denne måde tændes eller slukkes en eller flere enheder i en gruppe via funktionen HDMI Link i en typisk konfiguration, hvor din DVD-afspiller er forbundet til projektoren igennem en forstærker eller et hjemmebiografsystem.

- Valgfri funktion, som afhænger af området.
- Kun tilgængelig, når standbytilstand er aktiv.

#### Inclusive of TV

Indstil til "Ja", hvis du foretrækker, at fjernsynet og projektoren slukkes automatisk på samme tid. For at forhindre, at begge enheder slukkes samtidigt, skal du sætte indstillingen til "Nej".

#### Power On Link

Kommando for tænding af CEC.

- Gensidig: Projektoren og CEC-enheden tændes samtidigt.
- PJ -> Enhed: CEC-enheden tændes, efter at projektoren er tændt.
- Enhed -> PJ: Projektoren tændes, efter at CEC-enheden er tændt.

#### Power Off Link

Hvis dette er indstillet til "Ja", slukkes HDMI Link og projektoren automatisk på samme tid. Hvis dette er indstillet til "Fra", slukkes HDMI Link og projektoren ikke automatisk på samme tid.

### Setup / Remote Settings

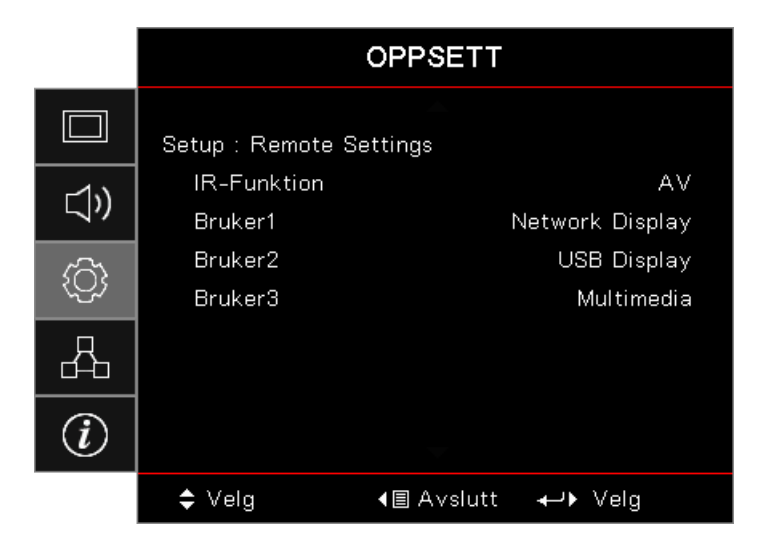

### **IR-Funktion**

Slå projektorens IR-funktion til og fra.

#### Bruker1/Bruker2/Bruker3

Indstil tasterne Bruker1, Bruker2, Bruker3 som genvejstaster for LAN, lysstyrke, kontrast, dvaletimer, farvetilpasning, farvetemperatur, gamma, projicering, lampeindstillinger, zoom, prøvebillede, frys, netværksskærm, USB skærm, multimedier, HDMI2-funktion.

### Setup / Options

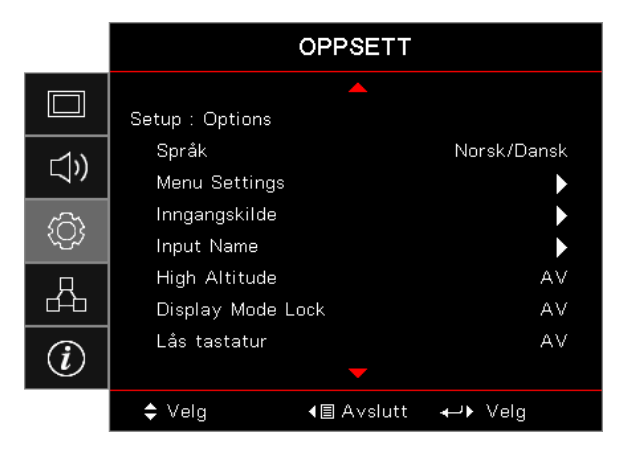

### <u>Språk</u>

Gå til menuen Sprog. Vælg den flersprogede skærmmenu.

### Menu Settings

Velg menuens placering på skærmen, og konfigurer menutimeren.

### Indgangskilde

Gå til undermenuen Indgangskilde. Vælg de kilder, som skal scannes ved opstart.

#### Input Name

Du kan omdøbe indgangsfunktionen for nemmere identifikation. De tilgængelige muligheder er HDMI1, HDMI2/ MHL, VGA, Netværksskærm, USB-skærm og Multimedier.

### High Altitude

Juster blæserhastigheden i henhold til omgivelserne.

- På: Øger blæserhastigheden ved høje temperaturer, høj fugtighed eller stor højde.
- AV: Almindelig blæserhastighed for normale forhold.

#### Display Mode Lock

Vælg "Til" eller "Fra" for at låse eller frigive indstillingerne for skærmtilstand.

#### Lås tastatur

Låser knapperne på projektorens toppanel.

- På: Der vises en advarselsmeddelelse for at bekræfte funktionen tastaturlås.
- **AV:** Projektorens tastatur fungerer normalt.

Bemærk: Hold knappen (Enter) på tastaturet nede i 10 sekunder for at låse tastaturet op

### **Skjul information**

Skjuler meddelelser på den projicerede skærm.

- På: Der vises ingen statusmeddelelser på skærmen under betjeningen.
  - AV: Der vises statusmeddelelser på skærmen under betjeningen.

#### <u>Logo</u>

•

Vælg skærmen, som skal vises ved opstart.

- Standard: Standard-opstartskærm.
- **Nøytral:** Baggrundsfarve.

### **Baggrundsfarve**

Vælg den ønskede baggrundsfarve for det projicerede billede, når der ikke detekteres noget kildesignal.

#### <u>Reset</u>

- Nulstil skærmmenu: Nulstiller indstillingsmenuen til fabriksindstillingerne.
- Nulstil til standard: Nulstilling til fabriksindstillingerne for menuen Opsætning.

### Setup / Options / Språk

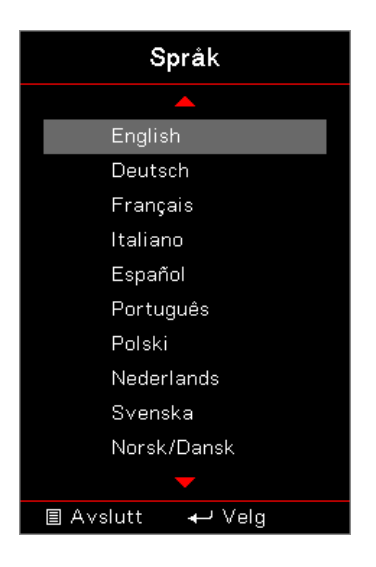

### <u>Språk</u>

Vælg den flersprogede OSD menu. Tryk på (Enter) i undermenuen og brug derefter tasterne Op (▲) eller Ned (▼) for at vælge dit foretrukne sprog.

### Setup / Options / Menu Settings

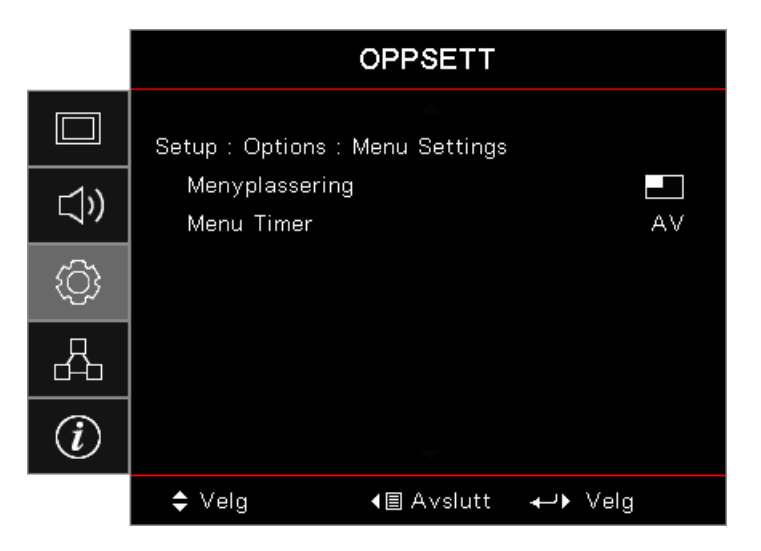

### Menyplassering

Vælg, hvor menuen skal være på skærmen.

### Menu Timer

Vælg, hvor lang tid menuen skal være på skærmen.

### Setup / Options / Inngangskilde

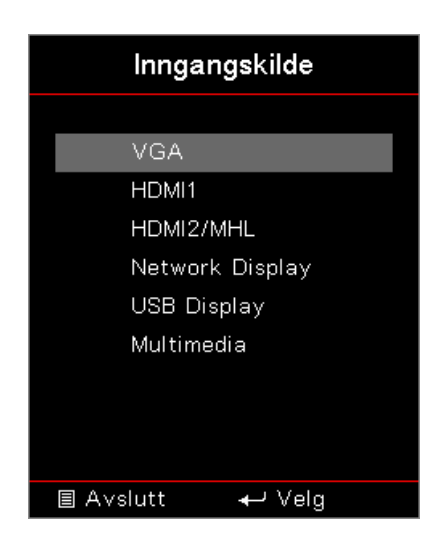

### Inngangskilde

Brug denne funktion til at vælge indgangskilder. Tryk på ▲ ▼ for at vælge en kilde. Tryk på (Enter) for at udføre valget.

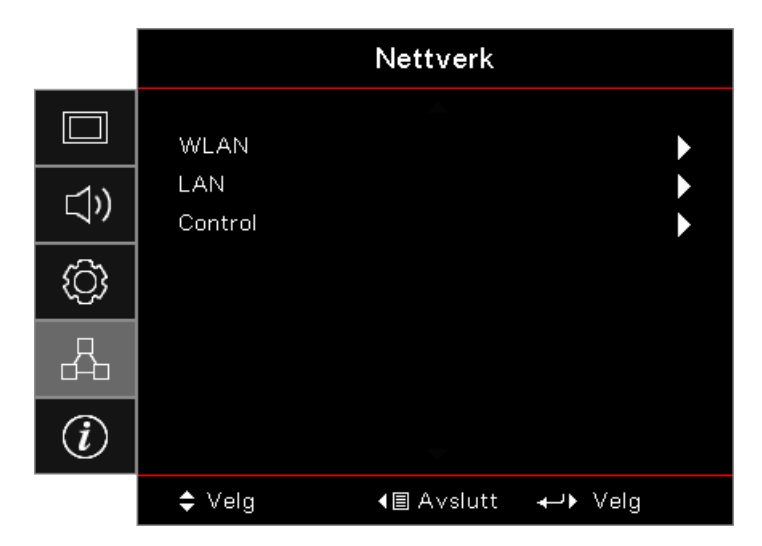

### Nettverk

### <u>WLAN</u>

- WLAN: Fra/Til
- Netværksstatus: Skrivebeskyttet.
- **MAC-adresse:** Skrivebeskyttet.
- IP Adresse: Skrivebeskyttet.
- **SSID:** Skrivebeskyttet.

### <u>LAN</u>

Gå til menuen LAN. Se side 45 for yderligere oplysninger.

### <u>Control</u>

Gå til menuen Styring. Se side 46 for yderligere oplysninger.

### Network / LAN

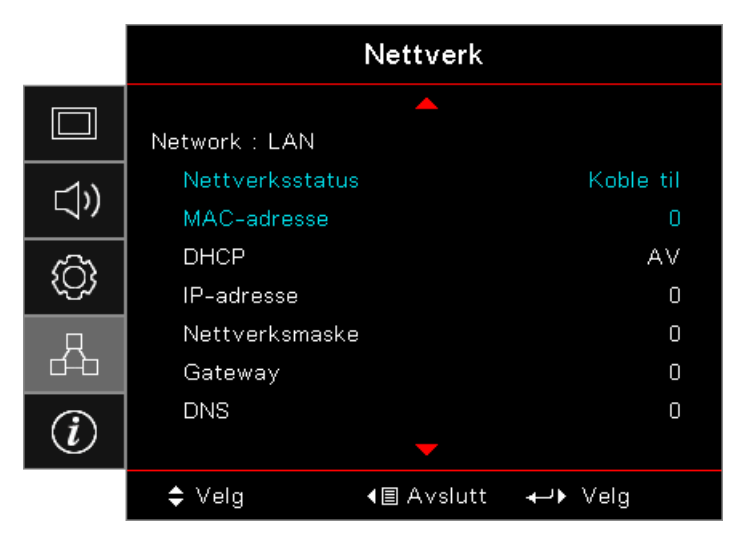

**Bemærk:** Undermenuen til Netværk kan kun åbnes hvis et netværkskabel er forbundet. Hvis forbindelsen oprettes kommer følgende dialogboks frem i skærmmenuen.

- Netværkstilstand: Viser oplysninger om netværk.
- MAC-adresse: Skrivebeskyttet.
- DHCP:
  - **På:** Tildel automatisk en IP-adresse til projektoren fra DHCP-serveren.
  - AV: Tildel en IP-adresse manuelt.
- IP-adresse: Vælg en IP-adresse.
- Nettverksmaske: Vælg undernetmaskenummer.
- Gateway: Vælg standard gateway for netværket, der har forbindelse til projektoren.
- **DNS:** Vælg DNS-nummer.
- Anvend: Tryk på (Enter) for at udføre valget.

### **Network / Control**

|             | Nettverk                              |
|-------------|---------------------------------------|
|             | Network : Control                     |
| <b>⊴</b> ») | Crestron AV<br>Extron AV              |
| <u>نې</u>   | PJ Link AV<br>AMX Device Discovery AV |
| 4           | Telnet AV<br>HTTP AV                  |
| i           |                                       |
|             | ♦ Velg Image: Avslutt Image: Velg     |

### **Crestron**

Brug ◀► til slå Crestron til og fra.

Port: 41794

### Extron

Brug **◄** for at aktivere/deaktivere Extron.

Port: 2023

### <u>PJ Link</u>

Brug ◀► til slå PJ Link til og fra.

Port: 4352

### AMX Device Discovery

Brug ◀► til at slå AMX enhedsregistreringen til og fra.

Port: 9131

### <u>Telnet</u>

Brug ◀► for at aktivere/deaktivere Telnet.

### Port: 23

### <u>HTTP</u>

Brug ◀► for at aktivere/deaktivere HTTP.

Port: 80

### Info

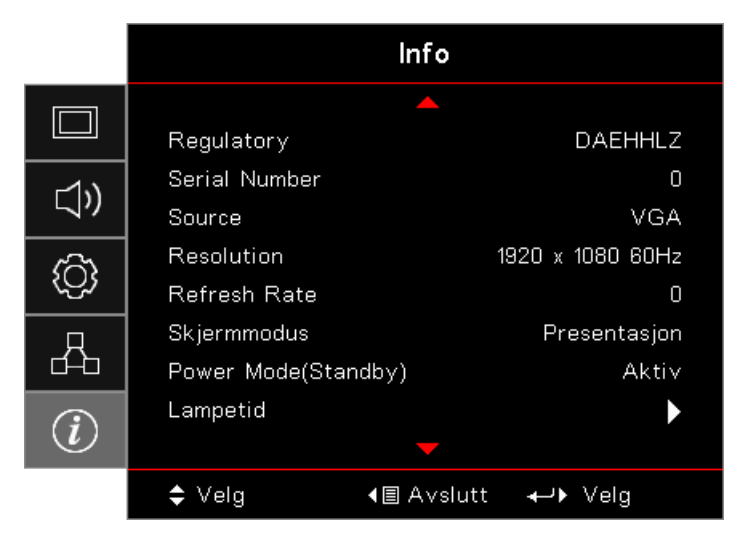

Se følgende oplysningerne om projektoren:

- Regulatory
- Serial Number
- Source
- Resolution
- Refresh Rate
- Skjermmodus
- Power Mode (Standby)
- Lampetid
- Nettverksstatus
- IP-adresse
- Projektor ID
- Lysstyrkemodus
- Firmwareversion

### Medier

### Sådan konfigurerer du filtype for multimedier med USB

Bemærk:

- USB understøtter USB 2.0
- USB-disk understøtter op til 64GB.
- USB-disk understøtter kun én partition og én enhed.
- Der skal være forbundet en USB-flashdisk til projektoren, hvis du ønsker at bruge funktionen Multimedier USB.
- Forbind ikke et kamera til USB-porten, da der kan opstå kompatibilitetsproblemer.

Følg disse trin for at afspille billed-, video- eller musikfiler på projektoren:

1. Forbind strømledningen med strømadapteren og tænd for projektoren ved at trykke på knappen Tænd/sluk.

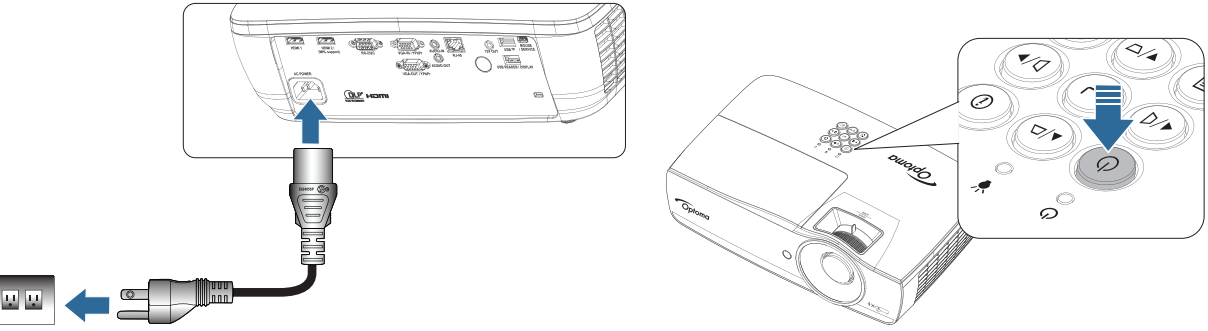

2. Indsæt en USB-flashdisk i projektoren.

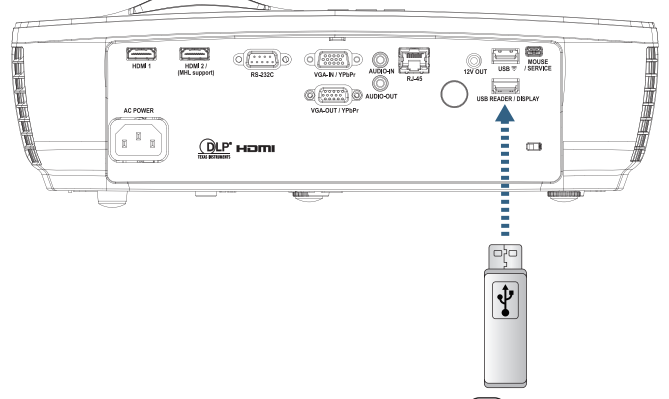

For at åbne menuen Medier, skal du trykke på knappen (sure) (Kilde) på fjernbetjeningen eller tastaturet og vælge.

Menuen Multimedier åbnes.

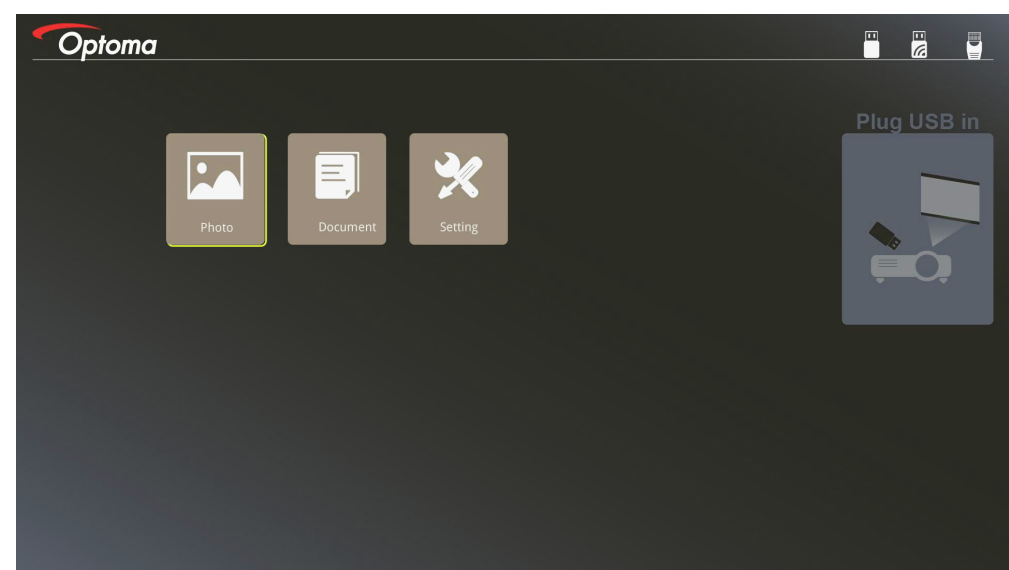

- 3. Gå til USB-menuen og vælg multimediefilerne: Billede eller Dokument. Eller vælg funktionen Indstillinger for at ændre indstillinger for Billede eller Dokument.
- 4. Vælg filen, som du ønsker at åbne.

Med multimedieindstillingerne kan du ændre indstillingerne for skærmformat og tidsinterval for billedet og dokumentet.

### Understøttede USB-formater

| Lager | Enhedstype | Filsystem     | Fil og stiniveau                     |
|-------|------------|---------------|--------------------------------------|
| USB   | USB Flash  | FAT16, FAT32, | Understøtter maks. 999 stier/filer.  |
|       |            | NTES, EXEAT   | Understøtter højst 100 tegn for sti. |

#### Understøttede fotoformater

| Billedformat | Profil     | Farveområde | Begrænsning af størrelse        |
|--------------|------------|-------------|---------------------------------|
| JPEG         | Grundlinje | YUV400      | 8000*6000                       |
|              |            | YUV420      | 8000*6000                       |
|              |            | YUV422      | 8000*6000                       |
|              |            | YUV440      | 8000*6000                       |
|              |            | YUV444      | 8000*6000                       |
|              | Progressiv | YUV400      | Bredde <= 8000 og højde <= 6000 |
|              |            | YUV420      |                                 |
|              |            | YUV422      |                                 |
|              |            | YUV440      |                                 |
|              |            | YUV444      |                                 |

- Forslag: Begræns understøttet størrelse af BMP og JPG progressiv fil.
- BMP opløsning understøtter op til 1600 x 1200 (3,2 sekunder).
- JPEG progressiv opløsning understøtter op til 1600 x 1200.

#### Understøttede dokumentformater

| Filformat  | Understøttet<br>version                                                               | Begrænsning af<br>sider/linjer                                                                                                    | Begrænsning af<br>størrelse | Kommentar                                                         |  |
|------------|---------------------------------------------------------------------------------------|----------------------------------------------------------------------------------------------------|-----------------------------|-------------------------------------------------------------------|--|
| Adobe PDF  | PDF 1.0<br>PDF 1.1<br>PDF 1.2                                                         | Op til 1000 sider<br>(én fil)                                                                                                    | Op til 75 MB                | -                                                                 |  |
|            | PDF 1.3<br>PDF 1.4                                                                    |                                                                                                    |                             |                                                                   |  |
| MS Word    | British Word 95<br>Word 97, 2000, 2002,<br>2003<br>Word 2007 (.docx),<br>2010 (.docx) | På grund af, at Office<br>Viewer ikke indlæser<br>alle sider af en MS<br>Word-fil på samme<br>tid, er der ingen<br>begrænsninger af<br>sider og linjer | Op til 100 MB               | Understøtter ikke fed<br>tekst i simplificeret<br>kinesisk skrift |  |
| MS Excel   | British Excel 5, 95                                                                   | Begrænsning af<br>rækker: Op til 595                                                                                                    | Op til 15 MB                | Understøtter ikke<br>adgangskode-beskyttede                       |  |
|            | Excel 97, 2000,<br>2002, 2003                                                         | Begrænsning af kolonner: Op til 256                                                                                                    |                             | ark                                                               |  |
|            | Excel 2007 (.xlsx),<br>2010 (.xlsx)                                                   | Ark: Op til 100                                                                                                    |                             |                                                                   |  |
|            | Office XP Excel                                                                       | Bemærk: De<br>ovennævnte tre<br>begrænsninger kan<br>ikke vises simultant<br>på én excel-fil                                                           |                             |                                                                   |  |
| MS         | British PowerPoint 97                                                                 | Op til 1000 sider                                                                                                    | Op til 19 MB                | Understøtter ikke                                                 |  |
| PowerPoint | PowerPoint 2000,<br>2002, 2003<br>PowerPoint 2007                                     | (en m)                                                                                                    |                             | Tækkeløige for diassnow                                           |  |
|            | (.pptx)<br>PowerPoint 2010<br>(.pptx)<br>Office XP PowerPoint                         |                                                                                                    |                             |                                                                   |  |
|            | PowerPoint-<br>præsentation2003<br>og tidligere (.pps)                                |                                                                                                    |                             |                                                                   |  |
|            | PowerPoint-<br>præsentation2007<br>og 2010 (.ppsx)                                    |                                                                                                    |                             |                                                                   |  |

Bemærk: Animationer i PowerPoint er ikke understøttet.

### Dublering af en smart-enhed

Følgende procedure kræver en tetheringforbindelse fra smart-enheden til projektoren.

Sådan dublerer du til projektoren:

1. Forbind strømledningen med strømadapteren og tænd for projektoren ved at trykke på knappen Tænd/sluk.

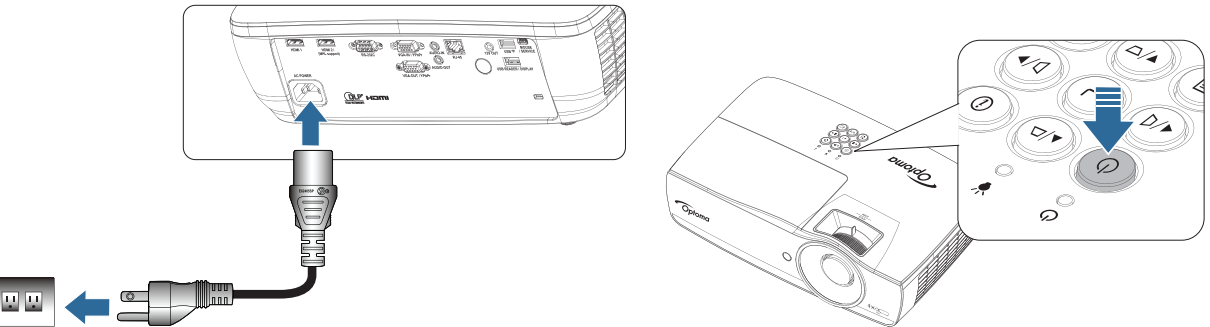

2. Opret forbindelse mellem projektoren og din mobilenhed med et USB-kabel.

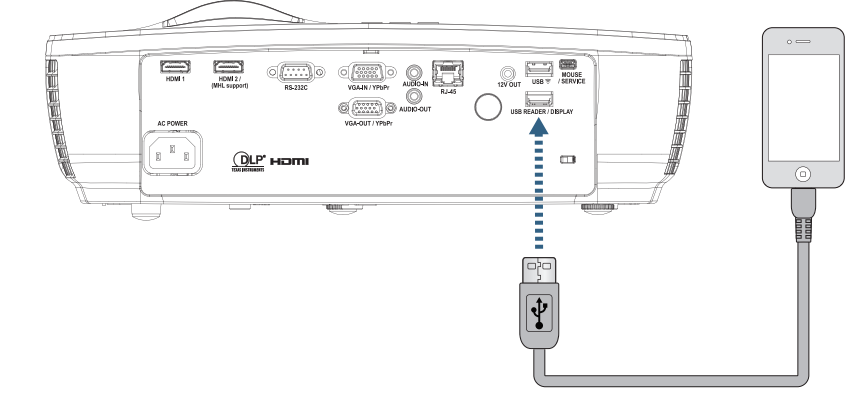

For at åbne USB skærmmenuen trykker du på <sup>Source</sup> (Kilde) på fjernbetjeningen eller tastaturet og vælger USB skærmmenu.

Hvis du har en iOS-enhed, aktiverer du dubleringsfunktionen på enheden. Skærmen på din iOS-enhed vises på projektoren.

Hvis du har en Android-enhed, følger du disse retningslinjer:

- a) Tryk på Indstillinger > Mere > Tethering & bærbart hotspot og aktiver USB Tethering.
- b) Download HDCast Pro fra Google Play.
- c) Åbn appen HDCast Pro på den mobile enhed.
- d) Følg menuerne på HDCast Pro for at vælge projektoren og skærmmedier fra tilsluttet smartenhed.

### Vise skærmbilledet af den bærbare enhed (med USB Wi-Fi-dongle (ekstraudstyr))

Følg disse trin for at vise skærmen af den bærbare enhed:

1. Forbind strømledningen med strømadapteren og tænd for projektoren ved at trykke på knappen Tænd/sluk.

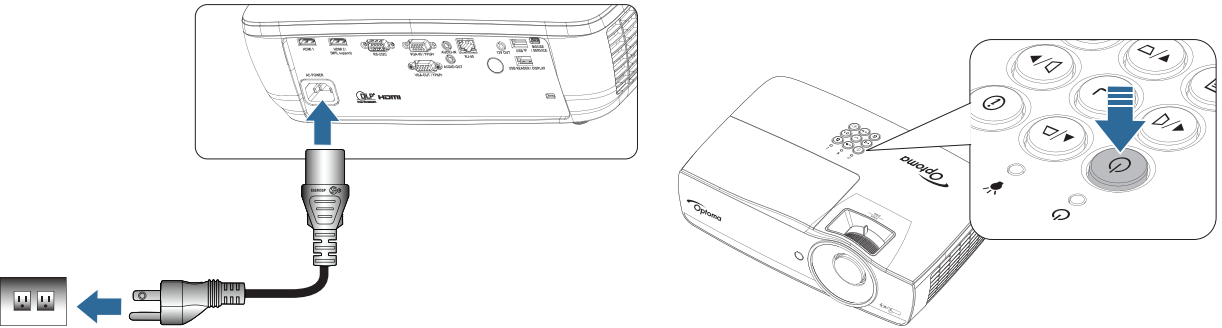

- Afhængig af operativsystemet på den mobile enhed, skal du åbne App Store (iOS) eller Google Play (Android) og installere appen HDCast Pro på den mobile enhed. Hvis du bruger en bærbar computer, skal du downloade programmet HDCast Pro fra <u>www.optoma.com/hdcastpro</u>.
- 3. Indsæt en Wi-Fi-dongle (ekstraudstyr) i projektoren.

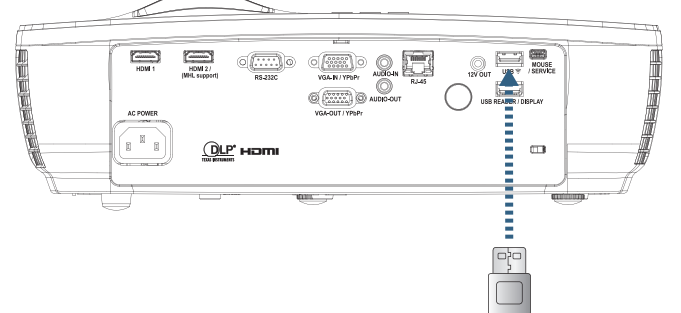

- 4. Forbind den bærbare enhed via Wi-Fi til projektoren. Følgende er et eksempel på forbindelsesparametre:
  - SSID for projektoren: HDCastPro\_XXXXXXXX
  - Wi-Fi adgangskode: XXXXXXXX

Bemærk: Projektorens SSID og Wi-Fi adgangskoden varierer, afhængig af den forbundne Wi-Fi-dongle.

5. Åbn appen HDCast Pro på den bærbare enhed. Følgende skærm vises.

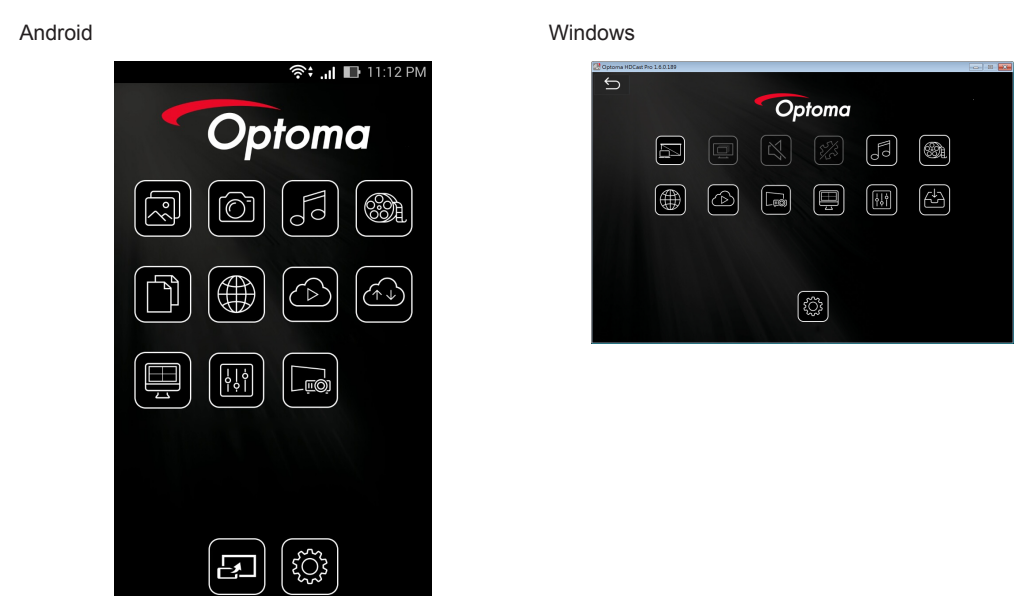

6. Vælg HDMirror (Android) fra menuen for at vise skærmen af den bærbare enhed.

#### Understøtter WiFi OS

- Understøtter de nyeste to versioner af iOS.
- Android over 5.0.
- Understøtter de nyeste to versioner af MacOS.
- Over Windows 7 og Chrome OS.

\* Nogle Windows 10-versioner understøttes ikke i udvidelsestilstand, men vil blive indført i 2017.

### LAN\_RJ45

For enkelthedens- og betjeningsvenlighedens skyld, indeholder Optoma projektoren diverse netværks- og fjernbetjeningsfaciliteter.

LAN/RJ45 funktionen på projektoren gennem et netværk, tillader perifer administration af: Effekt Til/Fra, Lysstyrkeog kontrastindstillinger. Information om status for projektoren: Video-Kilde, Lydløs, etc.

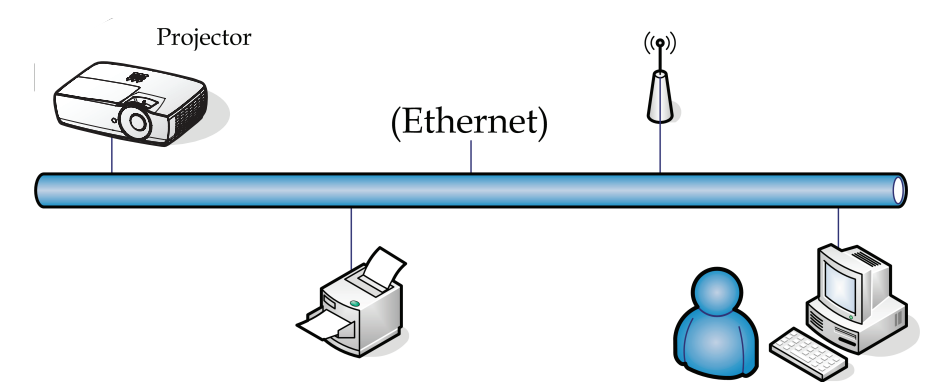

#### Bemærk:

- Projektoren forbinder til LAN, brug venligst et normalt Ethernet kabel.
- Peer-to-peer (Pc'en forbinder direkte til projektoren), Brug venligst et krydset Ethernetkabel.

#### Funktionerne på stikket til kabelforbundet LAN

Projektoren kan styres af en pc (bærbar) og andre eksterne enheder via LAN/RJ45-porten, og er kompatibel med Crestron / Extron / AMX (enhedsregistrering) / PJLink.

- Crestron er et registreret varemærke tilhørende Crestron Electronics Inc. i USA
- Extron er et registreret varemærke tilhørende Extron Electronics Inc. i USA.
- AMX er et registreret varemærke tilhørende AMX LLC i USA.
- JBMIA afventer registrering af PJLink som et varemærke og logo i Japan, USA og andre lande.

#### Understøttede eksterne enheder

Denne projektoren er understøttet af de angivne kommandoer tilhørende controlleren og andet relateret softwarea fra Crestron Electronics (f.eks. RoomView<sup>®</sup>).

#### http://www.crestron.com/

Denne projektor er kompatibel Extron enhed(er) som reference.

http://www.extron.com/

Denne projektor understøtter AMX (enhedsregistrering).

#### http://www.amx.com/

Denne projektor understøtter alle kommandoer fra PJLink Klasse 1 (version 1.00).

http://pjlink.jbmia.or.jp/english/

For yderligere oplysninger om de forskellige typer eksterne enheder, som kan forbindes til LAN/RJ45-porten og styre/fjernstyre projektoren, samt tilhørende betjeningskommandoer på hver eksterne enhed, bedes du venligst kontakte vores kundeservice.

#### LAN\_RJ45

1. Forbind et RJ45 kabel til RJ45 porten på projektoren og på Pc'en (Bærbare)

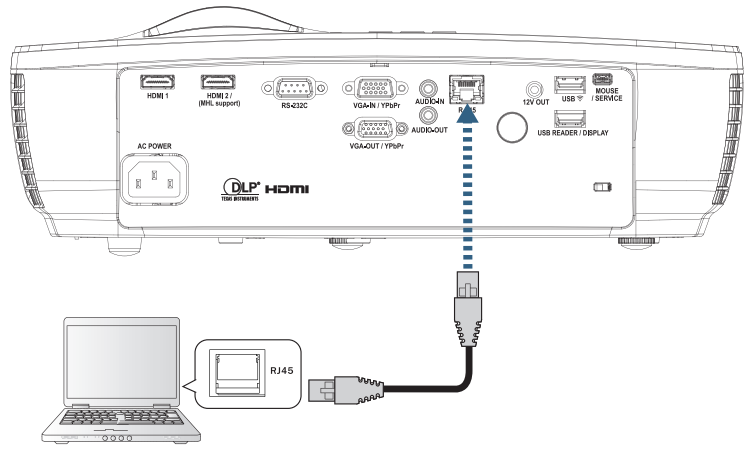

2. På Pc'en (Bærbare) vælg Start -> Kontrolpanel-> Netværksforbindelser.

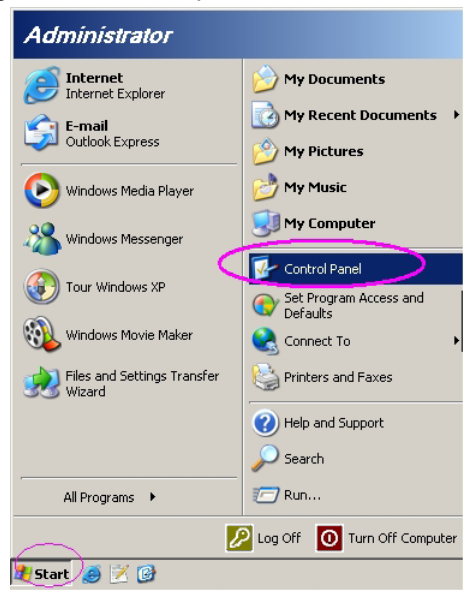

3. Højre-klik på din Lokalforbindelse, og vælg Egenskaber.

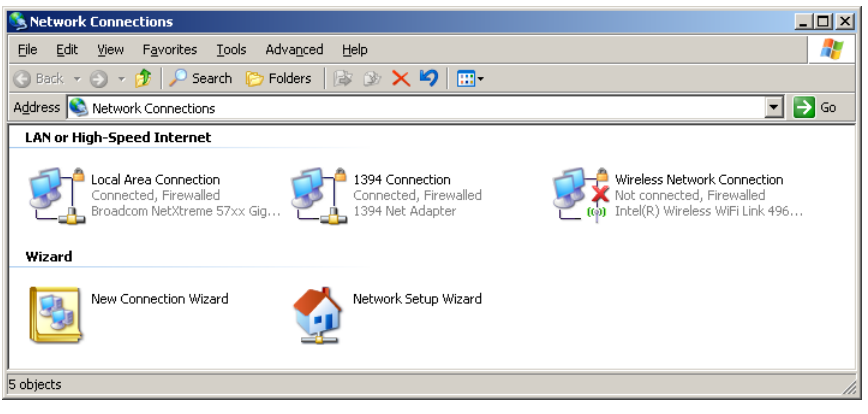

4. I vinduet for Egenskaber, vælges Generel fanen, og vælg Internetprotokol (TCP/IP).

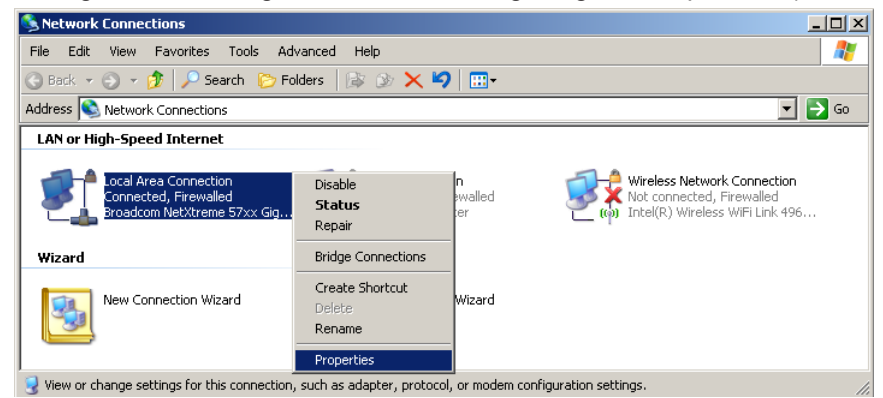

5. Klik på Egenskaber.

| Local Area Connection Properties                     | ? ×          |
|------------------------------------------------------|--------------|
| General Advanced                                     |              |
| Connect using:                                       |              |
| Broadcom NetXtreme 57xx Gigabit Cc                   | onfigure     |
| ,<br>This connection uses the following items:       |              |
| 🗹 틙 QoS Packet Scheduler                             |              |
| ✓ T Network Monitor Driver                           |              |
| Internet Protocol (TCP/IP)                           | -            |
| •                                                    |              |
| I <u>n</u> stall Uninstall Pr                        | operties     |
|                                                      |              |
| Transmission Control Protocol/Internet Protocol. The | e default    |
| wide area network protocol that provides communic    | ation        |
| across diverse interconnected networks.              |              |
| Show icon in notification area when connected        |              |
| Notifu me when this connection has limited or no or  | onnectivitu  |
|                                                      | Shineedivity |
|                                                      |              |
| OK                                                   | Cancel       |

6. Udfyld IP adressen og Undernetmaske, og tryk derefter på Ok.

| Internet Protocol Version 4 (TCP/IPv4)                                                                               | Properties ? X                                                         |
|----------------------------------------------------------------------------------------------------|------------------------------------------------------------------------|
| General                                                                                                    |                                                                        |
| You can get IP settings assigned auto<br>this capability. Otherwise, you need to<br>for the appropriate IP settings. | matically if your network supports<br>o ask your network administrator |
| Obtain an IP address automatica                                                                                      | lly                                                                    |
| • Use the following IP address:                                                                                      |                                                                        |
| IP address:                                                                                                    | 192.168.0.100                                                          |
| Subnet mask:                                                                                                    | 255 . 255 . 255 . 0                                                    |
| Default gateway:                                                                                                    | 192.168.0.254                                                          |
| Obtain DNS server address auto                                                                                       | matically                                                              |
| Ose the following DNS server add                                                                                     | dresses:                                                               |
| Preferred DNS server:                                                                                                | 192.168.0.51                                                           |
| <u>A</u> lternate DNS server:                                                                                        | 8.8.4.4                                                                |
| Valjdate settings upon exit                                                                                          | Ad <u>v</u> anced                                                      |
|                                                                                                    | OK Cancel                                                              |

- 7. Tryk på (Menu) knappen på projektoren.
- 8. Vælg OSD-> Nettverk -> LAN.
- 9. Når du er i menuen Netværksstatus (Network Status), skal du indtaste følgende:
  - DHCP: Av
  - IP Adresse: 192.168.0.100
  - Undernetmaske: 255.255.255.0
  - Gateway: 192.168.0.254
  - DNS: 192.168.0.51
  - DNS2: 8.8.4.4
- 10. Tryk på Enter (Enter) for at bekræfte indstillingerne.
- 11. Åben en webbrowser (f.eks. Microsoft Internet Explorer med Adobe Flash Player 9.0 eller højere).
- 12. I Adressefeltet, indtast IP adressen: 192.168.0.100.

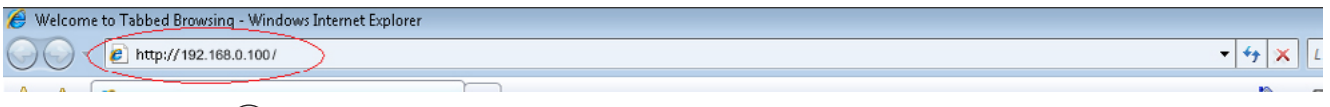

### 13. Tryk på Enter (Enter).

Projektoren er opsat til perifer administration. LAN/RJ45 funktionen viser som følger.

For yderligere oplysninger, bedes du venligst besøge http://www.crestron.com.

| Model: Optoma    |                       |                | Tool         | Info   | Contact IT Help   |
|------------------|-----------------------|----------------|--------------|--------|-------------------|
|                  | ntoma                 |                |              |        |                   |
|                  | oloma                 |                |              |        |                   |
|                  | Projector Information |                | Projector    | Status |                   |
| Projector Name   | Optoma WXGA           | Power Statu    | s Power On.  |        |                   |
| Location         |                       | Sourc          | e Video      |        |                   |
|                  |                       | Display Mod    | e Cinema     |        |                   |
| Firmware Version |                       | Projectio      | n Front      |        |                   |
| MAC Address      | 00:50:41:7F:D4:40     |                |              |        |                   |
| Resolution       | NTSC                  |                |              |        |                   |
| Lamp Hours       | 3                     | Brightness Mod | e Bright     |        |                   |
|                  |                       |                |              |        |                   |
| Assigned to      | Optoma Projector      | Error Statu    | s 0:No Error |        |                   |
|                  |                       |                |              |        |                   |
|                  |                       |                |              |        |                   |
|                  |                       |                |              |        |                   |
|                  |                       | exit           |              |        |                   |
|                  |                       |                |              |        |                   |
| ~?               |                       |                |              |        |                   |
| CHESTHO          | ected                 |                |              |        | Expansion Options |

| Power       Vol       Mute       Vol+         Power       Vol       Mute       Vol+         Sources List       Image: Contrast       Menu       Re-Sync         Image: Power       Image: Contrast       Menu       Re-Sync         Image: Power       Image: Contrast       Brightness       Sources         Image: Power       Contrast       Brightness       Sources         Image: Power       Tool       Menu       Re-Sync         Image: Power       Tool       Menu       Contrast         Image: Power       Tool       Menu       Contrast         Image: Power       Projector       Menu       Contrast         Image: Power       Projector Name       Pomer       Location         Image: Point Name       Projector       User Password       Enabled         Image: Point Name       Send       Ocontion       Send       Admin Password         Image: Point Name       Send       Ocontion       Send       Admin Password         Image: Point Name       Send       Menu       Send       Admin Password         Image: Point Name       Send       Menu       Send       Admin Password         Image: Point Name       Send                                                                                                    | Power       Vol       Made       Vol+         Sources List       Image: Contrast       Menu       Response         Image: Contrast       Engintness       Manuel Contrast       Manuel Contrast         Image: Contrast       Engintness       Manuel Contrast       Manuel Contrast         Image: Contrast       Engintness       Manuel Contrast       Manuel Contrast         Image: Contrast       Engintness       Manuel Contrast       Manuel Contrast         Image: Contrast       Engintness       Manuel Contrast       Manuel Contrast         Image: Contrast       Engintness       Manuel Contrast       Manuel Contrast         Image: Contrast       Engintness       Manuel Contrast       Manuel Contrast         Image: Contrast       Engintness       Manuel Contrast       Manuel Contrast         Image: Contrast       Engintness       Manuel Contrast       Manuel Contrast         Image: Contrast       Projector       User Password       Image: Contrast       Send         Image: Contrast       Engintness       Engintness       Engintness       Contrast       Send         Image: Contrast       Engintness       Engintness       Engintness       Contrast       Engintness         Image: Contrast       Engintness                                                                                                    |                                                                                                  |                                                                                                    |                                                                                                    | 1001                                           |                   |
|----------------------------------------------------------------------------------------------------|----------------------------------------------------------------------------------------------------|--------------------------------------------------------------------------------------------------|----------------------------------------------------------------------------------------------------|----------------------------------------------------------------------------------------------------|------------------------------------------------|-------------------|
| Power       Vol       Mute       Vol+         Sources List         Video       Image: Colspan="2">Image: Colspan="2">Image: Colspan="2" Image: Colspan="2" Image: Colsp                                                                                                    | Power     Vol     Mate     Vol+       Sources List     Image: Contrast Contrast C                                                                       | Optomo                                                                                           | y                                                                                                    |                                                                                                    |                                                |                   |
| Power     Vol     Mute     Vol+       Interface       Sources List       VGA     Menu     Re-Sync       Video     Image: Sync     Image: Sync       HDMI 1/MHL     HDMI 2     Image: Sync       HDMI 1     Image: Sync     Image: Sync       Image: Sync     Image: Sync     Image: Sync       Image: Sync     Image: Sync     Image: Sync                                                                                                    | Power     Vol-     Mule     Vol+       Sources List     Interact 2       VGA     Image: Source       VGA     Image: Source       HDMI 1/MHL     Image: Source       HDMI 2     Image: Source       Image: Source     Image: Source       Image: Source     Image: Source <th></th> <th></th> <th></th> <th></th> <th></th>                                                                                                    |                                                                                                  |                                                                                                    |                                                                                                    |                                                |                   |
| Sources List         VGA         Video       Image: Signed to Optional WordA         HDMI 1/MHL       HDMI 2         HDMI 12       Image: Signed to Optional WordA         Image: Signed to Optional WordA       Expension Optional WordA         Image: Signed to Optional WordA       New Password         Image: Signed to Optional WordA       New Password         Image: Signed to Optional WordA       New Password         Image: Signed to Optional WordA       New Password         Image: Signed to Optional WordA       New Password         Image: Signed to Optional WordA       New Password         Image: Signed to Optional WordA       Send         Optional WordA       Send       Send         OPCP       Enabled       Admin Password         Image: Signed to Optional WordA       Image: Signed to Optional WordA         Image: Signed to Optional WordA       Send       Send         OPCP       Enabled       Admin Password         Image: Signed to Optional WordA       Image: Signed to Optional WordA         Image: Signed to Optional WordA       Image: Signed to Optional WordA         Image: Signed to Optional WordA       Image: Signed to Optional WordA         Image: Signed to Optional WordA       Image: Signed to Optional Wor                                                                                                    | Sources List         Weru @ @ @ @ @ @ @ @ @ @ @ @ @ @ @ @ @ @ @                                                                                                    | Power                                                                                            | Vol -                                                                                                    | Mute                                                                                                    | Vol +                                          |                   |
| VGA       Menu       Re-Sync         HDMI 1/MHL       HDMI 2       Image: Contrast Brightness Sharpness         Image: Contrast Brightness Sharpness       Source         Image: Contrast Brightness Sharpness       Expansion Option         Image: Contrast Brightness Sharpness       Expansion Option         Image: Contrast Brightness Sharpness       Expansion Option         Image: Contrast Brightness Sharpness       Expansion Option         Image: Contrast Brightness Sharpness       Expansion Option         Image: Contrast Brightness Image: Contrast Brightness Image: Contrast Bri                                                                                                    | VGA       Menu       Re-Sync         HDMI 1/MHL       Ener       Re-Sync         HDM1 2       Source       Re-Sync         Image: Starpess       Re-Sync       Re-Sync         Image: Starpess       Re-Sync       Re-Sync         Image: Starpesconc       Re-Sync       Re-Sync         Image: Starpesconc       Re-Sync       Re-Sync         Image: Starpesconc       Re-Sync       Re-Sync         Image: Starpesconc                                                                                                    | Sources List                                                                                     | ·                                                                                                    |                                                                                                    |                                                | Interface 2.7     |
| Video       Menu       Re-Sync         HDMI 1/MHL       HDMI 2       Image: Contrast Brightness Sharpness         Image: Contrast Brightness Sharpness       Source         Image: Contrast Brightness Sharpness       Expansion Option         Image: Contrast Brightness Sharpness       Expansion Option <td>Video       Meru Re-Sync         HDMI 1/MHL       Image: Source         Image: Source       Image: Source         Image: Source       Image: Source         Imabled       Im</td> <td>VGA</td> <td></td> <td></td> <td>1</td> <td></td>                                                                                                    | Video       Meru Re-Sync         HDMI 1/MHL       Image: Source         Image: Source       Image: Source         Image: Source       Image: Source         Imabled       Im                                                                                                    | VGA                                                                                              |                                                                                                    |                                                                                                    | 1                                              |                   |
| HDMI 1/MHL       HDMI 2       Enter         AV mute       Source         Image: Source       Image: Sharpness         Image: Source       Image: Sharpness         Imaddess <td< td=""><td>HDMI 1/MHL       HDMI 2       Enter       Image: Contrast Brightness Sharpness         Image: Contrast Brightness Sharpness       Image: Contrast Brightness Sharpness       Image: Contrast Brightness Sharpness         Image: Contrast Brightness Sharpness       Image: Contrast Brightness Sharpness       Image: Contrast Brightness Sharpness         Image: Contrast Brightness Sharpness       Image: Contrast Brightness Sharpness       Image: Contrast Brightness Sharpness         Image: Contrast Brightness Sharpness       Image: Contrast Brightness Sharpness       Image: Contrast Brightness Sharpness         Image: Contrast Brightness Sharpness       Image: Contrast Brightness Sharpness       Image: Contrast Brightness Sharpness         Image: Contrast Brightness Sharpness       Image: Contrast Brightness Sharpness       Image: Contrast Brightness Sharpness         Image: Contrast Brightness Sharpness       Image: Contrast Brightness Sharpness       Image: Contrast Brightness Sharpness         Image: Contrast Brightness Sharpness       Image: Contrast Brightness Sharpness       Image: Contrast Brightness Sharpness         Image: Blast Optiona Projector       Image: Contrast Brightness Sharpness       Image: Contrast Brightness Sharpness         Image: Blast Brightness Sharpness       Image: Sharpness       Image: Sharpness         Image: Blast Brightness Sharpness       Image: Sharpness       Image: Sharpness         Image: Blast Brightness Sharpness</td><td>Video</td><td></td><td></td><td>Menu</td><td>A Re-Sync</td></td<> | HDMI 1/MHL       HDMI 2       Enter       Image: Contrast Brightness Sharpness         Image: Contrast Brightness Sharpness       Image: Contrast Brightness Sharpness       Image: Contrast Brightness Sharpness         Image: Contrast Brightness Sharpness       Image: Contrast Brightness Sharpness       Image: Contrast Brightness Sharpness         Image: Contrast Brightness Sharpness       Image: Contrast Brightness Sharpness       Image: Contrast Brightness Sharpness         Image: Contrast Brightness Sharpness       Image: Contrast Brightness Sharpness       Image: Contrast Brightness Sharpness         Image: Contrast Brightness Sharpness       Image: Contrast Brightness Sharpness       Image: Contrast Brightness Sharpness         Image: Contrast Brightness Sharpness       Image: Contrast Brightness Sharpness       Image: Contrast Brightness Sharpness         Image: Contrast Brightness Sharpness       Image: Contrast Brightness Sharpness       Image: Contrast Brightness Sharpness         Image: Contrast Brightness Sharpness       Image: Contrast Brightness Sharpness       Image: Contrast Brightness Sharpness         Image: Blast Optiona Projector       Image: Contrast Brightness Sharpness       Image: Contrast Brightness Sharpness         Image: Blast Brightness Sharpness       Image: Sharpness       Image: Sharpness         Image: Blast Brightness Sharpness       Image: Sharpness       Image: Sharpness         Image: Blast Brightness Sharpness                                                                                                    | Video                                                                                            |                                                                                                    |                                                                                                    | Menu                                           | A Re-Sync         |
| HDMI 2       AV mute       Source         Image: Source       Image: Source       Source         Image: Source       Image: Source       Image: Source         Image: Source       Image: Source       Image: Source         Image: Source <td< td=""><td>HDM12       AV mute       Source         Image: Source       Freeze       Contrast       Brightness       Sharpness         Image: Source       Freeze       Contrast       Brightness       Sharpness         Image: Optoma       Tool       Info       Contact IT H         Image: Optoma       Tool       Info       Contact IT H         Image: Optoma       Projector       User Password       Enabled         IP Address       192168.0.7       Projector Name       Optoma WXGA       New Password         IP ID 7       Address       192168.0.100       Send       Send       Send         DHCP       Enabled       IP Address       192188.0.254       New Password       Enabled         DNS Server       192188.0.254       DNS Server       Send       Send       Send         Enabled       Send       Send       Send       Send       Send</td><td>HDMI 1/MHL</td><td></td><td></td><td></td><td>Enter</td></td<>                                                                                                    | HDM12       AV mute       Source         Image: Source       Freeze       Contrast       Brightness       Sharpness         Image: Source       Freeze       Contrast       Brightness       Sharpness         Image: Optoma       Tool       Info       Contact IT H         Image: Optoma       Tool       Info       Contact IT H         Image: Optoma       Projector       User Password       Enabled         IP Address       192168.0.7       Projector Name       Optoma WXGA       New Password         IP ID 7       Address       192168.0.100       Send       Send       Send         DHCP       Enabled       IP Address       192188.0.254       New Password       Enabled         DNS Server       192188.0.254       DNS Server       Send       Send       Send         Enabled       Send       Send       Send       Send       Send                                                                                                    | HDMI 1/MHL                                                                                       |                                                                                                    |                                                                                                    |                                                | Enter             |
| Image: Contrast Brightness Sharpness         Image: Contrast Brightness Sharpness         Image: Contrast Brightness Sharpness         Image: Contrast Brightness Sharpness         Image: Contrast Brightness Sharpness         Image: Contrast Brightness Sharpness         Image: Contrast Brightness Sharpness         Image: Contrast Brightness Sharpness         Image: Contrast Brightness Sharpness         Image: Contrast Brightness Sharpness         Image: Contrast Brightness Sharpness         Image: Contrast Brightness Sharpness         Creation Control       Projector         Image: Big2:168.0.7       Projector Name Option WXGA         Image: Big2:168.0.7       Projector Name Option WXGA         Image: Big2:168.0.7       Projector Name Option WXGA         Image: Big2:168.0.7       Projector Name Option WXGA         Image: Big2:168.0.7       Projector Name Option WXGA         Image: Big2:168.0.7       Projector Name Option WXGA         Image: Big2:168.0.7       Projector Name Option WXGA         Image: Big2:168.0.7       Projector Name Option WXGA         Image: Big2:168.0.7       Projector Send Send Send Send Send Send Send Send                                                                                                    | Freeze       Contrast       Brightness       Sharpness         Expension Options       Expension Options         recevent       Tool       Info       Contract IT H         Optiona       Tool       Info       Contract IT H         Optiona       Tool       Info       Contract IT H         Optiona       Tool       Info       Contract IT H         Optiona       Projector       User Password       Enabled         IP ID 7       Projector Name       Optiona Projector       Enabled         IP Address       192.168.0.7       Projector       Contim       Send         DHCP       Enabled       IP Address       192.168.0.100       Subnet Mask       255.255.265.0       Enabled         DHCP       Enabled       IP Address       192.168.0.100       Subnet Mask       256.255.265.0       Enabled       IP Address       IP Address       Send       Send <t< td=""><td>HDMI 2</td><td></td><td></td><td>AV mute</td><td>Source</td></t<>                                                                                                    | HDMI 2                                                                                           |                                                                                                    |                                                                                                    | AV mute                                        | Source            |
| Freeze       Contrast       Brightness       Sharpness         Decision Control       Freeze       Contract II         Crestron Control       Projector       User Password         IP Address       [192.168.0.7]       Projector       User Password         IP Address       [192.168.0.7]       Projector       User Password         IP Address       [192.168.0.7]       Projector       User Password         IP ID       7       Location       New Password         Port       41794       Send       DHCP       Enabled         IP Address       192.168.0.100       Send       Confirm       Send         DHCP       Enabled       IPAddress       192.168.0.100       Admin Password         Subnet Mask       1256.56.0       Enabled       Inabled                                                                                                    | Freeze       Contrast       Brightness       Sharpness         Expansion Options       Expansion Options         refer. Optional       Tool       Info       Contact IF H         Crestron Control       Projector       User Password       Enabled         IP Address       192.168.0.7       Projector Name       Optioma       New Password       Enabled         IP 10       7       Assigned to       Optioma Projector       New Password       Enabled         IP Address       192.168.0.7       DHOP       Enabled       IP Address       Send       Send         DHOP       Enabled       IP Address       192.168.0.100       Admin Password       Enabled         IP Address       192.168.0.264       New Password       Enabled       Enabled         IP Address       192.168.0.274       DNS Server       192.168.0.100       Send         Send       Enabled       Enabled       Enabled       Enabled         IP Address       192.168.0.100       Send       Send       Enabled                                                                                                    |                                                                                                  |                                                                                                    |                                                                                                    |                                                |                   |
| Freeze       Contrast       Brightness       Sharpness         Expansion Option         Contrast       Brightness       Sharpness         Determine Contract II         Optiona         Crestron Control       Projector       User Password         IP Address       [192.168.0.7       Projector Name       Optoma WXGA       New Password         IP D       7       Location       New Password       Enabled         IP pot       41794       Assigned to       Optoma Projector       Confirm         Send       DHCP       Enabled       Ise.0100       Admin Password         Uhr Patiet Gateware       192.168.0.76       New Password       Enabled                                                                                                    | Freeze       Contrast       Brightness       Sharpness         Expansion Optione       Expansion Optione       Expansion Optione         odel: Optoma       Tool       Info       Contrast IT I         Optoma       Tool       Info       Contrast IT I         Optoma       Projector       User Password       Enabled         IP Address       [192.168.0.7]       Projector Name       Optoma WXGA       New Password         IP ID 7       Location       New Password       Enabled         Pot 41794       Send       Optoma Projector       Confirm         Send       DHCP       Enabled       New Password         Default Gateway       192.168.0.100       Subnet Mask       255.255.256.0         Default Gateway       192.168.0.254       New Password       Enabled         DNS Server       192.168.0.1       Confirm       Send         Exad       Exad       Enabled       New Password       Enabled         New Password       Enabled       Enabled       New Password       Enabled                                                                                                    |                                                                                                  |                                                                                                    |                                                                                                    |                                                |                   |
| Crestron Control       Projector       User Password         IP Address       I92.168.0.7       Projector Name       Optoma WXGA         IP ID       7       Location       New Password         Port       41794       Assigned to       Optoma Projector       Confirm         Send       DHCP       Enabled       IP Address       192.168.0.100       Send         UP datess       192.168.0.100       Send       DHCP       Enabled         IP Address       192.168.0.100       Send       Send         DHCP       Enabled       IP Address       192.168.0.100         IP Address       192.168.0.100       Admin Password         Enabled       IP Address       192.168.0.254       New Password                                                                                                    | Crestron Control       Projector       User Password         IP Address       192.168.0.7       Projector Name       Optoma WXGA         IP ID 7       Location       New Password       Enabled         IP Address       192.168.0.7       Optoma WXGA       Enabled         IP Address       192.168.0.7       Projector Name       Optoma WXGA       Enabled         IP Address       192.168.0.7       Default Optoma Projector       Confirm       Send         DHCP       Enabled       IP Address       192.168.0.100       Admin Password         Subnet Mask       256.256.265.0       Default Oateway       192.168.0.254       New Password         DNS Server       192.168.0.1       Send       Send       Send         Exat       Exat       Send       Send       Send                                                                                                    | Freeze                                                                                           | e Contra                                                                                                    | ast Brightnes                                                                                                    | s Sharpnes                                     | s                 |
| Crestron Control Projector Projector Projecto                                                                                                    | Crestron Control Projector Projector Proj |                                                                                                  |                                                                                                    |                                                                                                    |                                                |                   |
| Crestron Control       Projector       User Password         IP Address       [192168.0.7]       Projector Name       Optoma WXGA         IP ID       7       Location       New Password         Port       41794       Assigned to       Optoma Projector       Confirm         Bend       DHCP       Enabled       IP 256.256.0       Enabled         IP Address       192.168.0.100       Send       Enabled                                                                                                    | Info       Contact TH         Crestron Control       Projector       User Password         IP Address       [92:168.0.7]       Projector Name       Optoma WXGA         IP ID 7       Location       New Password       Enabled         Pot 41794       Send       Send       Send         DHCP       Enabled       IP Address       192.168.0.100       Subnet Mask         255.255.255.0       Default Gateway       192.168.0.254       New Password       Enabled         New Password       Send       Send       Send       Send       Send         Exat       Send       Send       Send       Send       Send                                                                                                    | ~ @                                                                                              |                                                                                                    |                                                                                                    |                                                |                   |
| Crestron Control Projector User Password<br>IP Address [192.168.0.7 Projector Name Optoma WXGA Enabled<br>IP ID 7 Location New Password Enabled<br>IP ID 7 Location Confirm Send DHCP Enabled<br>IP Address 192.168.0.100 Admin Password Enabled<br>DHCP Enabled<br>IP Address 192.168.0.100 Admin Password Enabled                                                                                                    | Crestron Control Projector User Password<br>Pr Address [92:168.0.7 Projector Name Optoma WXGA Enabled<br>IP ID 7 Location New Password Confirm<br>Port 41794 Send DHCP Enabled<br>IP Address 192:168.0.100 Admin Password Subnet Mask 255.255.255.0<br>Default Gateway 192:168.0.100 Confirm Send<br>DNS Server 192:168.0.1 Confirm Send<br>Enabled New Password Confirm Send                                                                                                    | CRESTRON                                                                                         |                                                                                                    |                                                                                                    |                                                | Expansion Options |
| Crestron Control       Projector       User Password         IP Address       J92.168.0.7       Projector Name       Optoma WXGA         IP ID       7       Location       New Password         Port       41794       Send       DHCP         Bend       DHCP       Enabled         IP Address       126.188.0.100       Admin Password         Subnet Mask       126.256.256.0       Enabled                                                                                                    | Crestron Control     Projector     User Password       IP Address     \$92.168.0.7     Projector Name     0ptoma WXGA     Enabled       IP ID 7     Projector Name     Optoma WXGA     Enabled       Port 41794     Optoma Projector     Confirm     Send       DHCP     Enabled     Projector.     Send       DHCP     Enabled     Projector     Enabled       DHCP     Enabled     Projector.     Enabled       DHCP     Enabled     Enabled     Enabled       DHCP     IP.168.0.100     Enabled     Enabled       DHCP     IP.2.168.0.254     New Password     Enabled       DNS Server     192.168.0.254     New Password     Send       Send     Enabled     Enabled     New Password     Confirm                                                                                                    | CRESTRON<br>comected                                                                             |                                                                                                    |                                                                                                    | Tool                                           | Expansion Options |
| Crestron Control Projector User Password<br>PAddress [192168.0.7]<br>Projector Name Optoma VX/GA<br>Location New Password Enabled<br>Port 41794<br>Send DHCP Enabled<br>IP Address [265.255.0]<br>Subnet Mask 255.255.0<br>Default Optoma V2/GA                                                                                                    | Crestron Control     Projector     User Password       IP Address     192.168.0.7     Projector Name     Optoma WXOA     Enabled       IP ID     7     Location     New Password     Enabled       Port     11794     Send     Send     Send       DHCP     Enabled     IP Address     192.168.0.100     Admin Password       Subnet Mask     255.255.256.0     Enabled       Default Gateway     192.168.0.254     New Password       Send     Send     Send                                                                                                    | del: Optoma                                                                                      | _                                                                                                    |                                                                                                    | Tool                                           | Expansion Options |
| Crestron Control Projector User Password<br>IP Address 192.168.0.7 Projector Name Optoma WXGA Enabled<br>IP ID 7 Location New Password Confirm<br>Port 41794 Assigned to Optoma Projector Confirm<br>Send DHCP Enabled<br>IP Address 192.168.0.100 Admin Password<br>Subnet Mark 256.265.0 Enabled<br>Enabled                                                                                                    | Crestron Control     Projector     User Password       IP Address     [192.168.0.7]     Projector Name     Optoma WXGA     Enabled       IP ID     7     Location     New Password     Enabled       Pot     41794     Assigned to     Optoma Projector     Confirm       Send     Send     Send     Send     Send       DHCP     Enabled     IP Address     192.168.0.100     Admin Password       Subnet Mask     255.255.256.0     Enabled     Enabled       DPS Server     192.168.0.254     New Password     Send       Send     Send     Send     Send                                                                                                    | del: Optoma                                                                                      |                                                                                                    |                                                                                                    | Tool                                           | Expansion Options |
| Crestron Control     Projector     User Password       IP Address     192.168.0.7     Projector Name     Optoma VX/GA     Image: Enabled       IP ID     7     Location     Image: Enabled     Image: Enabled       Pot     41794     Assigned to     Optoma Projector     Confirm       Send     Send     Send     Send       IP Address     192.168.0.100     Admin Password       IP Address     256.256.256.0     Enabled                                                                                                    | Crestron Control     Projector     User Password       IP Address     192.168.0.7     Projector Name     0ptoma WXGA                                                                                                    | del: Optoma                                                                                      | 7                                                                                                    |                                                                                                    | Tool                                           | Expansion Options |
| IP Address [192.168.0.7 Projector Name Optoma WXGA Enabled IP ID 7 Location Port 41794 Assigned to Optoma Projector Confirm Port Send DHCP Enabled IP Address [192.168.0.100 Addmin Password Subnet Mark 256.256.0 Default Caleway 142.168.0.264 New Password Enabled                                                                                                    | IP Address   192.168.0.7 Projector Name Optoma WXGA Enabled IP ID 7 Location Confirm Port 41794 Assigned to Optoma Projector Confirm Send DHCP Enabled IP Address 192.168.0.100 Admin Password Subnet Mask 255.255.0 Enabled Default Gateway 192.168.0.254 New Password DNS Server 192.168.0.1 Confirm Send Enabled Enabled New Password Send Enabled New Password Confirm Send Send Send Send Send Send Send Send                                                                                                    | del: Optoma                                                                                      | 7                                                                                                    |                                                                                                    | Tool                                           | Expansion Options |
| IP ID     7     Location     New Password       Port     41794     Assigned to     Optoma Projector     Confirm       Send     Send     Send     Send       DHCP     Enabled       IP Address     192.168.0.100     Admin Password       Subnet Mask     256.256.26     Enabled       Default Catewar     192.168.0.264     New Password                                                                                                    | IP ID     7     Location     New Password       Port     41794     Assigned to     Optoma Projector     Confirm       Send     Send     Send     Send       DHCP     Enabled       IP Address     192.168.0.100     Admin Password       Subnet Mask     255.255.255.0     Enabled       Default Gateway     192.168.0.1     Confirm       Send     Send     Send                                                                                                    | del: Optoma<br>Optomc<br>Crestron Control                                                        | 7                                                                                                    | Projector                                                                                                    | Tool                                           | Expansion Options |
| Port 41/34 Assigned to Optiona Projector Commit Send Send Send Send Send Send LiP Address 192.168.0.100 Admin Password Subnet Mask 256.255.00 Enabled Enabled                                                                                                    | For 41734     Assigned to Optima Projector     Contirm       Send     Send     Send       DHCP     Enabled       IP Address     192,168,0.100       Subnet Mask     255,255,256,0       Default Gateway     192,168,0.254       DNS Server     192,168,0.10       Send     Send                                                                                                    | del: Optoma<br>Crestron Control<br>P Address [192.168.0.7                                        | Projector Name                                                                                                  | Projector<br>Optoma WXQA                                                                                                  |                                                | Expansion Options |
| DHCP Enabled<br>IP Address 192.168.0.100 Admin Password<br>Subnet Mask 255.255.0 Enabled<br>Default Gateway 192.168.0.254                                                                                                    | DHCP _Enabled Cond CondCONDCONDCONDCONDCONDCONDCONDCONDCONDCONDCONDCONDCONDCONDCONDCONDC                                                                                                    | crestron Control P Address  192.168.0.7  P ID T UT T P ID T UT T T T T T T T T T T T T T T T T T | Projector Name<br>Location                                                                                      | Projector<br>Optoma WXOA                                                                                                  | Tool<br>New Passwor                            | Expansion Options |
| IP Address 192.168.0.100 Admin Password Subnet Mask 255.255.0 Enabled                                                                                                    | IP Address 192.168.0.100 Admin Password<br>Subnet Mask 256.255.255.0 Enabled<br>Default Gateway 192.168.0.254 New Password<br>DNS Server 192.168.0.1 Confirm Send                                                                                                    | del: Optoma<br>Crestron Control<br>P Address [192.168.0.7<br>IP ID 7<br>Port 41794<br>Bend       | Projector Name<br>Location<br>Assigned to                                                                       | Projector<br>Optoma WXGA<br>Optoma Projector<br>Send                                                                      | Tool<br>New Passworr<br>Confirm                | Expansion Options |
| Subnet Mask 255.255.05.0 Enabled                                                                                                    | Subnet Mask 255.255.255.0 Enabled Default Gateway 192.168.0.254 DNS Server 192.168.0.1 Confirm Send exit                                                                                                    | del: Optoma<br>Crestron Control<br>P Address [192.168.0.7<br>IP ID 7<br>Port 41794<br>Send       | Projector Name<br>Location<br>Assigned to<br>DHCP                                                               | Projector<br>Optoma WXGA<br>Optoma Projector<br>Send                                                                      | Tool<br>New Passwor<br>Confirm                 | Expansion Options |
| Default Gateway 192 168 0 254                                                                                                    | Default Gateway 192.168.0.254 New Password DNS Server 192.168.0.1 Confirm Send                                                                                                    | del: Optoma<br>Crestron Control<br>P Address [192.168.0.7<br>IP 10 7<br>Port 41794<br>Send       | Projector Name<br>Location<br>Assigned to<br>DHCP<br>IP Address                                                 | Projector<br>Optoma WXGA<br>Optoma Projector<br>Send<br>I \$2.168.0.100                                                   | Tool<br>New Passworn<br>Confirm                | Expansion Options |
| New Password                                                                                                    | DNS Server 192.168.0.1 Confirm Send                                                                                                    | del: Optoma<br>Crestron Control<br>P Address [192.168.0.7<br>IP 10 7<br>Port 41794<br>Send       | Projector Name<br>Location<br>Assigned to<br>DHCP<br>IP Address<br>Subnet Mask                                  | Projector<br>Optoma WXGA<br>Optoma Projector<br>Enabled<br>192.168.0.100<br>255.255.255.0                                 | Tool<br>New Passworn<br>Confirm                | Expansion Options |
| DNS Server 192.168.0.1 Confirm                                                                                                    | Send Send                                                                                                    | del: Optoma<br>Crestron Control<br>P Address [192.168.0.7<br>IP ID 7<br>Port 41794<br>Send       | Projector Name<br>Location<br>Assigned to<br>DHCP<br>IP Address<br>Subnet Mask<br>Default Gateway               | Projector<br>Optoma WXGA<br>Optoma Projector<br>Enabled<br>192.168.0.100<br>255.255.255.0<br>192.168.0.254                | Tool<br>New Passworn<br>Confirm                | Expansion Options |
| Send                                                                                                    | exit                                                                                                    | del: Optoma<br>Crestron Control<br>P Address  192.168.0.7<br> P ID 7<br>Port  11794<br>Send      | Projector Name<br>Location<br>Assigned to<br>DHCP<br>IP Address<br>Subnet Mask<br>Default Gateway<br>DNS Server | Projector<br>Optoma WXGA<br>Optoma Projector<br>Enabled<br>192.168.0.100<br>255.255.255.0<br>192.168.0.254<br>192.168.0.1 | Tool New Passworn Confirm New Passworn Confirm | Expansion Options |
| Send                                                                                                    | exit                                                                                                    | del: Optoma<br>Crestron Control<br>P Address  192.168.0.7<br>IP ID 7<br>Port 11794<br>Send       | Projector Name<br>Location<br>Assigned to<br>DHCP<br>IP Address<br>Subnet Mask<br>Default Gateway<br>DNS Server | Projector<br>Optoma WXGA<br>Optoma Projector<br>Enabled<br>192.168.0.100<br>255.255.255.0<br>192.168.0.254<br>192.168.0.1 | Tool New Passworr Confirm New Passworr Confirm | Expansion Options |
| exit                                                                                                    |                                                                                                    | del: Optoma<br>Crestron Control<br>P Address (192.168.0.7<br>IP ID 7<br>Port 41794<br>Send       | Projector Name<br>Location<br>Assigned to<br>DHCP<br>IP Address<br>Subnet Mask<br>Default Gateway<br>DNS Server | Projector<br>Optoma WXGA<br>Optoma Projector<br>Enabled<br>192.168.0.100<br>255.255.256.0<br>192.168.0.254<br>192.168.0.1 | Tool New Passworr Confirm New Passworr Confirm | Expansion Options |
|                                                                                                    |                                                                                                    | del: Optoma<br>Crestron Control<br>P Address (192.168.0.7<br>IP ID 7<br>Port 41794<br>Send       | Projector Name<br>Location<br>Assigned to<br>DHCP<br>IP Address<br>Subnet Mask<br>Default Gateway<br>DNS Server | Projector<br>Optoma WXGA<br>Optoma Projector<br>Enabled<br>192.168.0.100<br>255.255.256.0<br>192.168.0.254<br>192.168.0.1 | Tool New Passworr Confirm New Passworr Confirm | Expansion Options |

#### **RS232 med Telnet-funktion**

Udover at forbinde projektoren til en RS232-grænseflade med "Hyper-Terminal" kommunikation via en dedikeret RS232-kommandostyring, er der en alternativ RS232-kommandostyring, som kaldes "RS232 med TELNET", til LAN/RJ45 betjeningsoverfladen.

### Starvejledning til "RS232 med TELNET"

Kontroller og hent IP-adressen i projektorens skærmmenu.

Sørg for at din pc har adgang til projektorens hjemmeside.

Sørg for at slå "Windows Firewall" så "TELNET" ikke filtreres af din pc.

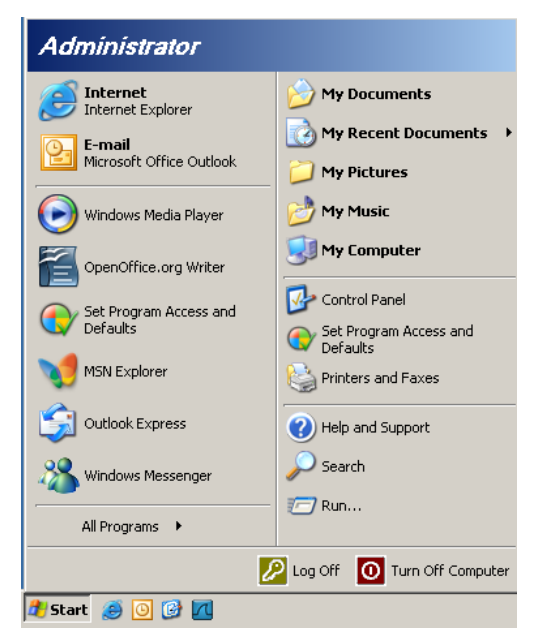

1. Start => All Programs (Alle programmer) => Accessories (Tilbehør) => Command Prompt (Kommandoprompt).

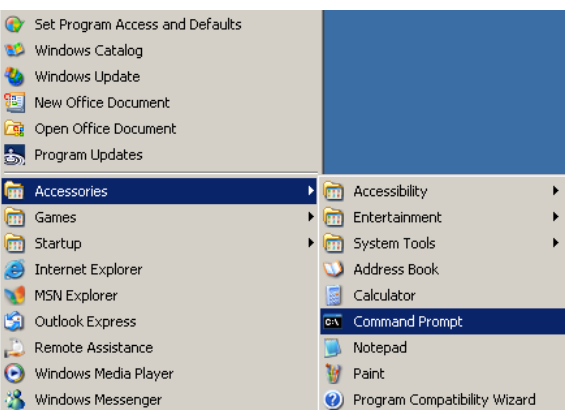

2. Indtast kommandoensom nedenfor: telnet ttt.xxx.yyy.zzz 23 (tryk på "Enter")

(ttt.xxx.yyy.zzz: Projektorens IP-adresse)

3. Hvis Telnet-forbindelsen er klar, og brugeren har indtastet RS232-kommandoen, skal der herefter trykkes på "Enter", hvorefter RS232-kommandoen er klar til brug.

### Sådan slår du TELNET til i Windows VISTA / 7

"TELNET" funktionen er ikke inkluderet som standard i Windows VISTA. Men brugeren kan få adgang til den ved at slå "Slå Windows-funktioner til eller fra" til.

1. Åbn "Kontrolpanelet" i Windows Vista

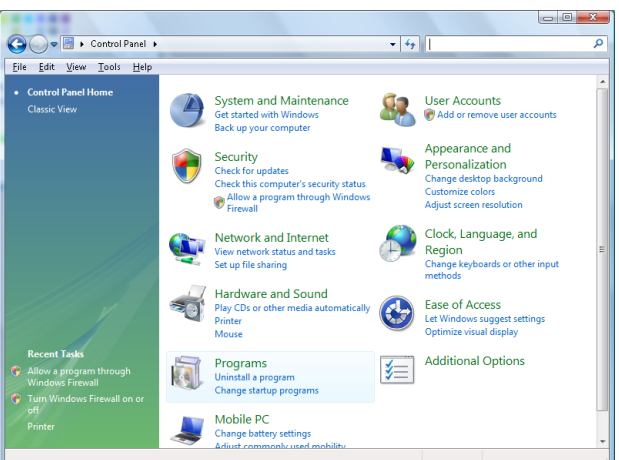

2. Åbn "Programmer"

|                                                                                             |                                                                                    | l                                           |           |
|---------------------------------------------------------------------------------------------|------------------------------------------------------------------------------------|---------------------------------------------|-----------|
| 🕽 🔵 🗢 🧱 🕨 Control Panel 🛛                                                                   | <ul> <li>Programs and Features</li> </ul>                                          | ✓ Search                                    |           |
| ile <u>E</u> dit ⊻iew <u>T</u> ools <u>H</u> elp                                            |                                                                                    |                                             |           |
| <b>Tasks</b><br>View installed updates<br>Get new programs online at<br>Windows Marketplace | Uninstall or change a program<br>To uninstall a program, select it from the list a | nd then click "Uninstall", "Change", or "Re | :pair".   |
| View purchased software                                                                     | U Organize → III Views →                                                           |                                             |           |
| (digital locker)                                                                            | Name                                                                               | Publisher                                   | Installed |
| Turn Windows features on or                                                                 | Ez 7-Zip 4.57                                                                      |                                             | 11/20/2   |
|                                                                                             | 人 Acrobat.com                                                                      | Adobe Systems Incorporated                  | 11/21/2   |
|                                                                                             | Adobe AIR                                                                          | Adobe Systems Inc.                          | 11/21/2   |
|                                                                                             | Z Adobe Flash Player 10 Plugin                                                     | Adobe Systems Incorporated                  | 12/23/2   |
|                                                                                             | Adobe Flash Player ActiveX                                                         | Adobe Systems Incorporated                  | 9/10/20   |
|                                                                                             | Adobe Reader 9                                                                     | Adobe Systems Incorporated                  | 11/21/2   |
|                                                                                             | 🕼 Apple Software Update                                                            | Apple Inc.                                  | 11/26/2   |
|                                                                                             | AVG Free 8.0                                                                       | AVG Technologies                            | 2/5/20    |
|                                                                                             | Conexant HDA D330 MDC V.92 Modem                                                   |                                             | 9/10/2    |
|                                                                                             | 🔜 Dell Touchpad                                                                    | Alps Electric                               | 9/10/2    |
|                                                                                             | 🛞 DivX Codec                                                                       | DivX, Inc.                                  | 11/20/3   |
|                                                                                             | 💽 DivX Converter                                                                   | DivX, Inc.                                  | 11/20/3   |
|                                                                                             | HI-TECH PICC-Lite V9.60PL1                                                         | HI-TECH Software                            | 11/20/2   |
|                                                                                             | InfraRecorder                                                                      |                                             | 1/23/20   |
|                                                                                             | 🛜 Intel(R) PROSet/Wireless Software                                                | Intel Corporation                           | 9/10/20   |
|                                                                                             | 🕸 Internet Explorer Developer Toolbar                                              | Microsoft                                   | 11/24/2   |
|                                                                                             | 📧 Java DB 10.4.1.3                                                                 | Sun Microsystems, Inc                       | 11/20/2   |
|                                                                                             | < III III III III III III III III III I                                            |                                             |           |

3. Vælg "Slå Windows-funktioner til eller fra".

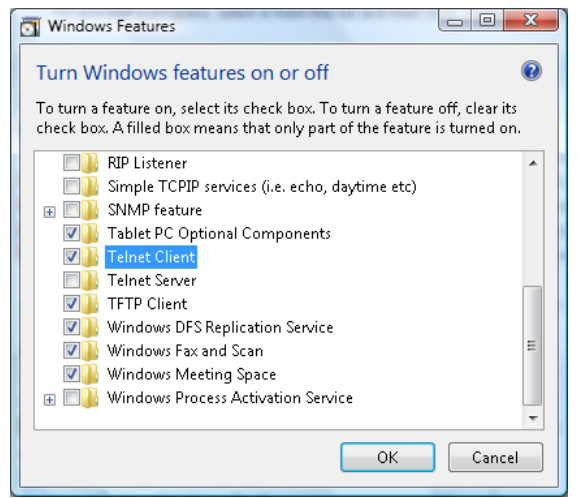

4. Afkryds "Telnet klient", og tryk herefter på "OK".

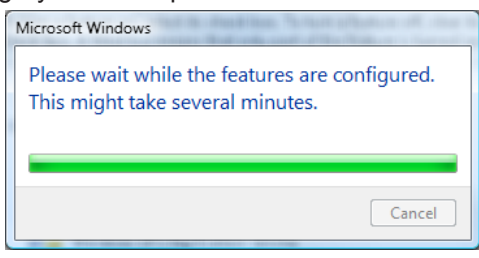

### Specifikationsark til "RS232 med TELNET":

- 1. Telnet: TCP.
- 2. Telnet-port: 23 (for yderligere oplysninger, bedes du venligst kontakte din forhandler eller kundeservice).
- 3. Telnet-programmet: Windows "TELNET.exe" (konsol).
- 4. Manuel afbrydelse af RS232 med Telnet: Luk Telnet-programmet i Windows når TELNET-forbindelsen er klar.

Begrænsning 1 på Telnet-styring: Der er mindre end 50 bytes netværksdata til Telnetstyreprogrammer.

Begrænsning 2 på Telnet-styring: Der er mindre end 26 bytes til en komplet RS232-kommando til Telnet-styring.

Begrænsning 3 på Telnet-styring: Minimumsforsinkelsen på efterfølgende RS232-kommando skal mindst være 200 (ms).

(\* i det indbyggede "TELNET.exe" program i Windows XP, bruges "Carriage-Return" (Vognretur) og "New-Line" (Ny linje) koderne med "Enter" tasten).

### Fejlfinding

Hvis du oplever problemer med din projektor, se da venligst følgende oplysninger. Hvis et problem fortsætter, bedes du venligst kontakte din lokale forhandler eller et servicecenter.

### Billede

?

- Der er intet billede på skærmen
  - Sikre, at alle kabler og stik er korrekt og ordentlig forbundet, som beskrevet i afsnittet "Installation".
  - Kontroller, at forbindelsesstikkenes ben ikke er bøjede eller brækkede.
  - Kontroller at pæren indeni projektoren er ordentlig sat i. Se venligst afsnittet "Sådan skiftes pæren".
  - Kontroller, at linsedækslet er fjernet og, at projektoren er tændt.

### Billedet er ude af fokus

- Forvis dig om at linsedækslet er fjernet.
- Juster projektorlinsens fokusring.
- Kontroller, at projiceringsskærmen befinder sig indenfor den korrekte afstand fra projektoren. Se venligst side 15-21.

### Billedet er strakt, når der vises 16:9 DVD

- Når du spiller anamorforisk DVD eller 16:9 DVD, vil projektoren vise det bedste billede i 16: 9 format på projektorens side.
- Hvis du afspiller LBX format DVD titler, ændres formatet til LBX i projektorens OSD.
- Hvis ud afspiller en dvd i 4:3 format, skal formatet ændres til 4:3 i menuen på projektoren.
- Hvis billedet stadig er udstrakt, er det også nødvendigt at justere billedformatet som følger:
- Sæt billedformatet på din dvd afspiller til 16:9 (wide/bred).

### Billedet er for lille eller for stort

- Indstil zoom-håndtaget på linsen.
- Flyt projektoren tættere på eller længere væk fra skærmen.
- Tryk på (Menu) på projektorens panel, gå til "Skjerm -->Aspect Ratio". Prøv de forskellige indstillinger.

### Billedet har skæve kanter:

- Hvis muligt, skal projektoren stilles sådan, at den er midt på foran skærmen og under underkanten af skærmen. Brug PureShift til at indstille billedet.
- Brug "Skjerm --> Geometrikorreksjon --> V. keystone" i OSD for at foretage en justering.

### Billedet er spejlvendt

• Vælg "System --> Projeksjon" i OSD og juster projiceringsretningen.

### Andet

Projektoren holder op med at reagere på alle kontroller

• Sluk om muligt for projektoren og træk herefter stikket ud af stikkontakten og vent mindst 20 sekunder, før der tilsluttes igen.

?

Lampen brænder ud eller laver en poppende lyd

 Når pærens levetid er udløbet, udbrænder den, hvilket kan give et stort knald. Sker dette, vil projektoren ikke kunne tændes igen, før pæren er blevet skiftet. For at udskifte lampen skal du følge procedurerne, der er oplistet under "Sådan skiftes lampen" på side 64.

#### Statusindikator LED på projektoren

|                         | Strøm LED  | Strøm LED                                                                                                   | Temp. LED | Temp. LED |
|-------------------------|------------|----------------------------------------------------------------------------------------------------|-----------|-----------|
| Meddelelsen             | (U)<br>(U) | (U)<br>(U)                                                                                                  | Ŏ         | Ŭ         |
|                         | (Rød)      | (Grøn)                                                                                                    | (Rød)     | (Rød)     |
| Standby-tilstand        | - <u>.</u> | 0                                                                                                    | 0         | 0         |
| Tænder (opvarmning)     | 0          | Blinker<br>0,25 sek. fra<br>0,25 sek. lys                                                                   | 0         | 0         |
| Tænd og lampen lyser    | 0          | ÷                                                                                                    | 0         | 0         |
| Slukker (køler af)      | 0          | Blinker<br>0,5 sek. fra<br>0,5 sek. lys<br>Tilbage til<br>konstant rødt lys,<br>når ventilatoren<br>slukkes | 0         | 0         |
| Quick Resume (100 sek.) | 0          | Blinker<br>0,25 sek. fra<br>0,25 sek. lys                                                                   | 0         | 0         |
| Fejl (lampefejl)        | Blinker    | 0                                                                                                    | 0         | - <u></u> |
| Fejl (ventilatorfejl)   | Blinker    | 0                                                                                                    | Blinker   | 0         |
| Fejl (Over Temp)        | Blinker    | 0                                                                                                    | *         | 0         |

#### Bemærk:

- Fast lys => 🗮
- Intet lys => ○

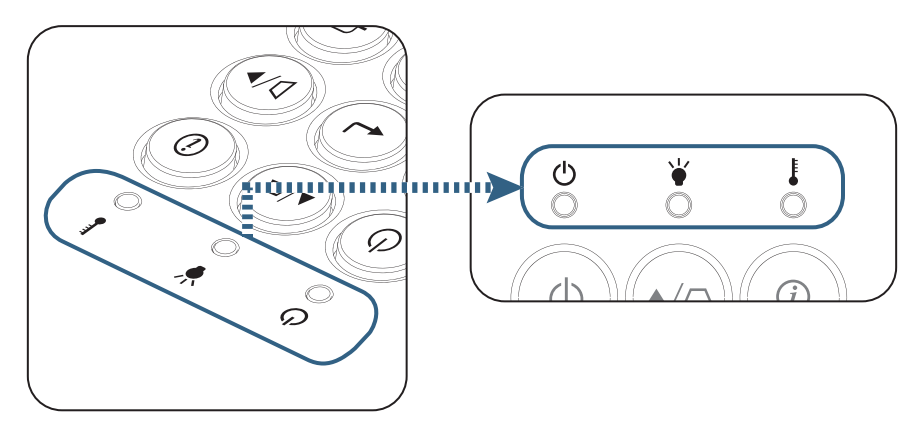

### LED status

- Skærmmeddelelser
  - Viftefeil: Projektoren slås av automatisk.
  - Over temperatur: Projektoren slås av automatisk.
  - Udskiftning af pæren:
     Lampen nærmer seg slutten av levetiden.

Byttear lampe foreslås.

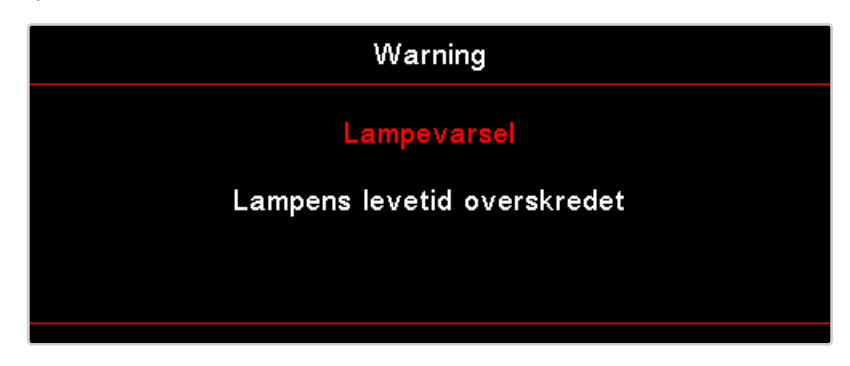

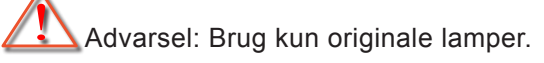

### Fjernbetjening

?

Hvis fjernbetjeningen ikke virker

- Kontroller, at fjernbetjeningens vinkel er indenfor ±15° vandret og lodret i forhold til projektorens IR modtagere.
- Forvis dig om, at der ikke er nogen forhindringer mellem fjernbetjeningen og projektoren. Sørge for, at du er indenfor 7 m (23 ft) af projektoren.
- Sørge for, at batterierne er korrekt indsat.
- Udskift batterierne, hvis de er udløbet.

### Sådan skiftes lampen

Projektoren udregner selv lampens levetid. Når lampen er ved at nå enden på dens levetid, viser projektoren en advarselsmeddelelse.

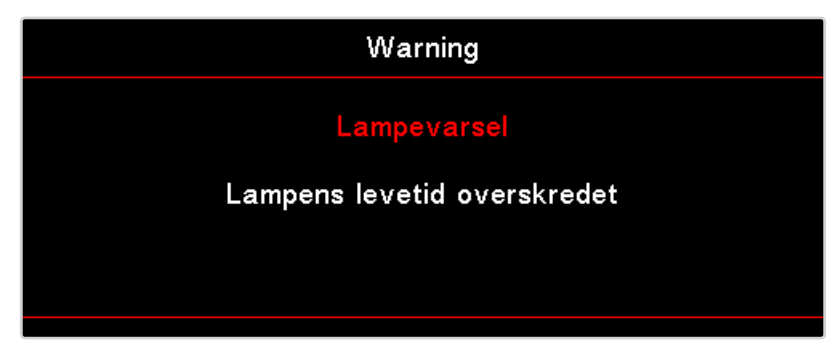

Når du ser denne meddelelse skal du kontakte din lokale forhandler eller servicecenter og få skiftet lampen hurtigst muligt. Forvis dig om, at projektoren har kølet ned i mindst 30 minutter, før du skifter lampen.

![](_page_63_Picture_5.jpeg)

Advarsel: For at minimere risikoen for personskade, skal du undgå at tabe lampemodulet og røre ved selve lampen. Lampen kan springe og medføre personskade, hvis den tabes.

![](_page_63_Picture_7.jpeg)

![](_page_64_Picture_1.jpeg)

![](_page_65_Picture_1.jpeg)

#### Procedure for udskiftning af lampe:

- 1. Sluk for strømmen til projektoren ved, at trykke på Power (Strøm) knappen.
- 2. Tillad at projektoren køler ned i mindst 30 minutter.
- 3. Træk stikket ud af stikkontakten.
- 4. Fjern de to skruer på lampedækslet.
- 5. Fjern dækslet til lamperummet.@
- 6. Træk lampestikket ud.
- 7. Fjern de 2 skruer fra lampemodulet. Løft modulets håndtag.
- 8. Træk med fast hånd i modulets håndtag for at løfte lampemodulet.

## Følg vejledningerne bagfra, når lampemodulet skal sættes tilbage. Under installationen, indpas lampemodulet med stikket og sikr, at det er lige for at undgå skade.

 Tænd for projektoren og udfør "Nulstil brændetimer" efter at lampemodulet er udskiftet. Nulstil brændetimer: (i)Tryk på "Menu" -> (ii)Vælg "OPPSETT" -> (iii)Vælg "Lampeindstillinger" -> (iv) Vælg "lampenullstilling" -> (v)Vælg "Ja".

Warning: Lampestikket skal flugte med stikkets base, som vist på nedenstående billede. Hvis der er et mellemrum imellem lampestikket og stikkets base, kan det forårsage skader på projektoren. Følgende billeder viser korrekt og forkert installation af lampestikket.

![](_page_65_Figure_14.jpeg)

### Kompatible opløsninger

| Signal | Resolution                       | V-synkronisering<br>(KHz) | L-synkronisering<br>(Hz) | COMPONENT | VGA<br>(Analog) | HDMI 1<br>HDMI 2/MHL<br>(Digital) |
|--------|----------------------------------|---------------------------|--------------------------|-----------|-----------------|-----------------------------------|
|        | 720 x 400                        | 31,5                      | 70,1                     | —         | 0               | 0                                 |
|        | 640 x 480                        | 31,5                      | 60                       | —         | 0               | 0                                 |
|        | 640 x 480                        | 35                        | 66,667                   | —         | 0               | 0                                 |
|        | 640 x 480                        | 37,86                     | 72,8                     | —         | 0               | 0                                 |
|        | 640 x 480                        | 37,5                      | 75                       | —         | 0               | 0                                 |
| VESA   | 640 x 480                        | 43,3                      | 85                       | —         | 0               | 0                                 |
|        | 640 x 480                        | 61,9                      | 119,5                    | —         | 0               | 0                                 |
|        | 800 x 600                        | 37,9                      | 60,3                     | —         | 0               | 0                                 |
|        | 800 x 600                        | 46,9                      | 75                       | —         | 0               | 0                                 |
|        | 800 x 600                        | 48,1                      | 72,2                     | —         | 0               | 0                                 |
|        | 800 x 600                        | 53,7                      | 85,1                     | —         | 0               | 0                                 |
|        | 800 x 600                        | 76,3                      | 120                      | —         | 0               | 0                                 |
|        | 832 x 624                        | 49,722                    | 74,546                   | —         | 0               | 0                                 |
|        | 1024 x 768                       | 48,4                      | 60                       | —         | 0               | 0                                 |
|        | 1024 x 768                       | 56,5                      | 70,1                     | —         | 0               | 0                                 |
| VESA   | 1024 x 768                       | 60,241                    | 75,02                    | —         | 0               | 0                                 |
| 12011  | 1024 x 768                       | 60                        | 75                       | —         | 0               | 0                                 |
|        | 1024 x 768                       | 68,7                      | 85                       | _         | 0               | 0                                 |
|        | 1024 x 768                       | 97,6                      | 120                      | —         | 0               | 0                                 |
|        | 1152 x 864                       | 68,68                     | 75,06                    | _         | 0               | 0                                 |
|        | 1280 x 720                       | 45                        | 60                       | —         | 0               | 0                                 |
|        | 1280 x 720                       | 90                        | 120                      | —         | 0               | 0                                 |
|        | 1280 x 768 (Reduce<br>Blanking)  | 47,4                      | 60                       | —         | 0               | 0                                 |
|        | 1280 x 768                       | 47,8                      | 59,9                     | —         | 0               | 0                                 |
|        | 1280 x 800                       | 49,7                      | 59,8                     | —         | 0               | 0                                 |
|        | 1280 x 800                       | 62,8                      | 74,9                     | —         | 0               | 0                                 |
|        | 1280 x 800                       | 71,6                      | 84,9                     | —         | 0               | 0                                 |
|        | 1280 x 800                       | 101,6                     | 119,9                    | _         | 0               | 0                                 |
|        | 1280 x 1024                      | 64                        | 60                       | —         | 0               | 0                                 |
|        | 1280 x 1024                      | 80                        | 75                       | —         | 0               | 0                                 |
| VESA   | 1280 x 1024                      | 91,1                      | 85                       | —         | 0               | 0                                 |
|        | 1280 x 960                       | 60                        | 60                       | _         | 0               | 0                                 |
|        | 1280 x 960                       | 85,9                      | 85                       | —         | 0               | 0                                 |
|        | 1366 x 768                       | 47,7                      | 60                       | —         | 0               | 0                                 |
|        | 1400 x 1050                      | 65,3                      | 60                       | —         | 0               | 0                                 |
|        | 1440 x 900                       | 55,9                      | 59,9                     | —         | 0               | 0                                 |
|        | 1440 x 900                       | 70,6                      | 75                       | —         | 0               | 0                                 |
|        | 1600 x1200                       | 75                        | 60                       |           | 0               | 0                                 |
|        | 1680 x1050 (Reduce<br>Blanking)  | 64,67                     | 59,88                    | —         | 0               | 0                                 |
|        | 1680 x1050                       | 65,29                     | 59,95                    | _         | 0               | 0                                 |
|        | 1920 x 1080                      | 67,5                      | 60                       | —         | 0               | 0                                 |
|        | 1920 x 1200 (Reduce<br>Blanking) | 74,038                    | 59,95                    | _         | 0               | 0                                 |

| Signal          | Resolution | V-synkronisering<br>(KHz) | L-synkronisering<br>(Hz) | COMPONENT | VGA<br>(Analog) | HDMI 1<br>HDMI 2/MHL<br>(Digital) |
|-----------------|------------|---------------------------|--------------------------|-----------|-----------------|-----------------------------------|
|                 | 640 x 480  | 35                        | 66,7                     | —         | 0               | 0                                 |
| Apple Magintoph | 832 x 624  | 49,7                      | 74,5                     | —         | 0               | 0                                 |
| Apple Macintosh | 1024 x 768 | 60,2                      | 74,9                     | —         | 0               | 0                                 |
|                 | 1152 x870  | 68,7                      | 75,1                     | _         | 0               | 0                                 |
|                 | 480i       | 15,734                    | 60                       | 0         | _               | 0                                 |
| SDIV            | 576i       | 15,625                    | 50                       | 0         | —               | 0                                 |
| EDTV            | 576p       | 31,3                      | 50                       | 0         | —               | 0                                 |
|                 | 480p       | 31,5                      | 60                       | 0         | —               | 0                                 |
| HDTV            | 720p       | 37,5                      | 50                       | 0         | _               | 0                                 |
|                 | 720p       | 45                        | 60                       | 0         | _               | 0                                 |
|                 | 1080i      | 33,8                      | 60                       | 0         | _               | 0                                 |
|                 | 1080i      | 28,1                      | 50                       | 0         | _               | 0                                 |
|                 | 1080p      | 27                        | 24                       | 0         | _               | 0                                 |
|                 | 1080p      | 28                        | 25                       | 0         | —               | 0                                 |
|                 | 1080p      | 33,7                      | 30                       | 0         | _               | 0                                 |
|                 | 1080p      | 56,3                      | 50                       | 0         | _               | 0                                 |
|                 | 1080p      | 67,5                      | 60                       | 0         | _               | 0                                 |

### True 3D Video kompatibilitetsoversigt

| Indgangs-opløsninger |                    | Indgan              | gstiming                    |  |
|----------------------|--------------------|---------------------|-----------------------------|--|
| HDMI 1.4a 3D Indgang | 1280 x 720p @50Hz  | Top - og - bund     |                             |  |
|                      | 1280 x 720p @60Hz  | Top - og - bund     |                             |  |
|                      | 1280 x 720p @50Hz  | Billedpakning       |                             |  |
|                      | 1280 x 720p @60Hz  | Billedpakning       |                             |  |
|                      | 1920 x 1080i @50Hz | Side-om-Side (halv) |                             |  |
|                      | 1920 x 1080i @60Hz | Side-om-Side (halv) |                             |  |
|                      | 1920 x 1080p @24Hz | Top - og - bund     |                             |  |
|                      | 1920 x 1080p @24Hz | Billedpakning       |                             |  |
| HDMI 1.3             | 1920 x 1080i @50Hz | Side-om-Side (halv) | SBS-tilstand er slået til   |  |
|                      | 1920 x 1080i @60Hz |                     |                             |  |
|                      | 1280 x 720p @50Hz  |                     |                             |  |
|                      | 1280 x 720p @60Hz  |                     |                             |  |
|                      | 1920 x 1080i @50Hz | Top - og - bund     | TAB-funktionen er slået til |  |
|                      | 1920 x 1080i @60Hz |                     |                             |  |
|                      | 1280 x 720p @50Hz  |                     |                             |  |
|                      | 1280 x 720p @60Hz  |                     |                             |  |
|                      | 480i               | HQFS                | 3D-format er billedsekvens  |  |

- Hvis 3D indgang er 1080p @24Hz, afspiller DMD i 3D-tilstand.
- 1080i @25Hz og 720p @50Hz vil vises i 100 Hz; andre 3D timing vil vises i 120 Hz.

### **Telnet-kommandoer**

- Port: understøtter 3 porte til 23/1023/2023
- Multi-tilslutninger: Projektoren kan modtage kommandoer fra forskellige porte på samme tid
- Kommando-format: Følg RS232-kommando-format (understøtter både ASCII og and HEX)
- Kommandosvar: Følg RS232-returmeddelelse.

| Lead Code           | Proje | ctor ID | Command ID                                                |   | Space     | Variable            | Carriage Return    |    |
|---------------------|-------|---------|-----------------------------------------------------------|---|-----------|---------------------|--------------------|----|
| Standby State       |       |         |                                                           |   |           |                     |                    |    |
| ~                   | ×     | ×       | ×                                                         | × | ×         |                     | n                  | CR |
| Fix code One Digit~ | 00    |         | Defined by Optoma 2 or 3 Digit.<br>See the Follow content |   | One Digit | Per item Definition | Fix code One Digit |    |

Bemærk: På widescreen-opløsninger (WXGA), er kompatibiliteten afhængig af pc-modellen.

### Kommandoer til AMX enhedsregistrering

- DP: 239.255.250.250
- Port-nr.: 9131
- Hver UDP udsender oplysninger som nedenfor, o opdateres ca. hver 40. sekundt

| Command         | Description                                                                                                    | Remark (Parameter)            |
|-----------------|----------------------------------------------------------------------------------------------------|-------------------------------|
| Device-UUID     | MAC address (Hex value without' :' separator)                                                                                                    | 12 digits                     |
| Device-SKDClass | The Duet DeviceSdk class name                                                                                                    | VideoProjector                |
| Device-Make     | Maker name                                                                                                    | MakerPXLW                     |
| Device-Model    | Model name                                                                                                    | Projector                     |
| Config-URL      | Device's IP address<br>LAN IP address is shown up if LAN IP address is valid.<br>Wireless LAN IP address is shown up if Wireless LAN IP address is valid. | http://xxx.xxx.xxx.index.html |
| Revision        | The revision must follow a major.minor.micro scheme. The revision is only increased if the command protocol is modified.                                  | 1.0.0                         |

#### Bemærk:

- På widescreen-opløsninger (WXGA), er kompatibiliteten afhængig af pc-modellen.
- Denne AMX-funktion understøtter kun AMX enhedsregistrering.
- De udsendte oplysninger sendes kun via en gyldig grænseflade.
- LAN og trådløs LAN-grænseflader kan understøttes på samme tid.
- Hvis der bruges "Beacon Validator" (Beacon-godkendelse). Læs venligst oplysningerne nedenfor.

### PJLink<sup>™</sup> understøttede kommandoer

Nedenstående tabel viser kommandoerne, der bruges til styring af projektoren via en PJLink™ protokol.

Kommando Beskrivelse Bemærkning (Parameter)

| Command | Description                         | Remark (Parameter)                                                                                                    |  |
|---------|-------------------------------------|----------------------------------------------------------------------------------------------------|--|
| POWR    | Power control                       | 0 = Standby                                                                                                    |  |
|         |                                     | 1 = Power on                                                                                                    |  |
| POWR?   | Inquiry about the power state       | 0 = Standby                                                                                                    |  |
|         |                                     | 1 = Power on                                                                                                    |  |
|         |                                     | 2 = Cooling down                                                                                                    |  |
|         |                                     | 3 = Warming up                                                                                                    |  |
| INPT    | INPT Input switching                | 11 = VGA1                                                                                                    |  |
| INPT?   | Inquiry about input switching       | 12 = VGA2                                                                                                    |  |
|         |                                     | 13 = Component                                                                                                    |  |
|         |                                     | 14 = BNC                                                                                                    |  |
|         |                                     | 21 = VIDEO                                                                                                    |  |
|         |                                     | 22 = S-VIDEO                                                                                                    |  |
|         |                                     | 31 = HDMI 1                                                                                                    |  |
|         |                                     | 32 = HDMI 2                                                                                                    |  |
| AVMT    | Mute control                        | 30 = Video and audio mute disable                                                                                                    |  |
| AVMT?   | Inquiry about the mute state        | 31 = Video and audio mute enable                                                                                                    |  |
| ERST?   | Inquiry about the error state       | 1st byte: Fan error, 0 or 2                                                                                                    |  |
|         |                                     | 2nd byte: Lamp error, 0 to 2                                                                                                    |  |
|         |                                     | 3rd byte: Temperature error, 0 or 2                                                                                                    |  |
|         |                                     | 4th byte: Cover open error, 0 or 2                                                                                                    |  |
|         |                                     | 5th byte: Filter error, 0 or 2                                                                                                    |  |
|         |                                     | 6th byte: Other error, 0 or 2                                                                                                    |  |
|         |                                     | 0 to 2 mean as follows:                                                                                                    |  |
|         |                                     | 0 = No error detected, 1 = Warning, 2 = Error                                                                                                    |  |
| LAMP?   | Inquiry about the lamp state        | 1st value (1 to 5 digits): Cumulative LAMP operating time (This item shows a lamp operating time (hour) calculated based on that LAMP MODE is LOW.) |  |
|         |                                     | 2nd value: 0 = Lamp off, 1 = Lamp on                                                                                                    |  |
| INST?   | Inquiry about the available inputs  | The following value is returned.                                                                                                    |  |
|         |                                     | "11 12 21 22 31 32"                                                                                                    |  |
| NAME?   | Inquiry about the projector name    | The projector name set on the NETWORK menu or the ProjectorView<br>Setup window is returned                                                         |  |
| INF1?   | Inquiry about the manufacturer name | "Optoma" is returned.                                                                                                    |  |
| INF2?   | Inquiry about the model name        | "XXXXX" is returned.                                                                                                    |  |
| INF0?   | Inquiry about other information     | No other information is available. No parameter is returned.                                                                                        |  |
| CLSS?   | Inquiry about the class information | "1" is returned.                                                                                                    |  |
|         |                                     |                                                                                                    |  |

#### Bemærk:

- Denne projektor er fuldt ud i overensstemmelse med specifikationerne for JBMIA PJLink<sup>™</sup> klasse 1. Den understøtter alle kommandoerne, der er defineret under PJLink<sup>™</sup> klasse 1, og den er blevet kontrolleret med standard PJLink<sup>™</sup> specifikationerne, version 1.0.
- "XXXXX" vist i ovenstående meddelelser er numre, som varierer afhængig af de forskellige modeller

### Trademarks

- DLP is trademarks of Texas Instruments.
- IBM is a trademark or registered trademark of International Business Machines Corporation.
- Macintosh, Mac OS X, iMac, and PowerBook are trademarks of Apple Inc., registered in the U.S. and other countries.
- Microsoft, Windows, Windows Vista, Internet Explorer and PowerPoint are either a registered trademark or trademark of Microsoft Corporation in the United States and/or other countries.
- HDMI, the HDMI Logo and High-Definition Multimedia Interface are trademarks or registered trademarks of HDMI Licensing LLC.
- AMX Device Discovery The pro.jector is monitored and controlled by the control system of AMX.
- Crestron RoomView Connected<sup>™</sup>
   The projector is monitored and controlled by the control system and software of Crestron Electronics, Inc.
- PJLink™

PJLink trademark is a trademark applied for registration or is already registered in Japan, the United States of America and other countries and areas.

This projector supports standard protocol PJLink<sup>™</sup> for projector control and you can control and monitor projector's operations using the same application among projectors of different models and different manufacturers.

- Other product and company names mentioned in this user's manual may be the trademarks or registered trademarks of their respective holders.
- About Crestron RoomView Connected™

Electronics, Inc. to facilitate configuration of the control system of Crestron and its target devices.

For details, see the website of Crestron Electronics, Inc.

URL http://www.crestron.com

URL http://www.crestron.com/getroomview/

### Loftmontering

- 1. For at undgå skader på din projektor, brug venligst Optoma loftmonteringssættet.
- 2. Hvis du ønsker at bruge et andet loftmonteringsudstyr, skal du sørge for, at skruerne, som bruges til at fastgøre loftmonteringen til projektoren, opfylder følgende krav:
  - Skruetype: M4
  - Maks. skruelængde: 11mm
  - Minimum skruelængde: 9mm

**Bemærk:** Vær venligst opmærksom på, at enhver beskadigelse, som er forårsaget af forkert installation, vil gøre garantien ugyldig.

![](_page_71_Figure_8.jpeg)

![](_page_71_Figure_9.jpeg)

![](_page_71_Picture_10.jpeg)

- Hvis du køber et loftmonteringssæt fra en anden virksomhed, skal du passe på, at du bruger den rigtige skruestørrelse. Forskellige monteringssæt har forskellige skruestørrelser. Det afhænger af pladetykkelsen.
- Der skal være mindst 10cm mellemrum mellem loftet og projektorens bund.
- Installer ikke projektoren nær en varmekilde.
# **Optomas globale kontorer**

For service og support, kontakt venligst dit lokale kontor.

USA

3178 Laurelview Ct. Fremont, CA 94538, USA www.optomausa.com

Canada 3178 Laurelview Ct. Fremont, CA 94538, USA www.optomausa.com

## Latin America

3178 Laurelview Ct. Fremont, CA 94538, USA www.optomausa.com

### Europe

Unit 1, Network 41, Bourne End Mills Hemel Hempstead, Herts, HP1 2UJ United Kingdom www.optoma.eu Service Tel : +44 (0)1923 691865

## **Benelux BV**

Randstad 22-123 1316 BW Almere The Netherlands www.optoma.nl

## France

Bâtiment F 81-83 avenue Edouard Vaillant 92100 Boulogne Billancourt, Franc

### Spain

C/José Hierro, 36 Of. 1C 28522 Rivas VaciaMadrid, Spain

## Deutschland

Wiesenstrasse 21 W D40549 Düsseldorf, Germany

## **Scandinavia**

Lerpeveien 25 3040 Drammen Norway

PO.BOX 9515 3038 Drammen Norway

## Korea

WOOMI TECH.CO.,LTD. 4F, Minu Bldg.33-14, Kangnam-Ku, Seoul, 135-815, KOREA korea.optoma.com

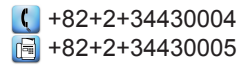

888-289-6786 510-897-8601 services@optoma.com

888-289-6786 510-897-8601 F services@optoma.com DA

888-289-6786 510-897-8601 services@optoma.com

( +44 (0) 1923 691 800 Fig +44 (0) 1923 691 888 service@tsc-europe.com

( +31 (0) 36 820 0252 📄 +31 (0) 36 548 9052

|    | Ç | +33 1 41 46 12 20   |
|----|---|---------------------|
|    | E | +33 1 41 46 94 35   |
| ce |   | savoptoma@optoma.fr |

**(** +34 91 499 06 06 📄 +34 91 670 08 32

() +49 (0) 211 506 6670 +49 (0) 211 506 66799 info@optoma.de

| Ç | +47 32 98 89 90 |
|---|-----------------|
| E | +47 32 98 89 99 |
|   | info@optoma.no  |

Japan

東京都足立区綾瀬3-25-18 株式会社オーエス コンタクトセンター:0120-380-495

Taiwan

12F., No.213, Sec. 3, Beixin Rd., Xindian Dist., New Taipei City 231, Taiwan, R.O.C. www.optoma.com.tw

### Hong Kong

Unit A, 27/F Dragon Centre, 79 Wing Hong Street, Cheung Sha Wan, Kowloon, Hong Kong

China

5F, No. 1205, Kaixuan Rd., **Changning District** Shanghai, 200052, China

info@os-worldwide.com www.os-worldwide.com

**(** +886-2-8911-8600 +886-2-8911-6550 Services@optoma.com.tw asia.optoma.com

| Ç  | +852-2396-8968  |
|----|-----------------|
| ē  | +852-2370-1222  |
| ww | w.optoma.com.hk |

+86-21-62947376 **F** +86-21-62947375 www.optoma.com.cn

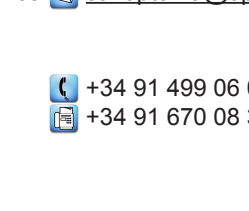

# Bestemmelser & sikkerhedsoplysninger

Dette bilag er en oversigt over generelle bemærkninger om din projektor.

### FCC bemærkning

Dette apparat er blevet testet og findes at møde grænserne for klasse B digitalt udstyr i henhold til FCC reglernes afsnit 15. Disse grænser er fastsat for at yde rimelig beskyttelse mod skadelig interferens i en husstandsinstallation. Dette apparat genererer, bruger og kan udstråle radiofrekvensenergi, som, hvis det ikke bruges i overensstemmelse med instruktionerne, kan forårsage skadelig interferens på radiokommunikation.

Der er imidlertid ingen garanti for, at der ikke vil opstå interferens i en given installation. Hvis apparatet forårsager skadelig interferens på radio eller fjernsynsmodtagelse, hvilket kan afgøres ved at slukke og tænde for apparatet, foreslås brugeren at prøve at korrigere interferensen på en eller flere af følgende måder:

- Drej modtagerantennen i en anden retning eller placer den et andet sted.
- Øg afstanden mellem apparatet og modtageren.
- Forbind apparatet til en kontakt i et andet kredsløb end det , modtageren er forbundet til.
- Få hjælp fra forhandleren eller fra en erfaren radio- og TV-tekniker.

### Bemærkning: Afskærmede kabler

Alle tilslutninger til andre computerenheder skal gøres med beskyttede kabler for at bevare overensstemmelsen med FCC bestemmelserne.

### Forsigtig

Ændringer og modifikationer, der ikke er udtrykkelig godkendt af fabrikanten, kan annullere brugerens rettigheder, som er givet af FCC, til at betjene denne computer.

### Betjeningsbetingelser

Dette apparat er i overensstemmelse med styk 15 i FCC bestemmelserne. Betjening skal ske under følgende to betingelser:

- 1. Apparatet må ikke forårsage skadelig interferens, og det skal
- 2. Acceptere enhver modtagen interferens, herunder interferens, som kan forårsage uønsket funktion.

### Bemærkning: Canadiske brugere

Dette Klasse B digital apparat er i overensstemmelse med de canadiske ICES-003 bestemmelser.

### Remarque à l'intention des utilisateurs canadiens

Cet appareil numerique de la classe B est conforme a la norme NMB-003 du Canada.

### Overensstemmelseserklæring for EU-lande

- EMC direktiv 2014/30/EU (inklusiv ændringer)
- Lavspændingsdirektiv 2014/35/EU
- R & TTE direktiv 1999/5/EC (hvis produktet har RF funktion)
- RoHS-direktiv 2011/65/EU
- Direktiv vedr. Energirelaterede produkter (ErP) 2009/125/EC

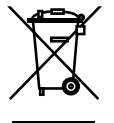

### Anvisninger vedrørende bortskaffelse

Bortskaf ikke denne elektroniske enhed sammen med det almindelige affald, når det skal bortskaffes. For at minimere forurening og sikre maksimal beskyttelse af det globale miljø, bedes du venligst genbruge produktet.

## www.optoma.com